ЛОЙИҲАЛАШДА КОМПЬЮТЕР ДАСТУРЛАРИНИ ҚЎЛЛАШ

НО ВА ИНШООТЛАРНИ

Тошкент архитектура қурилиш институти

қузуридаги тармоқ

маркази

Мазкур ўкув-услубий мажмуа Олий ва ўрта махсус таълим вазирлигининг 2019 йил 2 ноябрьдаги 1023-сонли буйруғи билан тасдиқланган ўкув режа ва дастур асосида тайёрланди.

Тузувчилар: ТАҚИ, ф.-м. ф. н., доц. Маткаримов С.Ю.

**Такризчи:** Е.Щипачёва – Тошкент темир йўл муҳандислари институти кафедра мудири, т.ф.д., профессор.

Ўқув -услубий мажмуа ТАҚИ Кенгашининг 2019 йил 4 сентябрьдаги 1- сонли қарори билан нашрга тавсия қилинган.

# мундарижа

| І. ИШЧИ ДАСТУР                                  | 4           |
|-------------------------------------------------|-------------|
| II. МОДУЛНИ ЎҚИТИШДА ФОЙДАЛАНИЛАДИГАН ИНТЕРФАОЛ |             |
| ТАЪЛИМ МЕТОДЛАРИ                                | . 10        |
| III. НАЗАРИЙ МАТЕРИАЛЛАР                        | .17         |
| IV. АМАЛИЙ МАШҒУЛОТ МАТЕРИАЛЛАРИ                | . 33        |
| V. КЕЙСЛАР БАНКИ                                | .75         |
| VII. ГЛОССАРИЙ                                  | . <u>79</u> |
| VIII. АДАБИЁТЛАР РЎЙХАТИ                        | . 80        |

#### **І. ИШЧИ ДАСТУР**

#### Кириш

Ишчи дастур олий ва ўрта махсус таълим муасссасалари педагог кадрларнинг касбий тайёргарлиги даражасини ривожлантириш, уларнинг илгор педагогик тажрибаларни ўрганишлари ҳамда замонавий таълим технологияларидан фойдаланиш бўйича малака ва кўникмаларини такомиллаштиришни мақсад қилади.

Ишчи дастур мазмунида хориж таълим тажрибаси, ривожланган давлатларда таълим тизими ва унинг ўзига хос жиҳатлари ёритиб берилган.

Ишчи дастур мазмуни олий таълимнинг махсус фанлар негизида илмий ва амалий тадқиқотлар, технологик тараққиёт ва ўқув жараёнини ташкил этишнинг замонавий услублари бўйича сўнгги ютуқлар, компьютер дастурлари асосида ҳисоблаш технологияси усулларини ўзлаштириш бўйича янги билим, кўникма ва малакаларини шакллантиришни назарда тутади.

Ишчи дастур доирасида берилаётган мавзулар таълим соҳаси бўйича педагог кадрларни қайта тайёрлаш ва малакасини ошириш мазмуни, сифати ва уларнинг тайёргарлигига қўйиладиган умумий малака талаблари ва ўқув режалари асосида шакллантирилган бўлиб, бу орқали олий таълим муассасалари педагог кадрларининг соҳага оид замонавий таълим ва инновация технологиялари, илғор хорижий тажрибалардан самарали фойдаланиш, ахборот-коммуникация технологияларини ўқув жараёнига кенг татбиқ этиш, қурилиш конструкцияларини замонавий педагогик технологиялар асосида ҳисоблаш ва лойиҳалаш технологияларини амалиётга жорий этиш билан боғлиқ компетенцияларга эга бўлишлари таъминлайди.

Ишчи дастурнинг мазмуни тингловчиларни "Бино ва иншоотларни лойихалашда компьютер дастурларини кўллаш" модулидаги назарий методологик муаммолар, чет эл тажрибаси ва унинг мазмуни, тузилиши, ўзига хос хусусиятлари, илгор гоялар ва махсус фанлар доирасидаги билимлар хамда долзарб масалаларни ечишнинг замонавий усуллари билан таништиришдан иборат.

#### Модулнинг максади ва вазифалари

**"Бино ва иншоотларни лойихалашда компьютер дастурларини кўллаш" модулининг мақсади:** педагог кадрларни қайта тайёрлаш ва малака ошириш курс тингловчиларини бино, иншоот ва машина механизмларини устиворликка, мустаҳкамликка ва бикрликка ҳисоблашда, конструкция элементларига кесим юзалар танлаш ва уларни лойиҳалашда замоновий усуллардан самарали фойдаланиш ҳақидаги билимларини такомиллаштириш, лойиҳалаш жараёни компьютер моделини тузиш ва уларни ечиш кўникмасига эга бўлиш, шу билан бирга стандарт дастурлардан фойдаланиб масалаларини ечиш кўникма ва малакаларини таркиб топтириш, компьютерда лойихалашнинг усуллари, воситалари ва имкониятлари билан таништириш ва билимларини такомиллаштиришга қаратилган.

#### Модулнинг вазифалари:

- қурилиш конструкцияларга элементлар танлаш жараёнини автоматлаштирилган ҳолда бажаришни ўргатиш ва амалга ошириш;

- пўлат ва темирбетон конструкцияларига кесим юза танлаш ва уларни текшириш, шу жараён натижаси асосида колонна ва балкаларнинг ишчи чизмаларини яратиш;

- бино ва қурилиш иншоотларининг лойиҳаларини ва конструкторлик ҳужжатларни ишлаш жараёнини автоматлаштириш имкониятлари билан таништириш; замонавий компьютер технологияларидан фойдаланиб, лойиҳалаш усулларининг ўзлаштириш ва амалиётга татбиқ этишга ўргатиш.

- кўпинча ишлатиладиган компьютер программалари ва автоматлаштирилган лойихалаш тизимлари билан назарий ва амалий таништириш;

- архитектура ва қурилиш лойиҳаларни компьютер техникаси воситалари билан амалда бажариш, САПР ва компьютер графикасига мўлжалланган янги компьютер техникаси билан таништириш;

- тингловчиларни компьютер дастурларидан фойдаланган ҳолда бакалавриатурада ўқитишда юзага келаётган муаммоларни аниқлаш, таҳлил этиш, ўқитиш технологияси ва малакаларини шакллантиришдан иборат.

# Модул бўйича тингловчиларнинг билими, кўникмаси, малакаси ва компетенцияларига кўйиладиган талаблар

**"Бино ва иншоотларни лойиҳалашда компьютер дастурларини қўллаш"** модулини ўзлаштириш жараёнида амалга ошириладиган масалалар доирасида

#### Тингловчи:

• таълимни ахборотлаштириш технологияларини;

• автомобиль йўлларини лойиҳалаш, қуриш ва эксплуатация қилишда ахборот-коммуникация технологияларини қўллаш фанларини ўқитишдаги илғор хорижий тажрибаларни;

• автомобиль йўлларини автоматлаштирилган лойиҳалаш услубларини, технологияларини, комплекс дастурларини, автоматлаштирилган лойиҳалаш назариясини, лойиҳалаш технологиялардан самарали фойдаланиш усулларини;

• йўл элементларини автоматлаштирилган лойиҳалашни, жой шароитидан келиб чиқиб лойиҳа ечимларини тўғри танлай олишни ва танланган лойиҳа ечимларини баҳолай олишни билиши керак.

#### Тингловчи:

• таълим жараёнида компьютер технологияларидан фойдаланиш;

• педагогик фаолиятга инновацияларни тадбиқ этишнинг самарали шаклларидан фойдаланиш;

• хорижий тилдаги манбалардан педагогик фаолиятда фойдалана олиш;

• электрон ўқув материалларини яратиш технологияларини билиши ҳамда улардан таълим жараёнида фойдаланиш;

• педагогларда касбий компетентликни такомиллаштириш жараёнида ўз-ўзини ривожлантиришга бўлган онгли эҳтиёжни шакллантириш;

• бино ва иншоот конструкцияларини ҳисоблаш ва лойиҳалашда ахборот коммуникация технологияларини қўллай олиш;

• Ўзбекистон Республикасидаги меъёрий хужжатлар тизимидаги ўзгаришларни амалиётга татбиқ эта олиш кўникмаларига эга бўлиши лозим.

#### Тингловчи:

• бино ва иншоот конструкцияларини хисоблаш ва лойихалашда компьютер технологиялари қўллаш;

• бино ва иншоот конструкцияларини хисоблаш ва лойихалашда компьютер технологиялари қўллашни ўқитишнинг дидактик таъминотини яратиш;

• коммуникатив вазифаларни ҳал этиш технологиялари, касбий мулоқот усулларидан фойдаланиш, ҳамкорлик ишларини олиб бориш;

• лойихалаш жараёнининг компьютер моделини тузиш ва уларни ечиш;

• конструкциянинг кучланганлик - деформацияланганлик ҳолатини компьютерда аниқлаш, таҳлил этиш, конструкция элементларига кесим танлаш ва уларни текшириш;

• мутахассислик масалаларини ечишда ахборот технологияларидан самарали фойдаланиш;

• коммуникатив вазифаларни ҳал этиш технологиялари, касбий мулоқот усулларидан фойдаланиш, ҳамкорлик ишларини олиб бориш малакаларига эга бўлиши зарур.

#### Тингловчи:

- бино ва иншоот конструкцияларини автоматлаштирилган холда лойихалаш;
- бино ва иншоот конструкцияларини хисоблаш ва лойихалашда ахборот коммуникация технологияларини кўллаш;
- бино ва иншоот конструкцияларини хисоблаш ва лойихалашда ишлатиладиган дастурий таъминотларни кўллаш компетенцияларига эга бўлиши лозим.

#### Модулни ташкил этиш ва ўтказиш бўйича тавсиялар

**"Бино ва иншоотларни лойихалашда компьютер дастурларини кўллаш**" модули маъруза ва амалий машғулотлар шаклида олиб борилади.

Модулни ўқитиш жараёнида таълимнинг замонавий методлари, педагогик технологиялар ва ахборот-коммуникация технологиялари қўлланилиши назарда тутилган:

- маъруза дарсларида замонавий компьютер технологиялари ёрдамида презентацион ва электрон-дидактик технологиялардан фойдаланган ғолда ўтказилади;

- ўтказиладиган амалий машғулотларда техник воситалардан, экспресссўровлар, тест сўровлари, ақлий ҳужум, гуруҳли фикрлаш, кичик гуруҳлар билан ишлаш, коллоквиум ўтказиш, ва бошқа интерактив таълим усулларини қўллаш назарда тутилади.

#### Модулнинг ўкув режадаги бошка модуллар билан боғликлиги ва узвийлиги

Модул мазмуни ўқув режадаги "Бино ва иншоотларни лойиҳалаш, қуриш ва эксплуатация қилишнинг замонавий технологиялари", "Лойиҳалаш ва қурилишда компьютер технологияларини қўллаш", "Бино ва иншоотларнинг мустаҳкамлиги ва ҳавфсизлиги бўйича инновациялар", "Бетон ва темир-бетон технологиялари", "Замонавий қурилиш материаллари ва технологиялари" ўқув модуллари билан узвий боғланган ҳолда педагогларнинг касбий педагогик тайёргарлик даражасини орттиришга хизмат қилади.

#### Модулнинг олий таълимдаги ўрни

Модул олий таълим муассасалари педагог кадрларининг касбий тайёргарлиги даражасини ривожлантириш, уларнинг илғор педагогик тажрибаларни ўрганишлари ҳамда замонавий таълим технологияларидан фойдаланиш бўйича малака ва кўникмаларини такомиллаштиришга қаратилганлиги билан аҳамиятлидир.

Модулни ўзлаштириш орқали тингловчилар компьютер дастурларидан фойдаланиб ҳисоблаш ва лойиҳалаш жараёнларини автоматлаштиришга доир касбий компетентликка эга бўладилар.

|                      |                                                                                                    | Тингловчининг ўкув юкламаси соат |      |                                |         |                | си,             |
|----------------------|----------------------------------------------------------------------------------------------------|----------------------------------|------|--------------------------------|---------|----------------|-----------------|
|                      |                                                                                                    |                                  |      | Аудиториядаги ўкув<br>юкламаси |         |                |                 |
|                      |                                                                                                    |                                  |      | Ж                              | умладан | 1:             | apJ             |
| № Модул бирлиги номи |                                                                                                    | Хаммаси                          | Жами | Назарий                        | Амалий  | Кўчма машғулот | Мустақил тайёрг |
| 1.                   | Эластик заминда жойлашган плита<br>пойдеворли бинонинг фазовий каркасининг<br>хисоб схемасини куриш | 2                                | 2    | 2                              |         |                |                 |
| 2.                   | Схема элементларига бикрлик кўрсаткичларини бериш                                                   |                                  |      |                                |         |                |                 |
| 3.                   | Юкларни жойлаштириш                                                                                 |                                  |      |                                |         |                |                 |
| 4.                   | Эластик заминда жойлашган плита<br>пойдеворли бинонинг фазовий каркасининг<br>хисоб                 | 8                                | 8    |                                | 6       |                |                 |
| 5.                   | Кўпқаватли саноат бинонинг рамасини фазовий хисоби                                                  | 8                                | 8    |                                | 8       |                |                 |
| Жа                   | ми:                                                                                                 | 30                               | 26   | 10                             | 14      |                |                 |

#### Модул бўйича соатлар таксимоти:

# НАЗАРИЙ МАШҒУЛОТЛАР МАЗМУНИ

#### 1-мавзу: Эластик заминда жойлашган плита пойдеворли бинонинг фазовий каркасининг хисоб схемасини куриш

Хисоб схемасини қуриш учун бошланғич маълумотлар. Эластик заминда жойлашган плита пойдеворли бинонинг фазовий каркаси ҳисоби масаласини яратиш. Биринчи қаватнинг қоплама плитасини яратиш. Диафрагма яратиш. Пойдевор плитани яратиш. Эластик заминда жойлашган плита пойдеворли бинонинг фазовий каркасининг ҳисоб сҳемасини қуриш жараёнини кўрсатиб бериш. Сҳемани корректировкалаш. Сҳемани йиғиш. Балка ва қоплама плита элементлари қўшиш. Диафрагма яратиш. Пойдевор плитани яратиш.

# АМАЛИЙ МАШҒУЛОТЛАР МАЗМУНИ

#### 1-амалий машғулот: Эластик заминда жойлашган плита пойдеворли бинонинг фазовий каркаси хисоби. Масаланинг қўйилиши ва мақсади.

Хисоб схемасини қуриш жараёнини кўрсатиб бериш. Эластик заминни бериш жараёнини кўрсатиб бериш. Сейсмик таъсирлар ва юклар куйиш техникасини курсатиш.

# 2-Амалий машғулот: Кўпқаватли саноат бинонинг рамасини фазовий хисоби.

Хисоб схемасини қуриш жараёнини кўрсатиб бериш. Эластик заминни бериш жараёнини кўрсатиб бериш. Сейсмик таъсирлар ва юклар кўйиш техникасини кўрсатиш.

# ЎҚИТИШ ШАКЛЛАРИ

Мазкур модул бўйича қуйидаги ўқитиш шаклларидан фойдаланилади:

- маърузалар, амалий машғулотлар (маълумотлар ва технологияларни англаб олиш, ақлий қизиқишни ривожлантириш, назарий билимларни мустаҳкамлаш);

- давра суҳбатлари (кўрилаётган лойиҳа ечимлари бўйича таклиф бериш қобилиятини ошириш, эшитиш, идрок қилиш ва мантиқий хулосалар чиқариш);

- бахс ва мунозаралар (лойиҳалар ечими бўйича далиллар ва асосли аргументларни тақдим қилиш, эшитиш ва муаммолар ечимини топиш қобилиятини ривожлантириш).

# II. МОДУЛНИ ЎҚИТИШДА ФОЙДАЛАНИЛАДИГАН ИНТЕРФАОЛ ТАЪЛИМ МЕТОДЛАРИ

#### "SWOT-тахлил" методи

**Методнинг мақсади:** мавжуд назарий билимлар ва амалий тажрибаларни таҳлил қилиш, таққослаш орқали муаммони ҳал этиш йўлларни топишга, билимларни мустаҳкамлаш, такрорлаш, баҳолашга, мустақил, танқидий фикрлашни, ностандарт тафаккурни шакллантиришга хизмат қилади.

Лира дастури мажмуаси тизимининг SWOT таҳлилини ушбу жадвалга

| - | туширини :                                                            |                                                                                                    |
|---|-----------------------------------------------------------------------|----------------------------------------------------------------------------------------------------|
| S | Лира дастури мажмуаси тизимидан<br>фойдаланишнинг кучли томонлари     | Конструкцияларга элементлар<br>танлаши. Пўлат ва темирбетон<br>конструкцияларига кесим танлаш ва<br>уларни текшириш, шу жараён<br>натижаси асосида устун ва<br>тўсинларнинг ишчи чизмаларини<br>яратиб бериши |
| W | Лира дастури мажмуаси тизимидан<br>фойдаланишнинг кучсиз томонлари    | Плиталарни арматуралашда<br>автоматик равишда чизмаларни<br>яратиб бера олмаслиги                                                                                                    |
| 0 | Лира дастури мажмуаси тизимидан<br>фойдаланишнинг имкониятлари (ички) | Юклама ва кучланишларни боғлиқ<br>ҳолда аниқлаб беради.                                                                                                    |
| Т | Тўсиқлар (ташқи)                                                      | Лира дастури мажмуаси тизимининг<br>харид бахоси                                                                                                    |

#### "Кейс-стади" методи

«Кейс-стади» - инглизча сўз бўлиб, («case» – аниқ вазият, ҳодиса, «study» – ўрганмоқ, таҳлил қилмоқ) аниқ вазиятларни ўрганиш, таҳлил қилиш асосида ўқитишни амалга оширишга қаратилган метод ҳисобланади. Мазкур метод дастлаб 1921 йил Гарвард университетида амалий вазиятлардан иқтисодий бошқарув фанларини ўрганишда фойдаланиш тартибида қўлланилган. Кейсда очиқ ахборотлардан ёки аниқ воқеаҳодисадан вазият сифатида таҳлил учун фойдаланиш мумкин. Кейс ҳаракатлари ўз ичига қуйидагиларни қамраб олади: Ким (Who), Қачон (When), Қаерда (Where), Нима учун (Why), Қандай/ Қанақа (How), Ниманатижа (What).

| Иш                               | Фаолият шакли                                           |
|----------------------------------|---------------------------------------------------------|
| босқичлари                       | ва мазмуни                                              |
|                                  | ✓ якка тартибдаги аудио-визуал иш;                      |
|                                  | ✓ кейс билан танишиш(матнли, аудио ёки медиа            |
| 1-босқич: Кейс ва унинг ахборот  | шаклда);                                                |
| таъминоти билан таништириш       | 🗸 ахборотни умумлаштириш;                               |
|                                  | ✓ ахборот таҳлили;                                      |
|                                  | 🗸 муаммоларни аниқлаш                                   |
|                                  | 🗸 индивидуал ва гурухда ишлаш;                          |
| 2-босқич: Кейсни аниқлаштириш    | <ul> <li>муаммоларни долзарблик иерархиясини</li> </ul> |
| ва ўкув топшириғни белгилаш      | аниқлаш;                                                |
|                                  | <ul> <li>асосий муаммоли вазиятни белгилаш</li> </ul>   |
| <b>3-босқич:</b> Кейсдаги асосий | 🗸 индивидуал ва гурухда ишлаш;                          |
| муаммони таҳлил этиш орқали      | 🗸 муқобил ечим йўлларини ишлаб чиқиш;                   |
| ўқув топшириғининг ечимини       | 🗸 ҳар бир ечимнинг имкониятлари ва тўсиқларни           |
| излаш, ҳал этиш йўлларини ишлаб  | таҳлил қилиш;                                           |
| ЧИҚИШ                            | 🗸 муқобил ечимларни танлаш                              |
|                                  | 🗸 якка ва гурухда ишлаш;                                |
| 1 Source: Voite oursering        | 🗸 муқобил вариантларни амалда қўллаш                    |
|                                  | имкониятларини асослаш;                                 |
| счимини шакллантириш ва          | 🗸 ижодий-лойиҳа тақдимотини тайёрлаш;                   |
| асослаш, тақдимот.               | ✓ якуний хулоса ва вазият ечимининг амалий              |
|                                  | аспектларини ёритиш                                     |

#### "Кейс методи" ни амалга ошириш боскичлари

Кейс. Оғир саноат лойиҳа институти муҳандислари Термез шаҳридаги стадион лойиҳасини бажариш бюрмасини бажариш жараёнида ёритиш тизимининг минорасини оддий муҳандислик ҳисобини бажариш кўп вақт сарфига олиб келди ва фазовий ҳисобини бажариш мумкин эмаслиги маълум бўлди. Ҳисоблаш лойиҳалашни компьютер дастури асосида амалга оширишни мақсадга мувофиқ деб топишди. Яъни илова ҳисоблаш талабга жавоб бермади.

•Кейсдаги муаммони келтириб чиқарган асосий сабабларни белгиланг (индивидуал ва кичик гурухларда).

•Компьютер дастури асосида хисоблаш ва лойихалаш кетма-кетлигини белгиланг (жуфтликлардаги иш).

#### «ФСМУ» методи

**Технологиянинг мақсади:** Мазкур технология тингловчилардаги умумий фикрлардан хусусий хулосалар чиқариш, таққослаш, қиёслаш орқали ахборотни ўзлаштириш, хулосалаш, шунингдек, мустақил ижодий фикрлаш кўникмаларини шакллантиришга хизмат қилади. Мазкур технологиядан маъруза машғулотларида, мустаҳкамлашда, ўтилган мавзуни сўрашда ҳамда

амалий машғулот натижаларини таҳлил этишда фойдаланиш тавсия этилади.

Технологияни амалга ошириш тартиби:

- тингловчиларга мавзуга оид бўлган якуний хулоса ёки ғоя таклиф этилади;
- ҳар бир тингловчига ФСМУ технологиясининг босқичлари ёзилган қоғозларни тарқатилади:

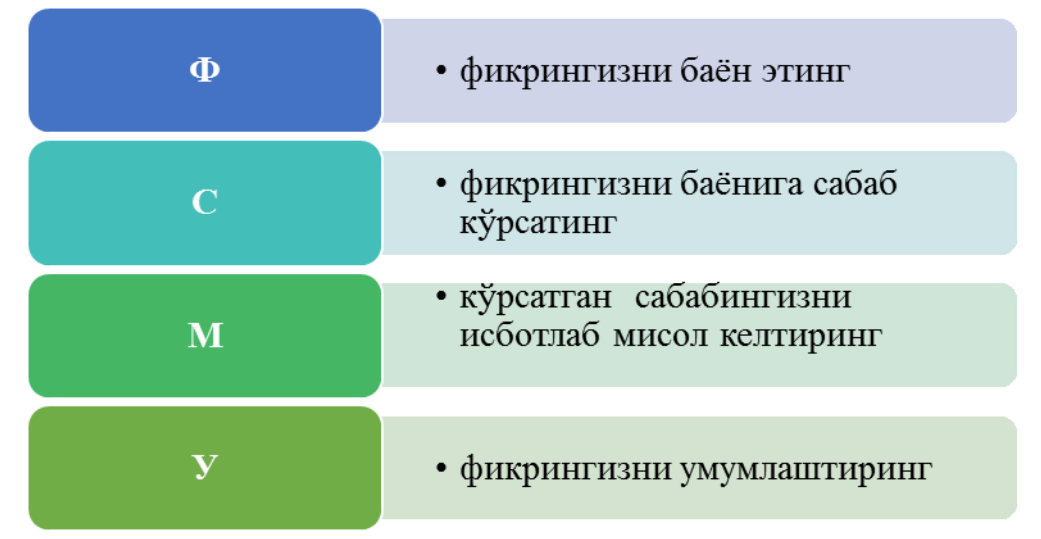

- тингловчиларнинг муносабатлари индивидуал ёки гурухий тартибда такдимот қилинади.

ФСМУ таҳлили тингловчиларда касбий-назарий билимларни амалий машқлар ва мавжуд тажрибалар асосида тезроқ ва муваффақиятли ўзлаштирилишига асос бўлади.

**Фикр:** "Лира дастур мажмуаси қурилиш соҳасида кенг қўлланиладиган ва чекли элементлар усулига асосланган тизимлардан биридир".

**Топшириқ:** Мазкур фикрга нисбатан муносабатингизни ФСМУ орқали таҳлил қилинг.

# "Тушунчалар тахлили" методи

Методнинг мақсади: мазкур метод тингловчиларни мавзу буйича таянч тушунчаларни ўзлаштириш даражасини аниқлаш, ўз билимларини мустақил равишда текшириш, баҳолаш, шунингдек, янги мавзу буйича дастлабки билимлар даражасини ташҳис қилиш мақсадида қўлланилади.

Методни амалга ошириш тартиби:

• тингловчилар машғулот қоидалари билан таништирилади;

• тингловчиларга мавзуга ёки бобга тегишли бўлган сўзлар, тушунчалар номи туширилган тарқатмалар берилади (индивидуал ёки гурухли тартибда); • тингловчилар мазкур тушунчалар қандай маъно англатиши, қачон, қандай ҳолатларда қўлланилиши ҳақида ёзма маълумот берадилар;

• белгиланган вақт якунига етгач ўқитувчи берилган тушунчаларнинг тугри ва тулиқ изоҳини уқиб эшиттиради ёки слайд орқали намойиш этади;

• ҳар бир тингловчи берилган тугри жавоблар билан узининг шахсий муносабатини таққослайди, фарқларини аниқлайди ва ўз билим даражасини текшириб, баҳолайди.

## «Хулосалаш» (Резюме, Веер) методи

• Методнинг мақсади: Бу метод мураккаб, кўптармоқли, мумкин қадар, муаммоли характеридаги мавзуларни ўрганишга қаратилган. Методнинг мохияти шундан иборатки, бунда мавзунинг турли тармоқлари бўйича бир хил ахборот берилади ва айни пайтда, уларнинг хар бири алохида аспектларда мухокама этилади. Масалан, муаммо ижобий ва салбий томонлари, афзаллик, фазилат ва камчиликлари, фойда ва зарарлари бўйича ўрганилади. Бу интерфаол метод танқидий, тахлилий, аниқ мантиқий фикрлашни муваффакиятли ривожлантиришга хамда тингловчиларнинг мустакил ғоялари, фикрларини ёзма ва оғзаки шаклда тизимли баён этиш, яратади. "Хулосалаш" методидан маъруза химоя килишга имконият машғулотларида индивидуал ва жуфтликлардаги иш шаклида, амалий ва семинар машғулотларида кичик гуруҳлардаги иш шаклида мавзу юзасидан билимларни мустахкамлаш, тахлили қилиш ва таққослаш мақсадида фойдаланиш мумкин.

# Истодни амалга ошириш тартиби: Image: Construction of the system of the system of

| Дастурий таъминотлар |  |           |           |           |           |  |  |
|----------------------|--|-----------|-----------|-----------|-----------|--|--|
| ЛИРА STAAD NASTRAN   |  |           |           |           |           |  |  |
| афзаллиги камчилиги  |  | афзаллиги | камчилиги | афзаллиги | камчилиги |  |  |
|                      |  |           |           |           |           |  |  |
| Хулоса:              |  |           |           |           |           |  |  |

#### Сизнингча бу тушунча қандай маънони Кўшимча Тушунчалар англатади? маълумот Домий юкларга конструкцияларнинг хусусий оғирлиги, грунтнинг босими ва Доимий юк оғирлиги, конструкциядаги дастлабки кучланишнинг таъсири киради. ЛИР-АРМ арматуралаш системаси Бетоннинг кўп каррали юкланиши ва юкдан бўшалиши холатида єер хам хисобга Пластик деформация олинади. ер – юк тўлик олингандан сўнг эластик қайтиш деформацияси Монолит бетон Яхлит бетон. Мустахкамликка хисоблаш. Биринчи Мустахкамликка хисоблаш чегаравий холат бўйича хисоблаш Енгил бетон (цементли боғловчи ва ғовак тўлдирувчилардан ташкил топган) бино ва Енгил бетон иншоотларнинг юк кўтарувчи ва кўтармайдиган конструкцияларида ишлатилади Олдиндан зўриктирилган темирбетоннинг Олдиндан зўриқтирилган афзалликларидан бири уни ёрилишга бўлган конструкция бардошлилигидир. Арматураларнинг эластиклик хусусияти Эластиклик модули эластик модули билан характерланади ва у 0,15 дан 0,4 гача оралиқда бўлади. Конструкциянинг кўйилган талабларга Чегаравий холат жавоб бера олмай қолган ҳолати

#### "Модулдаги таянч тушунчалар тахлили"

**Изох:** Иккинчи устунчага тингловчилар томонидан фикр билдирилади. Мазкур тушунчалар ҳақида қўшимча маълумот глоссарийда келтирилган.

#### Венн Диаграммаси методи

Методнинг мақсади: Бу метод график тасвир орқали ўқитишни ташкил

этиш шакли бўлиб, у иккита ўзаро кесишган айлана тасвири орқали ифодаланади. Мазкур метод турли тушунчалар, асослар, тасавурларнинг анализ ва синтезини икки аспект орқали кўриб чиқиш, уларнинг умумий ва фарқловчи жиҳатларини аниқлаш, таққослаш имконини беради.

#### Методни амалга ошириш тартиби:

• тингловчилар икки кишидан иборат жуфтликларга бирлаштириладилар ва уларга кўриб чиқилаётган тушунча ёки асоснинг ўзига хос, фарқли жиҳатларини (ёки акси) доиралар ичига ёзиб чиқиш таклиф этилади;

• навбатдаги босқичда тингловчилар тўрт кишидан иборат кичик гуруҳларга бирлаштирилади ва ҳар бир жуфтлик ўз таҳлили билан гуруҳ аъзоларини таништирадилар;

• жуфтликларнинг таҳлили эшитилгач, улар биргалашиб, кўриб чиқилаётган муаммо ёҳуд тушунчаларнинг умумий жиҳатларини (ёки фарқли) излаб топадилар, умумлаштирадилар ва доирачаларнинг кесишган қисмига ёзадилар.

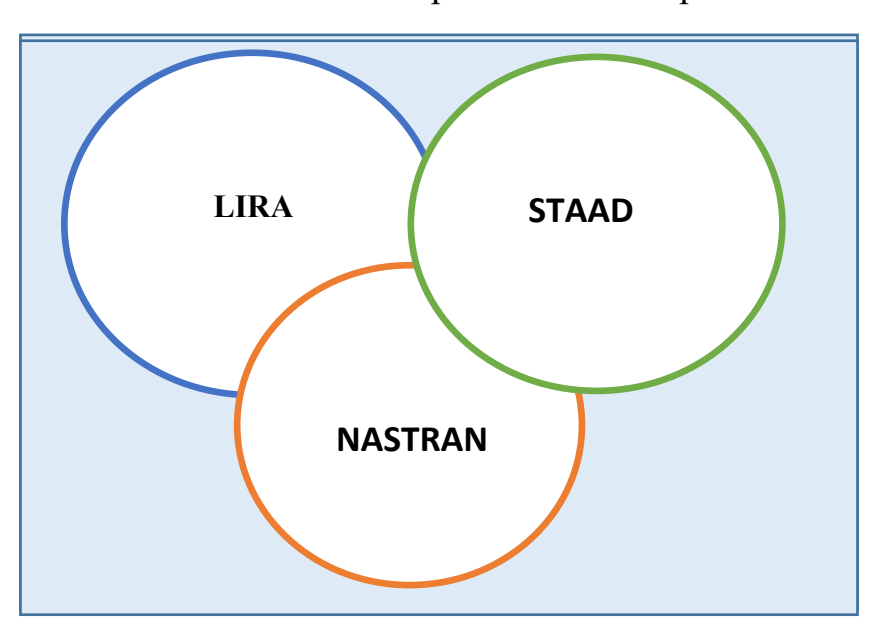

Курилиш конструкцияларини ҳисоблаш ва лойиҳалашни автоматлаштирилган тизимлари

"Блиц-ўйин" методи

**Методнинг мақсади:** тингловчиларда тезлик, ахборотлар тизмини таҳлил қилиш, режалаштириш, прогнозлаш кўникмаларини шакллантиришдан иборат. Мазкур методни баҳолаш ва мустаҳкамлаш максадида қўллаш самарали натижаларни беради.

#### Методни амалга ошириш боскичлари:

1. Дастлаб тингловчиларга белгиланган мавзу юзасидан тайёрланган топширик, яъни тарқатма материалларни алоҳида-алоҳида берилади ва улардан материални синчиклаб ўрганиш талаб этилади. Шундан сўнг, тингловчиларга тўғри жавоблар тарқатмадаги «якка баҳо» колонкасига белгилаш кераклиги тушунтирилади. Бу босқичда вазифа якка тартибда бажарилади.

2. Навбатдаги босқичда тренер-ўқитувчи тингловчиларга уч кишидан иборат кичик гуруҳларга бирлаштиради ва гуруҳ аъзоларини ўз фикрлари билан гуруҳдошларини таништириб, баҳслашиб, бир-бирига таъсир ўтказиб, ўз фикрларига ишонтириш, келишган ҳолда бир тўҳтамга келиб, жавобларини «гуруҳ баҳоси» бўлимига рақамлар билан белгилаб чиқишни топширади. Бу вазифа учун 15 дақиқа вақт берилади.

3. Барча кичик гуруҳлар ўз ишларини тугатгач, тўғри ҳаракатлар кетмакетлиги тренер-ўқитувчи томонидан ўқиб эшиттирилади, ва тингловчилардан бу жавобларни «тўғри жавоб» бўлимига ёзиш сўралади.

4. «Тўғри жавоб» бўлимида берилган рақамлардан «якка баҳо» бўлимида берилган рақамлар таққосланиб, фарқ булса «0», мос келса «1» балл қуйиш сўралади. Шундан сўнг «якка хато» бўлимидаги фарқлар юқоридан пастга қараб қўшиб чиқилиб, умумий йиғинди ҳисобланади.

5. Худди шу тартибда «тўғри жавоб» ва «гуруҳ баҳоси» ўртасидаги фарқ чиқарилади ва баллар «гуруҳ ҳатоси» бўлимига ёзиб, юқоридан пастга қараб қўшилади ва умумий йиғинди келтириб чиқарилади.

6. Тренер-ўқитувчи якка ва гуруҳ хатоларини тўпланган умумий йиғинди бўйича алоҳида-алоҳида шарҳлаб беради.

7. Тингловчиларга олган баҳоларига қараб, уларнинг мавзу бўйича ўзлаштириш даражалари аниқланади.

| Харакатлар мазмуни                    | Якка<br>бахо | Якка<br>хато | Тўғри<br>жавоб | Гурух<br>бахоси | Гурух<br>хатоси |
|---------------------------------------|--------------|--------------|----------------|-----------------|-----------------|
| Конструкция элементларининг геометрик |              |              |                |                 |                 |
| схемасини тузиш;                      |              |              |                |                 |                 |
| Таянч боғланишларини киритиш;         |              |              |                |                 |                 |
| Модел муҳитини бериш.                 |              |              |                |                 |                 |
| Юкламаларни қўйиш;                    |              |              |                |                 |                 |

«Лира дастур мажмуасида хисоб схемасини яратиш» кетма-кетлигини жойлаштиринг. Ўзингизни текшириб кўринг!

# **III. НАЗАРИЙ МАТЕРИАЛЛАР**

#### 1-мавзу: Эластик заминда жойлашган плита пойдеворли бинонинг фазовий каркасининг хисоб схемасини куриш<sup>1</sup>

#### Режа:

1.1. Хисоб схемасини куриш учун бошланғич маълумотлар.

1.2.Эластик заминда жойлашган плита пойдеворли бинонинг фазовий каркаси хисоби масаласини яратиш.

1.3.Биринчи қаватнинг қоплама плитасини яратиш.

1.4.Диафрагма яратиш.

1.5.Пойдевор плитани яратиш.

Таянч атамалар рўйхати: физик модел, хисоблаш модели, математик модел, чекли элементлар, геометрик схема,\_бикрлик, ригел, балка, <u>ЛИР-ВИЗОР</u>,ПРОЦЕССОРЛАР, <u>ЛИР-АРМ</u>, <u>ЛИР-ЛАРМ</u>, <u>ЛИР-СТК</u>, <u>ЛИР-РС</u> ,<u>ЛИР-КС</u>, <u>ЛИР-КТС</u>, <u>ЛИР-КМ</u> <u>ГРУНТ</u>, интуитив, график, чизиқли процессор, чизиқсиз итерация процессори, грунт, документатор.

#### 1.1.Хисоб схемасини қуриш учун бошланғич маълумотлар. Бошланғич маълумотлар:

1-расмда каркас схемаси кўрсатилган. Замин қойишқоқлик коэффициенти С1=1000 т/м<sup>3</sup> билан эластик заминда жойлашган плита пойдеворли бинонинг фазовий каркаси. Рама материали – пўлат, плита ва диафрагма материали – В30 т/б. Ҳисоб 18х24 тўр учун бажарилади.

#### Юклар:

• Юкланиш 1 – хусусий оғирлиги;

• Юкланиш 2 – 1 –чи ва 2-чи қават қопламасига қўйилган доимий текис тақсимланган p1= 1.5 т/м<sup>2</sup>, заминга қўйилган доимий текис тақсимланган p2= 2 т/м<sup>2</sup>.

• Юкланиш 3 – қор p3=0.08 т/м<sup>2</sup>.

• Юкланиш 4 – Сейсмик таъсир. Юза сейсмиклиги 7 балл, 1 котегорияли грунт. Сейсмик таъсирнинг йўналиши – бинонинг кичик тарафи бўйлаб.

<sup>&</sup>lt;sup>1</sup> Structural Engineering Software. Lira Soft Tutorial Guide. Release 9.6. November 2013. Exampl 4. P-2.

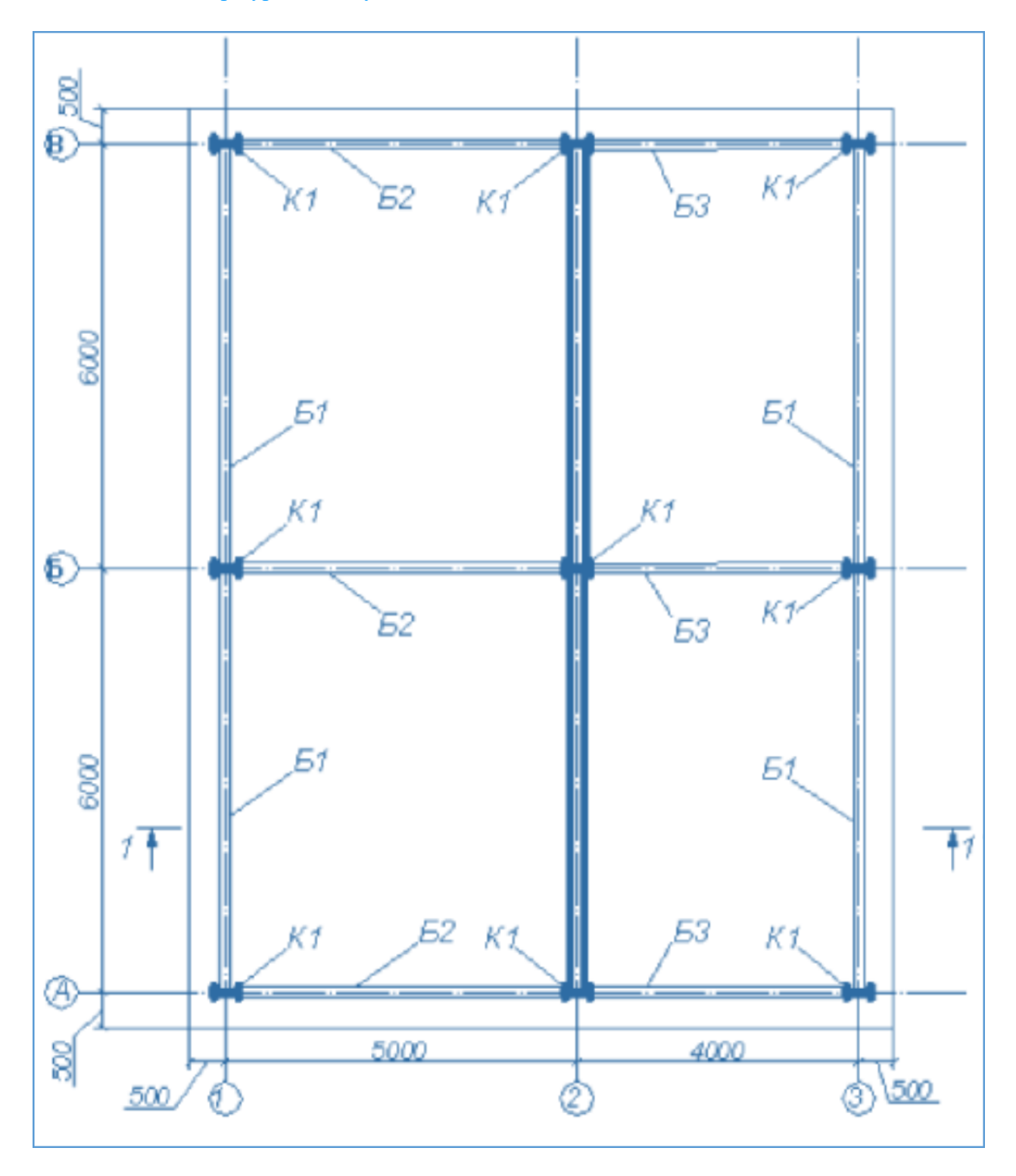

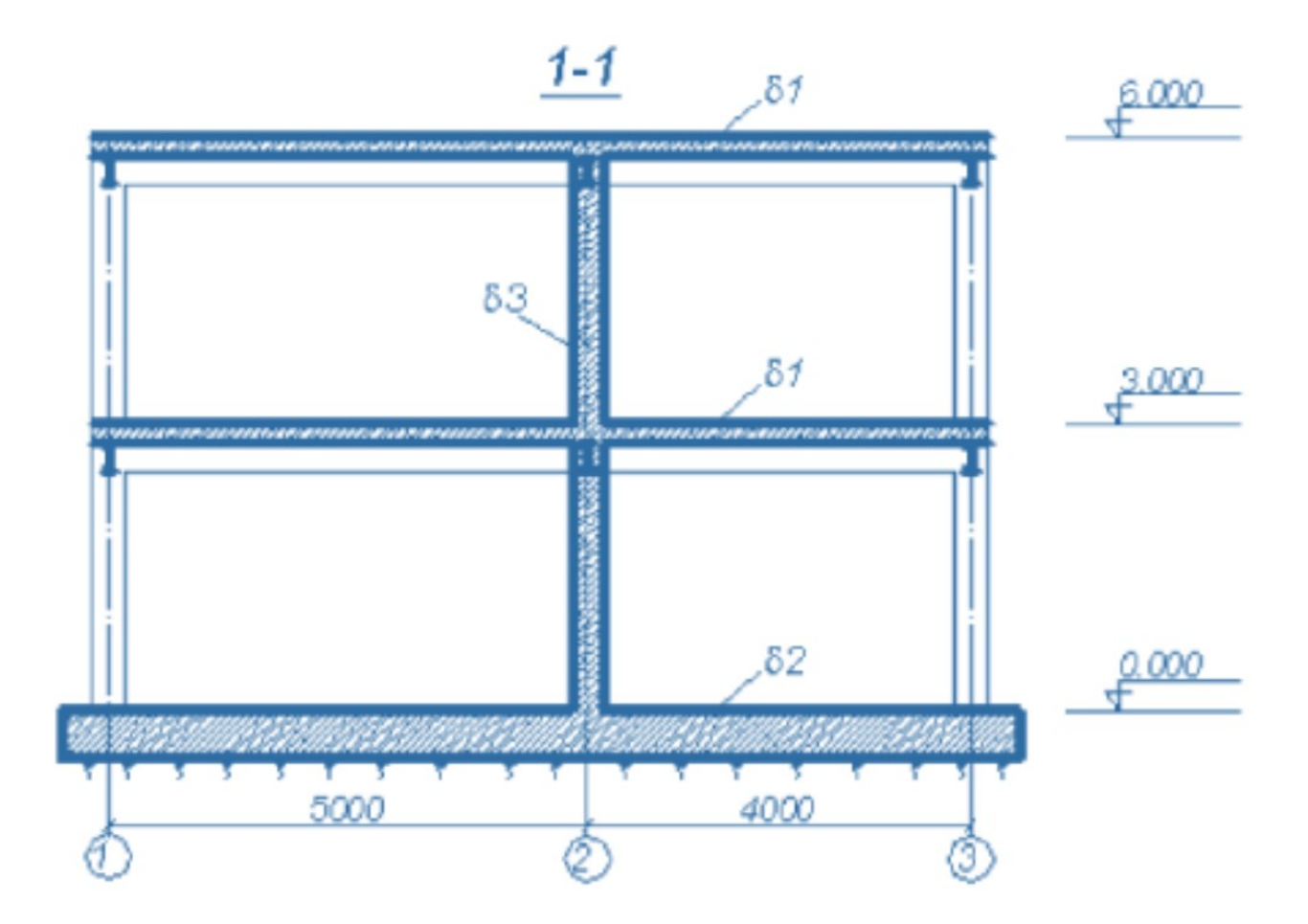

К1- 35К1 Б1,Б2,Б3 - 30Б1 δ1 - 200 мм δ2 - 500 мм δ3 - 300 мм

1-расм. Бино каркаси схемаси.

Рама элементлари кесим юзалари:

1. Балка – Б (балочный) типидаги полкалари паралел қиррали бўлган қуштавра, профили 30Б1.

2. Колонна– К (колонна) типидаги полкалари паралел қиррали бўлган қуштавра, профили 35К1.

3. 200 мм қалинликдаги қоплама плита.

4. 300 мм қалинликдаги диафрагма.

5. Замин – 500 мм қалинликдаги пойдевор плита.

# Эластик заминда жойлашган плита пойдеворли бинонинг фазовий каркаси хисоби масаласини яратиш

Лира программасида янги масала яратиш учун **Файл→Новый** меню бандини бажарилади ва натижада экранда **Схема белгиси** мулоқот ойнаси пайдо бўлади. Эркинлик даражалари сони 6 ва ундан ошмаган ҳисоблаш учун *схема белгиси* тушунчаси қўлланилади. Лира программа комплексида қуйидаги 5 та схема белгиси амалга оширилган<sup>2</sup>:

**1-белгили схемалар** - ХОҮ текислигида жойлашган схемалар; ҳар бир тугун 2 та эркинлик даражасига эга - Х, Z ёки Х2, Z2 ўқлари бўйлаб чизиқли кўчиш. Бундай белгили схемаларда ясси ферма ва балка-деворлар ҳисобланади.

**2-белгили схемалар** - ХОZ текислигида жойлашган схемалар; ҳар бир тугун 3 та эркинлик даражасига эга - Х, Z ёки Х2, Z2 ўқлари бўйлаб чизиқли кўчиш ва Y ёки Y2 ўқи атрофида буралиш. Бундай белгили схемада ясси рамалар ҳисобланади ва уларга ферма элементлари ҳамда балка-деворлар киритилишига рухсат этилади.

*З-белгили схемалар* - ХОҮ текислигида жойлашган схемалар; ҳар бир тугун 3 та эркинлик даражасига эга - Z ёки Z2 ўқлари бўйлаб чизиқли кўчиш ва X,Y ёки X2,Y2 ўқи атрофида буралиш. Бундай белгили схемада балка ростверклар ва плиталар ҳисобланади ва эластик заминни ҳисобга олишга рухсат этилади.

**4-белгили схемалар** – фазовий схемалар; ҳар бир тугун 3 та эркинлик даражасига эга - Х, Ү, Z ёки X2, Y2, Z2 ўқлари бўйлаб чизиқли кўчиш. Бундай белгили схемада фазовий фермалар ва ҳажмий жисмлар ҳисобланади.

**5-белгили схемалар** – тугунда 6 та эркинлик даражасига эга бўлган умумий кўринишдаги фазовий схемалар. Бундай белгили схемада фазовий каркаслар, қобиқлар ҳисобланади ва ҳажмий жисмларнинг киритилишига, эластик заминни ҳисобга олиш ва ҳокозаларга руҳсат этилади.

Хосил бўлган **Признак схемы** мулоқот ойнасида қуйидаги кўрсаткичларни киритамиз (2-расм):

• яратилаётган Масала номи - фазовий каркас;

• схема белгиси - 5 – Шесть степеней свободы в узле. Кейин **Ш**-Подтвердить тугмасини босиш керак.

<sup>&</sup>lt;sup>2</sup> Низомов Ш. Р., Маткаримов С. Ю. Компьютер дастурлари асосида курилиш конструкцияларини хисоблаш ва лойихалаш. Ўкув кўлланма. "Фан ва технология" нашриёти, 2013. - ISBN 978-9943-10-980-3. 63-бет.

Бино ва иншоотларни лойиҳалашда компьютер дастурларини қўллаш

| Признак схемы                                                                                                    | X                                                                                                    |
|----------------------------------------------------------------------------------------------------|----------------------------------------------------------------------------------------------------|
| Имя задачи                                                                                                    | Пример4                                                                                                    |
| Шифр задачи                                                                                                    | Пример4                                                                                                    |
| Описание задачи<br>(до 255 символов)                                                                                                    |                                                                                                    |
| <ul> <li>1 - Две степени с</li> <li>2 - Три степени св</li> <li>3 - Три степени св</li> <li>4 - Три степени св</li> <li>5 - Шесть степене</li> </ul> | зободы в узле (два перемещения) ХОΖ<br>зободы в узле (два перемещения и поворот) ХОΖ<br>зободы в узле (перемещение и два поворота) ХОҮ<br>зободы в узле (три перемещения)<br>й свободы в узле |
|                                                                                                    | ✓ × ?                                                                                                    |

2-расм. Схема белгиси мулокот ойнаси

#### Фазовий каркаснинг геометрик схемасини яратиш

Схема→Создание→Регулярные фрагменты и сети (ускуналар панели штугмаси) менюси ёрдамида Создание плоских фрагментов и сетей мулоқот ойнасини чақиринг. Экранда текис фрагмент ва тўрлар яратиш мулоқот ойнаси пайдо бўлади. Эътибор берадиган бўлсак, бу ойнада бешта карточка мавжудлигини кўрамиз. Қаралаётган масала учун биринчи -Генерация рамы карточкасидан фойдаланамиз. Мулоқот ойнасининг матн майдонига қуйидагиларни киритиш керак:

• z ўқи нисбатан схеманинг бурилиш бурчаги (бизнинг ҳолат учун у нолга тенг);

• биринчи тугуннинг координаталари (ўз холича қолдирилганда чап чекадаги энг пастдаги тугун биринчи рақамли деб қабул қилинади);

• раманинг геометрик кўрсаткичлари (бу шаг вдоль первой оси (биринчи ўқ бўйлаб қадам), шаг вдоль второй оси (иккинчи ўқ бўйлаб қадам) майдончаларида бажарилади.

Бу майдон катаклар уларга курсорни ўрнатиш орқали исталган кетмакетликда тўлдирилиши мумкин. Бир катакдан иккинчисига **Tab** ёки горизонтал ва вертикал кўчиш тугмалари ёрдамида амалга оширилиш мумкин. Х ўқи биринчи, z ўқи эса иккинчи ўқ саналади. Узунлик ўлчов бирлиги метр қабул қилинган. Бизнинг масаламиз учун мулоқот ойнасида қуйидагиларни киритинг:

| • Биринчи ўқ бўйлаб қадам: |   | Иккинчи ў | у́қ бўйлаб қадам: |
|----------------------------|---|-----------|-------------------|
| L(м)                       | Ν | L(м)      | Ν                 |
| 5                          | 1 | 3         | 2                 |
| 4                          | 1 |           |                   |

• Қолган кўрсаткичлар ўз холича қабул килинади. (3-расм).

Мулоқот ойнасидаги жадваллар тўлдирилгандан кейин **Применить** тугмасини босиш керак.

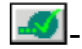

| Создание плоских фрагментов и сетей 🛛 🔯 |                        |                 |                         |                         |     |  |  |  |  |
|-----------------------------------------|------------------------|-----------------|-------------------------|-------------------------|-----|--|--|--|--|
| <b>#</b> ,72                            | -   🎛                  |                 | <b>97</b>               |                         |     |  |  |  |  |
| -Генерация р                            | Генерация рамы         |                 |                         |                         |     |  |  |  |  |
| 9гол пово<br>Координать                 | рота отні<br>і первого | осител<br>узла- | ыно оси∠  <br>1         | U                       |     |  |  |  |  |
| 🗹 Указаты                               | курсоро                | м               | Выбор пл                | юскости                 | 107 |  |  |  |  |
| X 0                                     | M                      |                 |                         |                         | ruz |  |  |  |  |
| Y O                                     | M                      |                 | С Про                   | извольная               |     |  |  |  |  |
| z  0                                    | м                      |                 |                         | нь узлы                 |     |  |  |  |  |
| – Шаг вдоль п<br>Зириорию               | ервой ос<br>Колинес    | и               | Шаг вдоль в<br>Зируение | торой оси-<br>Количеств | 20  |  |  |  |  |
| Лачение                                 | N                      |                 | Пачение                 | N                       |     |  |  |  |  |
| 5.00                                    | 1                      |                 | 3.00                    | 2                       |     |  |  |  |  |
| 4.00                                    | 1                      |                 |                         |                         |     |  |  |  |  |
|                                         |                        |                 |                         |                         |     |  |  |  |  |
|                                         |                        |                 |                         |                         |     |  |  |  |  |
|                                         |                        |                 |                         |                         |     |  |  |  |  |
|                                         |                        |                 |                         |                         |     |  |  |  |  |
|                                         |                        |                 |                         |                         |     |  |  |  |  |
|                                         |                        |                 |                         |                         |     |  |  |  |  |
|                                         |                        |                 |                         |                         |     |  |  |  |  |
| L                                       | Γ                      |                 |                         | 9                       | ח   |  |  |  |  |

3-расм. Текис фрагмент ва тўрлар яратиш мулоқот ойнаси

Ундан кейин **Координаты первого узла**\_майдончасида **Указать курсором** дан белги ечилади ва фрагментнинг биринчи тугунининг фазодаги боғланиш координатасини киритилади:

• X(M) Y(M) Z(M)

0 6 0.

Кейин **Применить** тугмаси босилади ва **Координаты первого узла** майдончасида фазодаги фрагментнинг биринчи тугунининг боғланиш координатасини киритилади:

- X(M) Y(M) Z(M)
- 0 12 0.

Мулоқот ойнасидаги жадваллар тўлдирилгандан кейин **Ш-Применить** тугмаси босилади.

#### Тугунлар рақамларини экранга чиқариш

Лира ПК экранда моделнинг тасвирини бошқаришга мўлжалланган улкан буйруқлар тўпламига эга. Бу буйруқлар иккита меню бандига жамланган: **Вид** (кўриниш) ва **Флаги рисования** (тасвирлаш белгилари) меню бандлари.

#### Бино ва иншоотларни лойиҳалашда компьютер дастурларини қўллаш

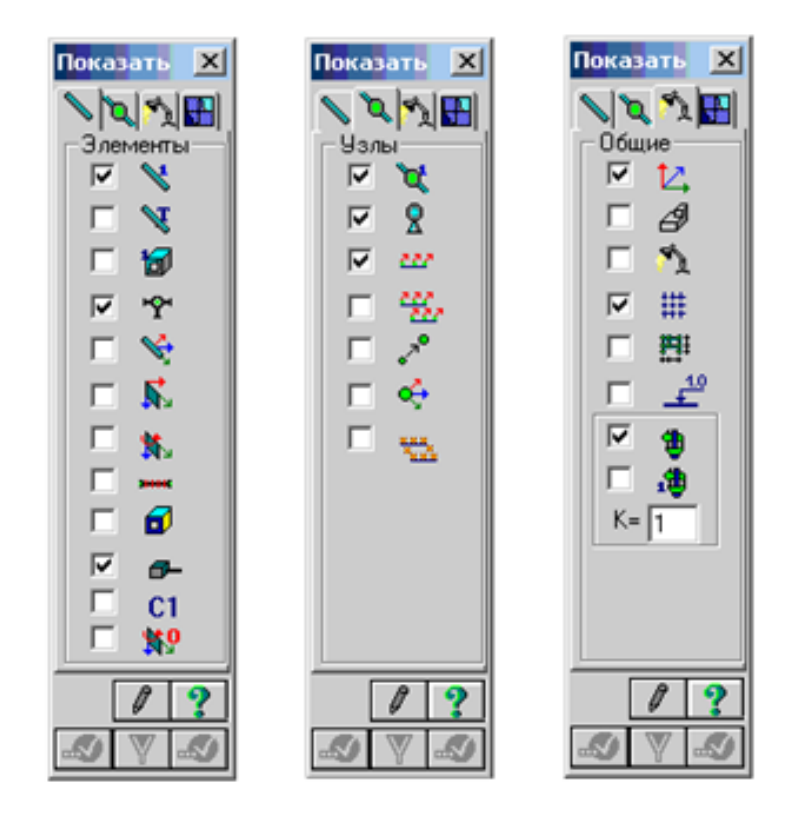

Энди **Флаги рисования** (тасвирлаш белгилари) меню бандлари буйруқлари билан танишамиз.

|        | Filurin pheobalitik Methio Sandhi Synpythiaph Jokyhaitaph                 |          |                                  |  |  |  |
|--------|---------------------------------------------------------------------------|----------|----------------------------------|--|--|--|
| ▶      | Флаги рисования ускуналар<br>панелини чақириш (Опции→ Флаги<br>рисования) | X        | Тугун тартиб рақамини тасвирлаш  |  |  |  |
| ×      | Элемент тартиб рақамини тасвирлаш                                         | 8        | Боғланишларни кўрсатиш           |  |  |  |
| Ø      | Бикрликларни ранглар билан<br>тасвирлаш                                   | Ħ        | Проекциядаги ўлчамларни кўрсатиш |  |  |  |
| Å      | Чекли элементлар турини кўрсатиш                                          | 1.0      | Қурилиш ўқлари ва отметкалар     |  |  |  |
| 1      | Бикрлик типларини кўрсатиш                                                | <b>B</b> | Юкламаларни тасвирлаш            |  |  |  |
| *      | Стерженларнинг маҳаллий ўқлари                                            | <b>1</b> | Юкларнинг қийматларини кўрсатиш  |  |  |  |
| 300000 | Стерженларнинг хисобий кесимлари                                          | 12,      | Глобал ўкларни тасвирлаш         |  |  |  |

Флаги рисования меню банди буйруқлари ускуналари

Энди модел тузиш масаласини давом эттиришга тайёр холатидамиз.

Хосил қилинган ҳисоб схемаси элементлари тугунлар рақамларини экранга чиқариш учун Опции→Флаги рисования меню бандини бажариш (ускуналар панели тугмаси ओ), Показать мулоқот ойнасида Узлы – иккинчи ойнани фаоллаштириш, Номера узлов қаторига белги ўрнатиш ва кейинчалик эса ओ- Перерисовать тугмасини босилади.

#### Биринчи қаватнинг қоплама плитасини яратиш

Биринчи қаватнинг қоплама плитасини яратиш учун Создание плоских фрагментов и сетей мулоқот ойнасида Генерация плиты ойначасига ўтилади. Указать курсором майдонига белги ўрнатиб курсор билан №4 тугун кўрсатилади (тугун пушти рангга бўялади ва мулоқот ойнасида унинг координаталари чиқади).

Мулоқот ойнаси жадвалида қоплама плита кўрсаткичларини киритамиз (4-расм):

| • Биринчи ўқ | бўйлаб қадам: |
|--------------|---------------|
| L(м)         | Ν             |
| 0.5          | 18            |

| [: |     | Иккинч | ни ўқ бўйлаб қад | ам: |
|----|-----|--------|------------------|-----|
|    |     | L(м)   | Ν                |     |
|    | 0.5 | 24     |                  |     |

Мулоқот ойнасидаги жадваллар тўлдирилгандан кейин **Муло**қот ойнасидаги жадваллар тўлдирилгандан кейин **Геометрик** тугмасини босилади ва биринчи қаватқоплама плитаси геометрик ҳисоб схемаси пайдо бўлади.

| Создание плоских фрагментов и сетей 🛛 🛛 🔀                                                                                                  |                         |                                             |  |  |  |  |
|----------------------------------------------------------------------------------------------------|-------------------------|---------------------------------------------|--|--|--|--|
| <b>H</b> -72                                                                                                    | •                       | <b>#</b>                                    |  |  |  |  |
| Генерация плиты<br>Угол поворота относительно оси Z 0<br>Координаты первого узла<br>У Указать курсором<br>Х 0 м<br>У 0 м<br>С Произвольная |                         |                                             |  |  |  |  |
| Z 0                                                                                                    | м                       | 🔲 Указать узлы                              |  |  |  |  |
| — Шаг вдоль по<br>Значение                                                                                                    | ервой оси<br>Количество | Шаг вдоль второй оси<br>Значение Количество |  |  |  |  |
| L(M)                                                                                                    | N                       | L(м) N                                      |  |  |  |  |
|                                                                                                    |                         |                                             |  |  |  |  |
|                                                                                                    |                         | X ?                                         |  |  |  |  |
|                                                                                                    |                         |                                             |  |  |  |  |

4-расм. Текис фрагмент ва тўрлар яратиш мулокот ойнаси

#### Схемани корректировкалаш<sup>3</sup>

Лира программа комплексида корректировка буйруқлари оддий операциялар ёрдамида, мавжуд схемадан янгисини яратиш мақсадида схеманинг барча компонентларига қўлланилади.

Корректировка буйруклари Схема — Корректировка меню бандига жамланган. Асосий пиктограммаларини куйида келтирамиз:

• 🕅 - "Удалить". Бу буйруқдан элемент ва тугунларни ўчириш мақсадида фойдаланилади;

<sup>&</sup>lt;sup>3</sup> Низомов Ш. Р., Маткаримов С. Ю. Компьютер дастурлари асосида курилиш конструкцияларини хисоблаш ва лойихалаш. Ўкув кўлланма. "Фан ва технология" нашриёти, 2013. 67-бет.

- Упаковка схемы". Буйруқдан маълумотларни жойлашда фойдаланилади;
- 🛃 "Добавить узел". Бу буйрук 5.7-расмда тасвирланган мулокот ойнасига эга:
  - 🗾 тўрда;
  - 🦊 координаталар бўйича;
  - 🖸 айлана бўйлаб;
  - \Lambda формула бўйича;
  - иккита тугун оралиғида N та тенг бўлакларга ажратиб;
  - 🟥 пропорция бўйича иккита қисмга ажратиб.
- 🔊 "Добавить элемент". Худди юқоридагидек бу ерда ҳам мулоқот ойнаси мавжуд):
  - 📐 қўшимча стержен киритиш;
  - 🔽 3 тугунли пластинани қўшиш;
  - 4 тугунли пластинани қўшиш;
  - 🕒 бир тугунли чекли элемент қўшиш;
  - 🕅 N та қисмга ажратиш;
  - 🟥 пропорция бўйича N та қисмга ажратиш;
  - 💳 стерженни тугунлар билан бўлиб чиқиш;
  - 😇 қабариқ контур қўшиш;
  - 🏼 ҳажмий элемент яратиш.

Катта узунликдаги горизонтал стержен элементларни белгилаб олиш учун **Выбор**→ПолиФильтр менюсидан фойдаланиб ПолиФильтр мулоқот ойнасини чақирилади. Бу ойнада учинчи Фильтр по геометрии КЭ ойнасига ўтилади ва кўрсаткичларни киритамиз<sup>4</sup>:

• пайдо бўлган Критерий рўйхатидан Длина стержня ни танаймиз;

• Дискретно радио-тугмани ёкинг ва киритиш майдонида 5 ни киритамиз.

Кейин эса **Применить** тугмасини босиш керак.

<sup>&</sup>lt;sup>4</sup>Низомов Ш. Р., Маткаримов С. Ю. Компьютер дастурлари асосида курилиш конструкцияларини хисоблаш ва лойихалаш. Ўкув кўлланма. "Фан ва технология" нашриёти, 2013. 67-бет.

Бино ва иншоотлар қурилиши йўналиши

| Фильтр по геометрии КЭ  🛛                                                 |
|---------------------------------------------------------------------------|
| H H 🔺 🗤                                                                   |
| Критерий                                                                  |
| Длина стержня                                                             |
| Фильтр по геометрии КЭ<br>Диапазон значений<br>В интервале<br>Ф Дискретно |
| Г     5       Г     3.000       Точность     0.001                        |
| А Г Инверсно Х ?                                                          |

5-расм. Чекли элементлар (ЧЭ) геометрияси бўйича фильтрлаш мулоқот ойнаси

Схема→Корректировка→Добавить менюсидан фойдаланиб Добавить элемент мулоқот ойнасини чақирилади ва бешинчи ойнача Разделить на N равных частей га ўтилади ва N=10 ни киритилади, Горименить тугмаси босилади.

| Добавить элемент                      |          |  |  |  |
|---------------------------------------|----------|--|--|--|
| ▶ ▶ ▶ ▶ ▶ ▶ ▶ ▶ ▶ ▶ ▶ ▶ ▶ ▶ ▶ ▶ ▶ ▶ ▶ | <b>(</b> |  |  |  |

6-расм. Элемент қўшиш мулоқот ойнаси

Кичик узунликка эга бўлган горизонтал стержен элементларни белгилаб олиш учун **Фильтр по геометрии КЭ** мулоқот ойнасида қуйидагиларни киритинг:

- киритиш майдонида 4 ни беринг;
- Применить тугмасини босинг;

• Добавить элемент мулокот ойнасида N=8 ни киритинг; \_\_\_\_

Применить тугмасини босинг.

Плита билан балкалар биргаликда ишлашлари учун стержен элементлари худди плиталардагидек ЧЭ қадами билан тўрларга ажратилади.

#### Схемани йиғиш

Моделни тузиш жараёнида бир нечта элемент ёки тугунларни ўчириш ва бошқаларини қўшиш тадбирларини бажариш керак бўлади. Упаковка

**схемы** (схемани йиғиш) мулоқот ойнаси яратилган схемада йиғиш, нусха кўчириш ва бошқа геометрия билан боғлиқ операциялар бажарилганидан сўнг йиғиш кўрсаткичларини бошқариш учун мўлжалланган. **Выполнить сшивку** (улашни бажариш) белгисининг ўрнатилиши қуйидаги кўрсаткичларни бошқаришга имконият яратади:

• уланишнинг аниқлиги: агар тугунлар орасида масофа мос киритиш майдонида кўрсатилган сондан кичкина бўлса, у ҳолда бу тугунлар қўшиб битта тугун қилинади; бунда бундай тугунга кирувчи элементлар битта элемент бўлиб қўшиб юборилади;

• Не сшивать элементы с различными типами жесткости (турли типдаги элементлар бир-бирга уланмасин) белгисини ўрнатилиш элементларнинг бир-бирига қўшилиб кетишидан қутилиш имкониятини яратади (масалан, битта тугунга киритилган 51 типдаги бир нечта бир тугунли чекли элементларнинг қўшилиб кетмаслиги);

• Не сшивать узлы с объединением перемещений (кўчишлар бирлаштирилиб тугунлар уланмасин) белгисининг ўрнатилиши тугун кўчишларини битта тугунга бирлаштириб уланишидан қутилиш имкониятини беради;

• Для всей схемы (бутун схема учун) радио-тугмаси жамлаш амалининг бутун схема учун бажариш имкониятини яратади;

• Только для фрагмента радио-тугмаси йиғишни схеманинг фақат белгиланган фрагменлари учун бажариш имкониятини яратади;

• Кроме выделенных узлов и элементов (белгиланган тугун ва элементлардан ташқари) радио-тугмаси йиғишни схеманинг белгиланмаган фрагменлари учун бажариш имкониятини яратади;

Мустасно қилиш белгиларининг ўрнатилиши:

√ **"висячих" узлов** ("муаллақ" турган тугунлар) – йиғиш тадбири бажарилганидан сўнг битта ҳам элемент қўшилмаган барча тугунлар схемадан қайтмайдиган қилиб мустасно қилинади; қолган тугунлар янгидан тартибли рақамланади;

√ Удаленные узлы и элементы (ўчирилган тугун ва элементлар) йиғиш тадбири бажарилганидан сўнг барча ўчирилган тугун ва элементлар схемадан қайтмайдиган қилиб мустасно қилинади; қолган тугун ва элементлар янгидан тартибли рақамланади;

√ **Неиспользуемые жесткости** (фойдаланилмаган бикрлик типлари) - йиғиш тадбири бажарилганидан сўнг барча фойдаланилмаган бикрлик типлари схемадан қайтмайдиган қилиб мустасно қилинади; қолган бикрлик типлари янгидан тартибли рақамланади;

√ Неиспользуемые группы объединения (фойдаланилмаган кўчишларнинг бирлаштирилиш гуруҳи - йиғиш тадбири бажарилганидан сўнг барча фойдаланилмаган кўчишларнинг бирлаштирилиш гуруҳи бикрлик типлари схемадан қайтмайдиган қилиб мустасно қилинади; қолган фойдаланилмаган кўчишларнинг бирлаштирилиш гуруҳи янгидан тартибли рақамланади;

Йиғиш тадбирини бажаришдан олдин **Выполнять автосохранение** (автоматик равишда сақлашни бажариш) белгисини ўрнатиш, схема ҳақидаги барча яратилган маълумотларнинг вақтинчалик файлларда автоматик равишда сақлаш имкониятини яратади.

Упаковка схемы (схемани йиғиш) мулоқот ойнаси (7-расм) Схема Корректировка Упаковка схемы банди ёрдамида экранга чиқарилади. Бу ойнада -Подтвердить тугмаси босилади (схемани йиғиш жараёни мос тушадиган тугун ва элементларни бир-бирига улаш ҳамда схемадан ўчирилган тугун ёки элементларнинг орқага қайтмаслиги учун бажарилади).

| Упаковка 🛛 🛛 🛛                                    |  |  |  |  |
|---------------------------------------------------|--|--|--|--|
| Сшивка                                            |  |  |  |  |
| 🗹 Выполнить сшивку                                |  |  |  |  |
| 0.0001 м Точность сшивки                          |  |  |  |  |
| 🔲 Не сшивать элементы с разными типами жесткости  |  |  |  |  |
| 🔲 Не сшивать узлы с объединением перемещений      |  |  |  |  |
| 🔲 Не сшивать узлы жестких тел                     |  |  |  |  |
| Эля всей схемы                                    |  |  |  |  |
| Кроме выделенных узлов и элементов                |  |  |  |  |
| Исключить из расчетной схемы                      |  |  |  |  |
| 🖵 'Висячие' узлы                                  |  |  |  |  |
| 🔽 Удаленные узлы и элементы                       |  |  |  |  |
| Неиспользуемые жесткости                          |  |  |  |  |
| 🦳 Неиспользуемые группы объединения               |  |  |  |  |
| Модульность координат узлов                       |  |  |  |  |
| 🔲 Привести координаты узлов к модулю              |  |  |  |  |
| 0.0001 м Величина модуля                          |  |  |  |  |
| 🕅 Выполнять автосохранение перед началом упаковки |  |  |  |  |
| ✓ × ?                                             |  |  |  |  |

7-расм. Йиғиш (упаковка) мулоқот ойнаси

Йиғиш тадбирини кўп марталаб бажариш мумкин. Бу тадбир ҳисоб схемасининг мазмун ва моҳиятини ўзгартирмайди. Шунинг учун схема ўзгартирилганидан кейин схемани йиғиш амалини кўп марталаб бажариш тавсия қилинади.

Упаковка мулоқот ойнаси Сборка, Копирование ва бошқа геометрия билан боғлиқ жараёнлар бажарилгандан кейинги схемани йиғиш кўрсаткичларини бошқариш учун мўлжалланган.

#### Балка ва коплама плита элементлари кушиш

Яратилган геометрияга кўшимча элементлар кўшиш VЧVН Схема — Корректировка — Добавить элемент менюси ёрдамида Добавить элемент мулокот ойнасини чакириш зарур. Экрандани ойнада Указать узлы курсором ва Учитывать промежуточные узлы ларга белги ўрнатган холда, №4 ва 460, <u>№</u>32 ва 19 тугунлар оралиқларига кетма-кет ТУГУН жуфтликларини курсор билан кўрсатиб стенжен кўшилади (бунда тугунлар

орасида резина ип чўзилади). Выбор→ПолиФильтр менюси ёрдамида ПолиФильтр мулокот ойнасини чакиринг ва охирдан олдинги ойнача Сечения и отсечения га ўтинг (8-расм). Шу ойнада киркувчи текисликни танлаш учун XOY радио-тугмани ёкилади (ўз холича колдирилганда Включить майдонида Узли ва Элементы ларга белги ўрнатилган, Выбор режима майдонида Сечение плоскостью радио-тугмани ёкилган хамда Указать узел плоскости га белги ўрнатилган бўлади). Кейин курсор ёрдамида биринчи кават капламасининг исталган тугунини кўрсатилади (тугун кора рангга бўялади). Барча амаллар бажарилгандан сўнг Применить тугмасини босини босиш керак.

| Сечения и отсечения 🛛 🛛 🛛 |
|---------------------------|
| 🗼 🛛 LG 📲 🗖 🕨              |
|                           |
| Указать узел плоскости    |
| Выбор режима              |
| • Сечение плоскостью      |
| Отсечение плоскостью      |
| Секущая плоскость         |
| O XOZ O XOY O YOZ         |
| О Произвольная            |
| Включить                  |
| 🔽 Узлы                    |
| 🔽 Элементы                |
|                           |
|                           |
|                           |
|                           |
| 💾 🍠 🗹 Инверсно 🗶 ?        |

8-расм. Сечения ва отсечения мулокот ойнаси

Белгилаб олинган ораёпмани кейинги қаватларга нусхалаш учун Схема→Корректировка→Копировать выбранные объекты менюсидан Копирование объектов мулоқот ойнасини экранга чиқарамиз ва бу ойнада иккинчи ойнача Копирование по одному узлу га ўтилади (9-расм), схемада курсор билан №4 тугунни кўрсатилади ва ундан кейин курсор ёрдамида фрагментни нусхалаш керак бўлган тугунни кўрсатиш керак (боғланиш тугуни – №5 раманинг узоқда жойлашган чап юқоридаги тугуни). Бино ва иншоотлар курилиши йўналиши

| Копирование объектов 🛽                    |
|-------------------------------------------|
| 🔽 В новый блок                            |
| 📕 Упаковать совпадающие узлы              |
| 🔽 Копировать объедин. перем.              |
| 💌 Копировать жесткие тела                 |
|                                           |
| Копирование по одному узлу                |
| 🗹 Указать узлы копирования                |
|                                           |
|                                           |
| <ul> <li>Эказать узел привязки</li> </ul> |
|                                           |
|                                           |
|                                           |
|                                           |

9-расм. Объектларни нусхалаш мулокот ойнаси

#### Диафрагма яратиш

Икки қаватли саноат биносида юқори даражадаги тебранишлар ҳосил бўлганлиги сабабли бикрлик диаграммасини киритиш мақсадга мувофиқ. Диафрагма яратиш учун Схема Создание ЭРегулярные фрагменты и сети менюсидан фойдаланиб Создание плоских фрагментов и сетей мулоқот ойнасини чақирилади, Генерация балки-стенки ойначасига ойначасига ўтилади ва Угол поворота относительно оси Z майдончасига 90 градус қиймат киритилади<sup>5</sup>.

Диафрагма яратилиши учун бошланғич тугунни кўрсатиш учун курсор билан №2 тугунни кўрсатилади (тугун пушти рангига бўялади ва мулоқот ойнасида унинг координаталари акс этади).

Мулоқот ойнаси жадвалида диафрагма кўрсаткичларини беринг:

| Биринчи ў | қ бўйлаб қадам: | Иккинчі | и ўқ бўйлаб қадам: |
|-----------|-----------------|---------|--------------------|
| L(M)      | Ν               | L(м)    | Ν                  |
| 0.5       | 24              | 0.5     | 12                 |

Кейин 🗹-Применить тугмасини босинг.

≻ Тугун ва элементлардан Выбор→Отмена выделения (▲) меню банди ёрдамида белгилашларни олиб қўйинг.

Вид→Проекция на плоскость ХОZ ёки (<sup>IEI</sup>) меню банди ёрдамида ХОУ проекция текслигига ўтинг.

▶ Выбор→Отметка вертикальных элементов меню бандини бажарганингиздан сўнг курсор ёрдамида диафрагма жойлашган жойлардаги колонналарни белгилаб чиқинг.

▶ Схема→Корректировка→Добавить элемент (№) менюсидан фойдаланиб Добавить элемент мулоқот ойнасини чақиринг.

<sup>&</sup>lt;sup>5</sup> Structural Engineering Software. Lira Soft Tutorial Guide. Release 9.6. November 2013. Exampl 4. P 10.

▶ Бу ойнада Разделить на N равных частей ойначага ўтинг ва N=6 ни киритинг.

Применить тугмасини босинг.

Хисоб схемасини тасвирлаш учун **Вид→Изометрия** (Ш) менюси ёрдамида изометрик проекцияга ўтилади.

#### Пойдевор плитани яратиш

Пойдевор плитани яратиш учун Схема — Создание — Регулярные фрагменты и сети () менюси орқали Создание плоских фрагментов и сетей мулоқот ойнасини экранга чиқарилади, ушбу ойнада Генерация плиты ойначасига ўтиш керак ва ундан кейин Координаты первого узла киритиш майдончасида Указать курсором дан белги ечилади ва фрагментнинг биринчи тугунининг фазодаги боғланиш координатасини киритилади:

- X(M) Y(M) Z(M)
  - -0.5 -0.5 0.

Мулоқот ойнаси жадвалида пойдевор плита кўрсаткичларини берамиз:

| • Биринчи ўқ бўйлаб қадам: |     | Иккинч | и ўқ бўйлаб қада | M: |
|----------------------------|-----|--------|------------------|----|
| L(M) N                     |     | L(м)   | N                |    |
| 0.5 20                     | 0.5 | 26     |                  |    |

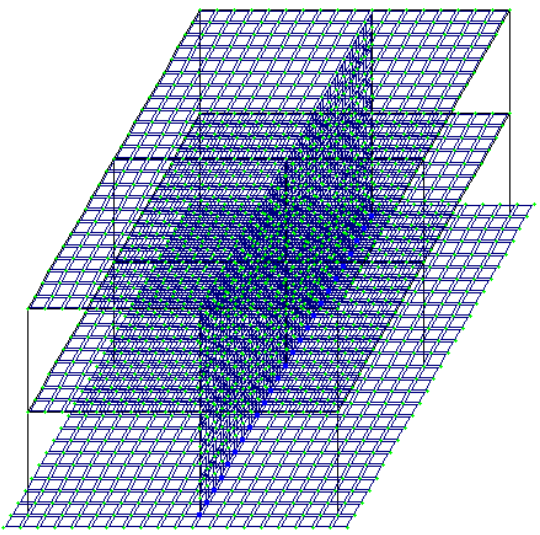

10-расм. Каркас хисоб схемаси

Хисоб схемаси ҳақидаги маълумотларни сақлаб қўйиш учун Файл→Сохранить (善) меню бандини бажаринг.

## Назорат саволлари:

1. Эгилишга ишлайдиган элементларнинг хисобий кесим юзалари сони камида нечта бўлиши керак ва у қайси бўйруқ билан киритилади?

2. Жескости элементов (элементлар бикрликлари) буйруғи нимага мўлжалланган.

3. Ҳисобий зўрикишлар жамламаси (РСУ) модули вазифаси тўғри келтирилган жавобни топинг?

4. Ҳисобий юклар жамламаси (РСН) модули қандай ҳисоблашни амалга оширади?

5. Фрагмент модули қандай ҳисоблашни амалга оширади?

6. Қурилиш конструкцияларини компьютер дастурлари асосида ҳисоблашда бажариладиган тўртта босқичи кетма-кетлиги тўғри келтирилган жавобни аниқланг?

7. Темирбетонни олдиндан зўриктиришнинг мохияти нимадан иборат?

8. Балканинг хавфли кесими деб қандай кесимга айтилади?

9. Деформация деганда нимани тушунилади?

10. Қандай деформация эластик деформация деб аталади?

#### Фойдаланилган дабиётлар:

1.Structural Engineering Software. Lira Soft Tutorial Guide. Release 9.6. November 2013.

2.Santosh Kumar, Prishati Raychowdhury, Prabhakar Gundlapalli. Response analysis of a nuclear containment structure with nonlinear soil–structure interaction under bidirectional ground motion. International Journal of Advanced Structural Engineering (IJASE) June 2015.

3.Jack C. McCormac, Russell H. Brown. Design of Reinforced Concrete. 2013 Wiley 720 pages.

4.Низомов Ш. Р., Маткаримов С. Ю. Компьютер дастурлари асосида курилиш конструкцияларини хисоблаш ва лойихалаш. Ўкув кўлланма. "Фан ва технология" нашриёти, 2013. - ISBN 978-9943-10-980-3.

# **IV. АМАЛИЙ МАШҒУЛОТ МАТЕРИАЛЛАРИ**

#### 1-амалий машғулот: Эластик заминда жойлашган плита пойдеворли бинонинг фазовий каркаси хисоби.

#### Масаланинг кўйилиши ва максади:

- 1. хисоб схемасини куриш жараёнини кўрсатиб бериш;
- 2. эластик заминни бериш жараёнини кўрсатиб бериш;
- 3. сейсмик таъсирлар ва юклар кўйиш техникасини кўрсатиш.

# Бошланғич маълумотлар:

34-расм да каркас схемаси кўрсатилган.

Замин қойишқоқлик коэффициенти С1=1000 т/м<sup>3</sup> билан эластик заминда жойлашган плита пойдеворли бинонинг фазовий каркаси. Рама материали – пўлат, плита ва диафрагма материали – В30 т/б. Ҳисоб 18х24 тўр учун бажарилади.

# Юклар:

- Юкланиш 1 хусусий оғирлиги;
- Юкланиш 2 1 –чи ва 2-чи қават қопламасига қўйилган доимий текис тақсимланган p1= 1.5 т/м<sup>2</sup>, заминга қўйилган доимий текис тақсимланган p2= 2 т/м<sup>2</sup>.
- Юкланиш 3 кор p3=0.08 т/м<sup>2</sup>.
- Юкланиш 4 Сейсмик таъсир. Юза сейсмиклиги 7 балл, 1 котегорияли грунт.

Сейсмик таъсирнинг йўналиши – бинонинг кичик тарафи бўйлаб.

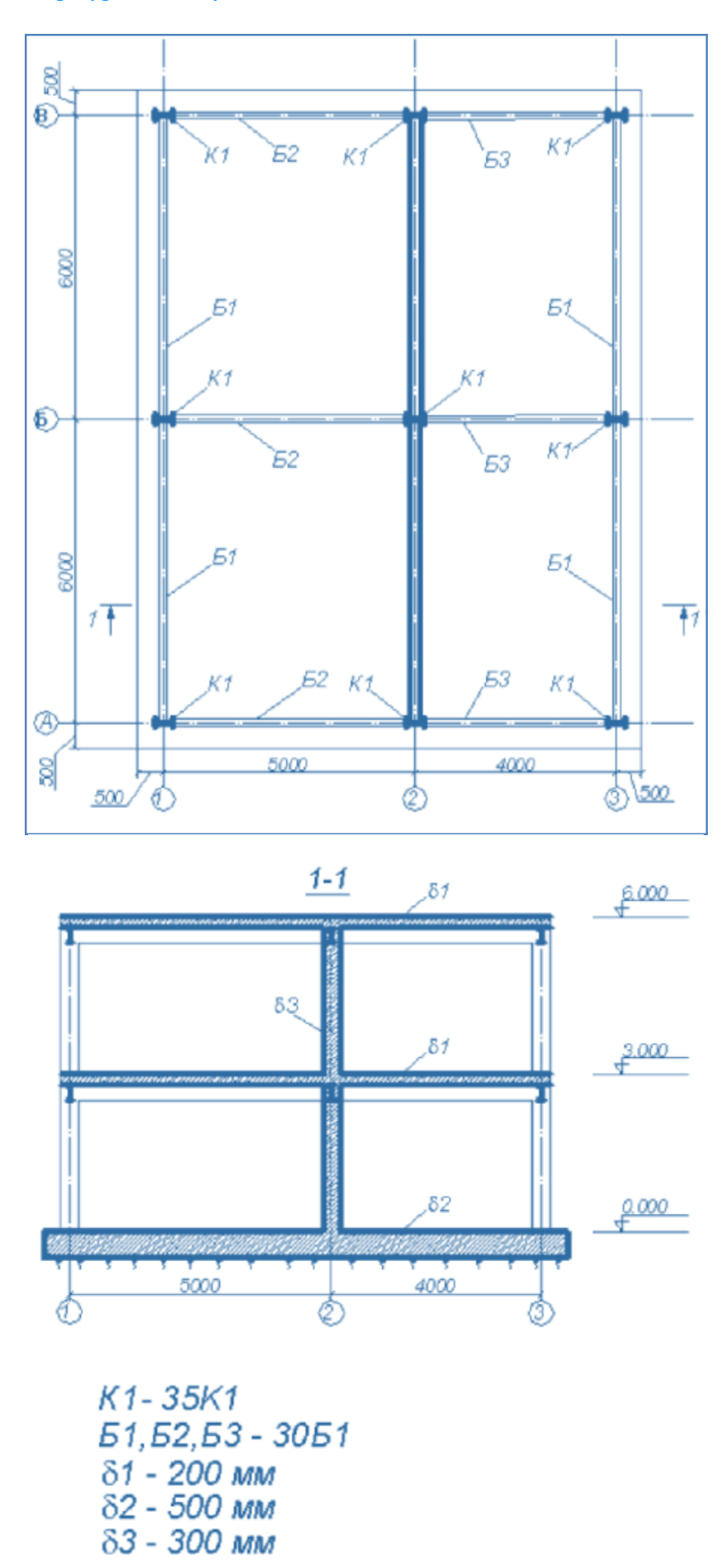

34-расм. Бино каркаси схемаси.

Рама элементлари кесим юзалари:

- 6. балка Б (балочный) типидаги полкалари паралел қиррали бўлган қуштавра, профили 30Б1;
- 7. колонна- К (колона) типидаги полкалари паралел қиррали бўлган қуштавра, профили 35К1;
- 8. 200 мм қалинликдаги қоплама плита;
- 9. 300 мм қалинликдаги диафрагма;

10. замин – 500 мм қалинликдаги пойдевор плита.

#### Масала яратиш

ЛИРА ПК да ишни бошлаш учун **Пуск**→**Программы**→**ЛИРА 9.6**→**ЛИРА 9.** 6 Windows буйруқларини бажаринг:

#### Боскич 1. Масала яратиш

- У Янги масала тузиш учун Файл→Новый меню бандини бажаринг.
- Хосил бўлган Признак схемы мулоқот ойнасида (35-расм) қуйидаги кўрсаткичларни беринг:
  - яратилаётган Масала номи Пример4;
  - признак схемы 5 Шесть степеней свободы в узле.
- ≻ Кейин **Ш**-Подтвердить тугмасини босинг.

| Признак схемы                                                                                                    |         |   |  |  |  |
|----------------------------------------------------------------------------------------------------|---------|---|--|--|--|
| Имя задачи                                                                                                    | Пример4 |   |  |  |  |
| Шифр задачи                                                                                                    | Пример4 |   |  |  |  |
| Описание задачи<br>(до 255 символов)                                                                                                    |         | ~ |  |  |  |
| <ul> <li>С 1 - Две степени свободы в узле (два перемещения) ХОZ</li> <li>С 2 - Три степени свободы в узле (два перемещения и поворот) ХОZ</li> <li>С 3 - Три степени свободы в узле (перемещение и два поворота) ХОY</li> <li>С 4 - Три степени свободы в узле (три перемещения)</li> <li>© 5 - Шесть степеней свободы в узле</li> </ul> |         |   |  |  |  |
|                                                                                                    | ✓ × ?   |   |  |  |  |

35-расм. Схема белгиси мулоқот ойнаси

#### Этап 2. Геометрик схемасини тузиш

Схема — Создание — Регулярные фрагменты и сети (Ш) менюси орқали
 Создание плоских фрагментов и сетей мулоқот ойнасини экранга чиқаринг.
 Мулоқот ойнасида қуйидагиларни киритинг:

| • Бири | нчи ўқ б | у<br>йлаб қад | цам: |   | Иккинч | ни ўқ бўй | лаб қадам: |
|--------|----------|---------------|------|---|--------|-----------|------------|
| 1      | L(м)     | N             |      |   | L(м)   | N         |            |
| 5      | 1        |               |      | 3 | 2      |           |            |
| 4      | 1        |               |      |   |        |           |            |

• Қолган кўрсаткичлар ўз холича қабул килинади. (36-расм).

| Создание плоских фрагментов и сетей 🛛 🛛 🛛 |                  |                      |                          |                         |  |  |
|-------------------------------------------|------------------|----------------------|--------------------------|-------------------------|--|--|
| <b>#</b> ,#                               | - 1              | <b>H</b>   .         | <b>#</b>                 |                         |  |  |
| – Генерация р                             | рамы —           |                      |                          |                         |  |  |
| 9гол пово<br>Координать                   | рота о<br>Перво  | гносител<br>го узла- | њно оси∠                 | U                       |  |  |
| 🗹 Указаты                                 | курсор           | юм                   | Выбор пл                 |                         |  |  |
| X 0                                       | M                |                      |                          | V XUZ O YUZ             |  |  |
| Y 0                                       | M                |                      | О Про                    | извольная               |  |  |
| Z  0                                      | М                |                      |                          | пь залы                 |  |  |
| – Шаг вдоль п<br>Значение                 | ервой (<br>Колич | ество                | -Шаг вдоль в<br>Значение | торой оси<br>Количество |  |  |
| L(M)                                      | N                |                      | L(M)                     | N                       |  |  |
| 5.00                                      |                  | 1                    | 3.00                     | ) 2                     |  |  |
| 4.00                                      |                  | 1                    |                          |                         |  |  |
|                                           |                  |                      |                          |                         |  |  |
|                                           |                  |                      |                          |                         |  |  |
|                                           |                  |                      |                          |                         |  |  |
|                                           |                  | _                    |                          |                         |  |  |
|                                           |                  |                      |                          |                         |  |  |
|                                           |                  |                      |                          |                         |  |  |
|                                           |                  |                      |                          |                         |  |  |
|                                           |                  |                      | ×                        | ?                       |  |  |

36-расм. Текис фрагмент ва тўрлар яратиш мулокот ойнаси

- Ундан кейин Координаты первого узла\_майдончасида Указать курсором дан белгини ечинг ва фрагментнинг биринчи тугунининг фазодаги боғланиш координатасини киритинг:
  - X(m) Y(m) Z(m)
    - 0 6 0.
- **У \_\_\_**-**Применить** тугмасини босинг.
- Кейин Координаты первого узла майдончасида фазодаги фрагментнинг биринчи тугунининг боғланиш координатасини киритинг:
  - X(M) Y(M) Z(M)
  - 0 12 0.

**Б**-Применить тугмасини босинг.

Тугунлар рақамларини экранга чиқариш

- ≻ Опции→Флаги рисования меню бандини бажаринг (ускуналар панели тугмаси №).
- Показать мулоқот ойнасида Узлы иккинчи ойнани фаоллаштиринг ва Номера узлов қаторига белги ўрнатинг.
- > Кейин 🚺 Перерисовать тугмасини босинг.

Биринчи қаватнинг қаплама плитасини тузиш

**Создание плоских фрагментов и сетей** мулокот ойнасида **Генерация плиты** ойначасига ўтинг.
- Указать курсором майдонига белги ўрнатинг ва курсор билан №4 тугунни кўрсатинг (тугун малина рангта бўялади ва мулоқот ойнасида унинг координаталари чиқади).
- Мулоқот ойнаси жадвалида қоплама плита кўрсаткичларини беринг (37расм):
- > **Ш-Применить** тугмасини босинг.

| Создание п                                                               | лоских фра                                                            | агментов и сетей 🛛 🛛 🛛                                                                     |
|--------------------------------------------------------------------------|-----------------------------------------------------------------------|--------------------------------------------------------------------------------------------|
| <b>H</b> -#                                                              | £   Ħ                                                                 | #                                                                                          |
| Генерация п<br>Угол поес<br>Координать<br>У Указать<br>Х О<br>У О<br>Z О | литы<br>урота относи<br>и первого узл<br>курсором<br>м<br>м<br>м<br>м | тельно оси Z О<br>Выбор плоскости<br>С ХОУ С ХОZ С УОZ<br>С Произвольная<br>Ц Указать узлы |
| – Шаг вдоль п<br>Значение                                                | ервой оси<br>Количество                                               | Шаг вдоль второй оси<br>Значение Количество                                                |
| L(м)                                                                     | N                                                                     | L(M) N                                                                                     |
|                                                                          |                                                                       |                                                                                            |
|                                                                          | _                                                                     |                                                                                            |

37-расм. Текис фрагмент ва тўрлар яратиш мулоқот ойнаси

#### Схемани корректировкалаш

- ≻ Катта узунликдаги горизонтал стержен элементларни белгилаб олиш учун Выбор→ПолиФильтр менюсидан фойдаланиб ПолиФильтр мулоқот ойнасини чақиринг.
- ≻ Бу ойнада учинчи Фильтр по геометрии КЭ ойнасига ўтинг ва кўрсаткичларни киритинг:
  - пайдо бўлган Критерий рўйхатидан Длина стержня ни танданг;
  - Дискретно радио-тугмани ёкинг ва киритиш майдонида 5 ни беринг.
- Применить тугмасини босинг.

Бино ва иншоотлар курилиши йўналиши

| Фильтр по геометрии КЭ 🛛 🛛 |
|----------------------------|
| 🔳 🖪 🔺 🖬 于                  |
| Критерий                   |
| Длина стержня 💽            |
|                            |
|                            |
| Фильто по геометрии КЭ     |
| Диапазон значений          |
| С. В интервале             |
| • дискретно                |
|                            |
| 5                          |
| 3.000                      |
| Точность                   |
| 0.001                      |
|                            |
| 🛔 🍠 🗹 Инверсно 💢 🏆         |

38-расм. Чекли элементлар (ЧЭ) геометрияси бўйича фильтрлаш мулокот ойнаси

- Схема Корректировка Добавить менюсидан фойдаланиб Добавить элемент мулокот ойнасини чакиринг.
- ≻ Бешинчи ойнача Разделить на N равных частей га ўтинг ва N=10 ни киритинг.
- > **Применить** тугмасини босинг.

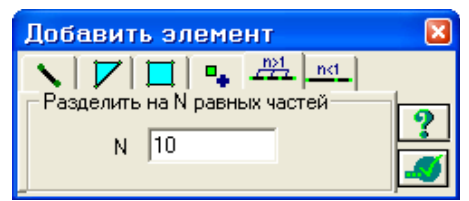

39-расм. Элемент қўшиш мулоқот ойнаси

- Кичик узунликка эга бўлган горизонтал стержен элементларни белгилаб олиш учун Фильтр по геометрии КЭ мулоқот ойнасида қуйидагиларни киритинг:
  - Киритиш майдонида 4 ни беринг;
- Применить тугмасини босинг.
- > Добавить элемент мулокот ойнасида N=8 ни киритинг.

> II-Применить тугмасини босинг.

Плита билан Балкалар биргаликда ишлашлари учун стержен элементлари худди плиталардагидек ЧЭ қадами билан тўрларга ажратилади.

#### Схемани йиғиш

- Схема Корректировка Упаковка схемы\_менюсидан фойдаланиб Упаковка мулокот ойнасини чакиринг (40-расм).
- Бу ойнада -Подтвердить тугмасини босинг (схемани йиғиш жараёни мос тушадиган тугун ва элементларни бир-бирига улаш ҳамда схемадан ўчирилган тугун ёки элементларнинг орқага қайтмаслиги учун бажарилади).

| Упаковка                                                                                                    | × |
|----------------------------------------------------------------------------------------------------|---|
| Сшивка<br>Выполнить сшивку                                                                                                    |   |
| 0.0001 м Точность сшивки<br>Не сшивать элементы с разными типами жесткости<br>Не сшивать узлы с объединением перемещений<br>Не сшивать узлы жестких тел |   |
| <ul> <li>Для всей схемы</li> <li>Кроме выделенных узлов и элементов</li> <li>Исключить из расчетной схемы</li> </ul>                                    |   |
| <ul> <li>Висячие' узлы</li> <li>Удаленные узлы и элементы</li> <li>Неиспользуемые жесткости</li> <li>Неиспользуемые группы объединения</li> </ul>       |   |
| Модульность координат узлов Привести координаты узлов к модулю                                                                                          |   |
| Выполнять автосохранение перед началом упаковки                                                                                                    |   |
| ✓ × ?                                                                                                    |   |

40-расм. Йиғиш (упаковка) мулоқот ойнаси

**Упаковка** мулоқот ойнаси **Сборка**, **Копирование** ва бошқа геометрия билан боғлиқ жараёнлар бажарилгандан кейинги схемани йиғиш кўрсаткичларини бошқариш учун мўлжалланган.

#### Балка ва коплама плита элементлари кушиш

- ≻ Схема→Корректировка→Добавить элемент менюси ёрдамида Добавить элемент мулоқот ойнасини чақиринг.
- Указать узлы курсором ва Учитывать промежуточные узлы ларга белги ўрнатган ҳолда, №4 ва 460, №32 ва 19 тугунлар оралиқларига кетма-кет тугун жуфтликларини курсор билан кўрсатиб стенжен қўшинг (бунда тугунлар орасида резина ип чўзилади).
- > Выбор→ПолиФильтр менюси ёрдамида ПолиФильтр мулоқот ойнасини чақиринг ва охирдан олдинги ойнача Сечения и отсечения га ўтинг (41расм.).
- Шу ойнада қирқувчи текисликни танлаш учун ХОҰ радио-тугмани ёқинг (ўз холича қолдирилганда Включить майдонида Узли ва Элементы ларга белги ўрнатилган, Выбор режима майдонида Сечение плоскостью радио-тугмани ёқилган ҳамда Указать узел плоскости га белги ўрнатилган бўлади).
- Курсор ёрдамида биринчи қават қапламасининг исталган тугунини кўрсатинг (тугун қора рангга бўялади).
- **У Ш-Применить** тугмасини босинг.

Бино ва иншоотлар курилиши йўналиши

| Сечения и отсечения 🛛 🛽 🛛 |
|---------------------------|
| 🗼   10   🌆 🗖 া 🕨          |
|                           |
| 🗹 Указать узел плоскости  |
| Выбор режима              |
| • Сечение плоскостью      |
| Отсечение плоскостью      |
| Секущая плоскость         |
| O XOZ O XOY O YOZ         |
| О Произвольная            |
| Включить                  |
| 🔽 Узлы                    |
| 🔽 Элементы                |
|                           |
|                           |
|                           |
|                           |
| 🛔 🍠 🛛 Инверсно 🗶 ?        |

41-расм. Сечения ва отсечения мулокот ойнаси

- Схема—Корректировка—Копировать выбранные объекты менюсидан Копирование объектов мулокот ойнасини чакиринг.
- Бу ойнада иккинчи ойнача Копирование по одному узлу га ўтинг (42расм).
- ≻ Кейин схемада курсор билан №4 тугунни кўрсатинг.
- Ундан кейин курсор ёрдамида фрагментни нусхалаш керак бўлган тугунни кўрсатинг (боғланиш тугуни – №5 раманинг узоқда жойлашган чап юқоридаги тугуни).

| Копирование объектов 🛛                    |  |  |  |  |
|-------------------------------------------|--|--|--|--|
| 🔽 В новый блок                            |  |  |  |  |
| 🔲 Упаковать совпадающие узлы              |  |  |  |  |
| 💌 Копировать объедин. перем.              |  |  |  |  |
| 🗹 Копировать жесткие тела                 |  |  |  |  |
|                                           |  |  |  |  |
| Копирование по одному узлу                |  |  |  |  |
| 🗹 Указать узлы копирования                |  |  |  |  |
|                                           |  |  |  |  |
|                                           |  |  |  |  |
| <ul> <li>Эказать узел привязки</li> </ul> |  |  |  |  |
|                                           |  |  |  |  |
|                                           |  |  |  |  |
| X ?                                       |  |  |  |  |

42-расм. Объектларни нусхалаш мулокот ойнаси

## Диафрагма яратиш

- Схема—Создание—Регулярные фрагменты и сети менюсидан фойдаланиб Создание плоских фрагментов и сетей мулокот ойнасини чакиринг.
- > Генерация балки-стенки ойначасига ойначасига ўтинг.
- > Угол поворота относительно оси Z майдончасига 90 градус қийматни киритинг.
- ≻ Курсор билан №2 тугунни кўрсатинг (тугун малина рангига бўялади ва мулоқот ойнасида унинг координаталари акс этади).
- Мулокот ойнаси жадвалида диафрагма курсаткичларини беринг:
- Применить тугмасини босинг.
- ≻ Тугун ва элементлардан Выбор→Отмена выделения (▲) меню банди ёрдамида белгилашларни олиб қўйинг.
- > Вид→Проекция на плоскость ХОZ ёки () меню банди ёрдамида ХОУ проекция текслигига ўтинг.
- Выбор Отметка вертикальных элементов меню бандини бажарганингиздан сўнг курсор ёрдамида диафрагма жойлашган жойлардаги колонналарни белгилаб чикинг.
- Схема—Корректировка—Добавить элемент () менюсидан фойдаланиб Добавить элемент мулокот ойнасини чакиринг.
- ▶ Бу ойнада Разделить на N равных частей ойначага ўтинг ва N=6 ни киритинг.
- Применить тугмасини босинг.
- ≻ Ҳисоб схемасини тасвирлаш учун Вид→Изометрия (Ш) менюси ёрдамида изометрик проекцияга ўтинг.

Пойдевор плитани яратиш

- Схема Создание Регулярные фрагменты и сети () менюси оркали Создание плоских фрагментов и сетей мулокот ойнасини экранга чикаринг.
- > Генерация плиты ойначасига ўтинг.
- Ундан кейин Координаты первого узла киритиш майдончасида Указать курсором дан белгини ечинг ва фрагментнинг биринчи тугунининг фазодаги боғланиш координатасини киритинг:
  - X(M) Y(M) Z(M)
  - -0.5 -0.5 O.
- Мулоқот ойнаси жадвалида пойдевор плита кўрсаткичларини беринг:

| <ul> <li>Биринчи ўқ бўйлаб қадам:</li> </ul> |    | И    | ккинчи ўқ бўйлаб қадам: |
|----------------------------------------------|----|------|-------------------------|
| L(м)                                         | Ν  | L(м) | Ν                       |
| 0.5                                          | 20 | 0.5  | 26                      |

- **> ——Применить** тугмасини босинг.
- Показать мулокот ойнасида Номера узлов белгини ечинг.
- Л Перерисовать тугмасини босинг.
- Схема Корректировка Упаковка схемы (2019) менюсидан фойдаланиб Упаковка мулокот ойнасини чакиринг.
- Бу ойнада -Подтвердить тугмасини босинг.

Тузилган хисоб схемаси 43-расм кўрсатилган.

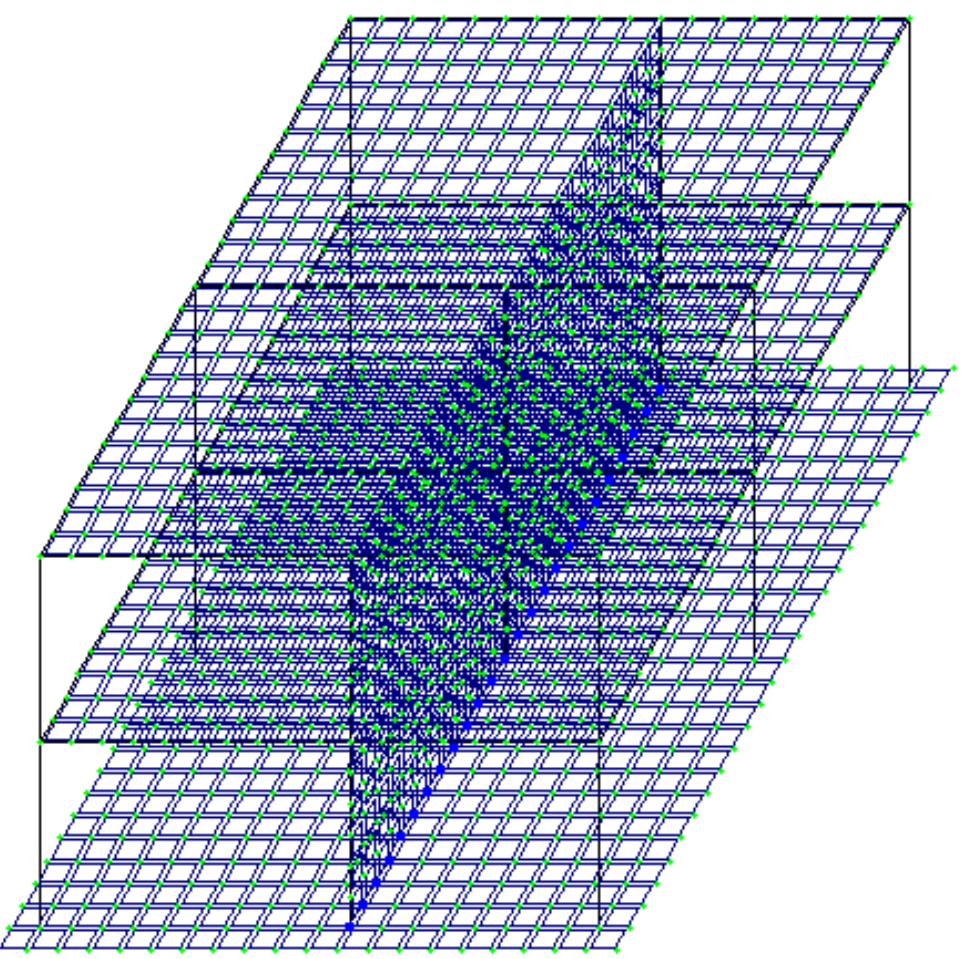

43-расм. Каркас хисоб схемаси

- Хисоб схемаси ҳақидаги маълумотларни сақлаб қўйиш учун Файл→Сохранить (
  ) меню бандини бажаринг.
- > Пайдо бўлган Сохранить как мулоқот ойнасида қуйидагиларни киритинг:
  - Масаланинг номланиши Мисол 4;
  - Масала жойлашадиган папка номи (ўз холича колдирилганда Ldata).
- **Сохранить** тугмасини босинг.

Босқич 3. Схема элементларига бикрлик кўрсаткичларини бериш Бикрлик турларини шакллантириш

- ≻ Жесткости →Жесткости элементов (<sup>1</sup> менюси орқали Жесткости элементов (44-расм) мулоқот ойнасини чақиринг.
- ≻ Бу ойнада Добавить тугмасини босинг ва бикрлик характеристикалари библиотекасида иккинчи База металлических сечений ойначасига босинг.
- Сичконча тугмасини икки марта босиб кесим турлари график руйхатидан Дутавр (куштавра) ни танланг.

#### Бино ва иншоотларни лойиҳалашда компьютер дастурларини кўллаш

| Жесткости элементов                                                                                                 |                                                             |
|----------------------------------------------------------------------------------------------------|-------------------------------------------------------------|
| Назначение элементам схемы<br>Текущий тип жесткости                                                                 |                                                             |
| I 🛛 1. Двутавр 30Б1                                                                                                 | Пластинчатые, объемные, численные                           |
| Отметить Назначить Отменить                                                                                         |                                                             |
| Список типов жесткостей                                                                                             | Пластины Объемные КЭ                                        |
| <ul> <li>І 2. Двутавр 35К1</li> <li>З. Пластина Н 20</li> <li>4. Пластина Н 30</li> <li>5. Пластина Н 50</li> </ul> | Нестандар Тонкостенное сечение                              |
|                                                                                                    | <b>ЕF</b> = <b>ЕF</b> =<br>КЭ 1 КЭ 2<br>численное численное |
| Установить как текущий тип                                                                                          | EF= EF=                                                     |
| Просмотр>> Изменить>>                                                                                               | КЭЗКЭ4<br>численное численное                               |
| Копирование Удалить                                                                                                 |                                                             |
| Добавить<<                                                                                                    |                                                             |

44-расм. Элементлар бикрлиги мулокот ойнаси

- Стальное сечение (45-расм) мулоқот ойнасида Қўштавр (балка учун) кесими кўрсаткичларини беринг.
  - очилган Сортамент рўйхатидан Двутавр с параллельными гранями полок типа Б (балочный) позициясини танланг.
  - Профиль руйхатидан -30Б1;
- ▶ Маълумотларни киритиш учун ОК тугмасини босинг.

| Стальное сечение                                                  | ×                                                                                                    |
|-------------------------------------------------------------------|----------------------------------------------------------------------------------------------------|
| Состав Жесткость                                                  | Файд солгамента (* stt)                                                                                                    |
| Двутавр с параллельными гранями полок тиг                         | а Б(балочный) 🔻 DV-B.SRT 💌                                                                                                    |
| — I 1. Двутавр 3051                                               | Профиль 3051                                                                                                    |
| H = Bf $Bf$ $Tr$ $H = Tr$ $Bf$ $Bf$ $Bf$ $Bf$ $Bf$ $Bf$ $Bf$ $Bf$ | Описание<br>Сведения о профилях в файле<br>Аннотация: Двутавр с параллельными гранями<br>полок типа Б(балочный)<br>Профили соответствуют нормам: ГОСТ 26020 - 83<br>Сортировка профилей по возрастанию<br>параметра: А, площадь<br>Количество профилей в файле: 37 |
| Поворот Сечение Стыковка >>                                       | Комментарий:                                                                                                    |
|                                                                   | ОК Отмена Справка                                                                                                    |

45-расм. Пўлат кесим юзалар мулоқот ойнаси

- > Яна сичконча тугмасини икки марта босиб Двутавр кесим турини танланг.
- Стальное сечение мулокот ойнасида Қўштавр (колонна учун) кесими кўрсаткичларини беринг.
  - очилган Сортамент руйхатидан Двутавр с параллельными гранями полок типа К (колонный) позициясини танланг.
  - Профиль руйхатидан -35К1;
- Маълумотларни киритиш учун ОК тугмасини босинг.
- **Жесткости элементов** мулоқот ойнасида учинчи бикрликларнинг сонли ифодаси ойначага ўтинг.
- > сичконча тугмасини икки марта босиб Пластины кесим турини танланг.
- Задание жесткости для пластин (46-расм) мулоқот ойнасида Пластина (қоплама плита учун) кесим юза кўрсаткичларни киритинг:
  - Эластиклик модули E=3e6;
  - Пуассон коэффициенти V = 0.2;
  - Қалинлик Н=20 см;
  - Материалнинг солиштирма оғирлиги – R<sub>0</sub>=2.75;

Маълумотларни киритиш учун *Подтвердить* тугмасини босинг.

| Задание же         | есткост  | и для | пластин 🛛 🛽 🖡      | 3 |
|--------------------|----------|-------|--------------------|---|
|                    | E 3e6    |       | T/M <sup>2</sup>   |   |
|                    | V 0.2    |       |                    |   |
|                    | н 20     |       | см                 |   |
|                    | Ro 2.75  |       | T/M <sup>3</sup>   |   |
| Учет нелиней       | ности Г  |       |                    |   |
| Гип КЭ<br>© Плита, | оболочка | Па    | араметры материала |   |
| С Балка-с          | стенка   | П     | араметры арматуры  |   |
| Комментариі        | ä        |       | Цвет               |   |

46-расм. Пластинага бикрлик бериш мулоқот ойнаси

Бикрликлар турлари рўйхатида курсор билан 3. Пластина Н 20 танланг ва Копирование тугмасини икки марта босинг.

- Жесткости элементов мулоқот ойнасида бикрлик турлари руйхатидан курсор ёрдамида 4. Пластина Н 20 ни белгилаб олинг ва Изменить тугмасини босинг.
- > Задание жесткости для пластин мулокот ойнасида пойдевор плита кўрсаткичларини ўзгартиринг:
  - Қалинлик Н=50 см;
- Подтвердить тугмасини босинг.
- Бикрлик характеристикалари библиотекасини кўринмайдиган қилиш учун Жесткости элементов мулоқот ойнасида Добавить тугмасини босинг.

Схема элементларига бикрлик тайинлаш

- ≻ Бикрлик турлари рўйхатидан курсор билан 1. Дутавр 30Б1 ни белгиланг.
- Установить как текущий тип тугмасини босинг (бунда танланган тур Текущий тип жесткости тахрирлаш ойнасига ёзилади. Рўйхат қаторига икки марта босиш орқали жорий бикрлик турини тайинлаш мумкин).
- ≻ Выбор→Отметка горизонтальных элементов () меню бандини бажаринг.
- курсор ёрдамида ҳамма горизонтал элементларни белгиланг (белгиланган элементлар қизил рангга бўлади).

Тугунларни белгилаш курсор билан кўрсатиш орқали ёки тугун атрофида «резина ойна» ни чўзиш билан бажарилиши мумкин.

- Жесткости элементов мулоқот ойнасида Назначить тугмасини босинг (элементлардан белгилаш ечилади. Бу элементларга жориш бикрлик тайинланганлигини билдиради).
- Горизонтал элементларни белгилаш жараёни фаоллигини бекор килиш учун Выбор—Отметка горизонтальных элементов меню бандини бажаринг.
- ≻ Бикрлик турлари рўйхатидан курсор ёрдамида 2. Дутавр 35К1 ни белгиланг.
- **Установить как текущий тип** тугмасини босинг.
- ≻ Выбор→Отметка вертикальных элементов () меню бандини бажаринг.
- > Курсор ёрдамида хамма вертикал элементларни белгиланг.
- **Жесткости элементов** мулоқот ойнасида **Назначить** тугмасини босинг.
- **Жесткости элементов** мулоқот ойнасида бикрлик турлари рўйхатидан курсор ёрдамида **3.** Пластина Н 20 ни белгиланг.
- **Установить как текущий тип** тугмасини босинг.
- ▶ Выбор→Отметка блока (上) меню бандини бажаринг.
- Коплама плитанинг олдин биринчи қават кейин иккинчи қаватининг ихтиёрий тугун ёки элементларини курсор ёрдамида кўрсатинг.

- **Жесткости элементов** мулокот ойнасида **Назначить** тугмасини босинг.
- ≻ Пайдо бўлган Предупреждение мулокот ойнасида ОК тугмасини босинг.
- ▶ Выбор→Отмена выделения менюси ёрдамида тугун ва элементлар белгиланишларини бекор қилинг (▲).
- > 4. Пластина H 30. бикрлик турини жорий қилинг.
- ≻ Диафрагмани белгилаб олиш учун Выбор→ПолиФильтр менюси ёрдамида ПолиФильтр мулоқот ойнасини чақиринг.
- Бу ойнада иккинчи Фильтр для элементов ойначасига ўтинг (47расм).
- Сўнгра По виду КЭ га белги ўрнатинг ва очилган рўйхатдан Четырехузловые КЭ (пластины) қаторини белгиланг.
- Кейин По ориентации КЭ га белги ўрнатинг ва || YOZ радио-тугмани ёкинг.
- ІМО-Применить тугмасини босинг.
- **Жесткости элементов** мулоқот ойнасида **Назначить** тугмасини босинг.
- > 5. Пластина Н 50. бикрлик турини жорий қилинг.
- ▶ Выбор→Отметка блока менюси фаол ҳолатида () курсор билан пойдевор плитанинг исталган тугуни ёки элементини кўрсатинг.
- **Жесткости элементов** мулоқот ойнасида **Назначить** тугмасини босинг.

| Филь   | тр для                 | ал       | еме   | нтов                     |            |
|--------|------------------------|----------|-------|--------------------------|------------|
| Ħ      | Ħ                      | <b>Å</b> | .     | 1C                       | • •        |
| _По но | мерам КЗ               | ÷—       |       |                          |            |
|        |                        |          |       |                          |            |
| По ви, | ду КЭ —                |          |       |                          |            |
| 🗹 Че   | етырехуз               | зловь    | ю КЭ  | (пласті                  | ин 💌       |
| По ти  | пу КЭ —                |          |       |                          |            |
|        |                        |          |       |                          | -          |
| По же  | сткости                |          |       |                          |            |
|        |                        |          |       |                          | -          |
| По орг | иентации               | иКЭ-     |       |                          |            |
|        | $\odot \parallel >$    | ίΟΖ      |       | $\odot$    $\Rightarrow$ | <          |
|        | $\odot$    >           | ίΟY      |       | 0111                     | (          |
|        | •    Y                 | 'OZ      |       | 0    2                   | Z          |
| Для с  | тержней                | i ———    |       |                          |            |
|        | Υ.                     |          | 6-    |                          | <b>#</b> 1 |
| 🗌 Уге  | ол согла               | сован    | ия дл | ія пласт                 | тин        |
| Пγ     | 🔲 Учитывать объекты СЭ |          |       |                          |            |
|        | <b>_</b>               | Инв      | ерсно | ×                        | ?          |

47-расм. Элементлар фильтри мулоқот ойнаси

# Эластик замин кўрсаткичларини бериш

Босқич 4. Эластик замин кўрсаткичларини бериш

- **Выбор→Отметка блока** менюси фаол ҳолатида ( ) курсор билан пойдевор плитанинг исталган тугуни ёки элементини кўрсатинг.
- Жесткости Коэффициенты постели С1, С2 менюси ёрдамида Задание коэфф. С1 и С2 (48-расм) мулокот ойнасини чакиринг.
- Бу ойнада Пластины га белги ўрнатилган ва Назначить радио-тугмаси ёкилган ҳолатида, C1z майдонида замин қовушқоқлик коэффициентини бериш учун Сиқилишга эластик замин бикрлик коэффициенти C1=1000 <u>т/м<sup>3</sup></u> ни киритинг.
- **\_\_\_\_**-Применить тугмасини босинг.

| Задание коэфф. С1 и С2 💦 🔀  |  |  |  |
|-----------------------------|--|--|--|
| Назначить на элементы типа: |  |  |  |
| 🔲 Стержни                   |  |  |  |
| 🔽 Пластины                  |  |  |  |
| 🔲 Двухузловые КЭ 53         |  |  |  |
| 🔲 Одноузловые КЭ 54         |  |  |  |
| – Ксэффициенты постели      |  |  |  |
| 🔿 Получить по модели грунта |  |  |  |
| Pzr/m²                      |  |  |  |
| • Назначить                 |  |  |  |
| ✓ C1z 1000 т/м <sup>3</sup> |  |  |  |
| 🔽 C2z 0. т/м                |  |  |  |
| Pacver C1, C2               |  |  |  |
|                             |  |  |  |
| CM                          |  |  |  |
| — 9чет С1у, С2у———          |  |  |  |
| C1y 0. T/M <sup>2</sup>     |  |  |  |
| С2у 0. т/п                  |  |  |  |
| Нс 0. см                    |  |  |  |
| Угол зоны грунта            |  |  |  |
| 📈 Fi 🛛. 🛛 рад               |  |  |  |
| <b>⊿</b> X ?                |  |  |  |

48-расм. С1 ва С2 коэффициентларини киритиш мулоқот ойнаси

• Выбор — Отметка блока менюси оркали белгилашларини тугатинг (Ш).

## Чегаравий шартларнинг берилиши

Боскич 5. Чегаравий шартларнинг қўйилиши

ХОХ текслигида геометрик ўзгаришлар рўй бермаслигининг олдини олиш мақсадида пойдевор плитага қушимча чегаравий шартларини қуямиз.

## Тугунларни белгилаш

Фильтр для элементов мулокот ойнасида охиридан олдинги Сечения и отсечения ойначасига ўтинг ва киркувчи текисликни танлаш учун XOY радио-тугмани ёкинг.

- Пойдевор плита билан диафрагманинг уланган тугунларидан исталган бирини курсор билан кўрсатинг.
- Применить тугмасини босинг.
- ≻ Схеманинг фақат белгиланган тугун ва элементларини экранда кўриш учун Вид→Фрагментация менюси ёрдамида фрагментацияни бажаринг.
- ≻ Ҳисоб схемасини YOZ проекция текслигида тасвирлаш учун Вид→Проекция на плоскость YOZ ёки (<sup>™</sup>) меню бандини бажаринг.
- > Выбор → Отметка узлов () меню бандини бажарганингиздан кейин курсор билан диафрагманинг пофдевор плита билан уланган жойлардаги тугунларини белгилаб чикинг.

# Чегаравий шартларни қўйиш

- ≻ Схема→Связи (▲) меню банди ёрдамида Связи в узлах мулокот ойнаси чакиринг (49-расм).
- ▶ Бу ойнада тугунлар қўзгалиши тақиқланган йўналиш (Х) ни белги ўрнатиш орқали кўрсатинг.
- Кейин Применить тугмасини босинг (тугунлар кўк рангга бўялади).

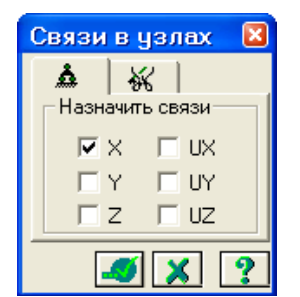

49-расм. Тугун боғланишлар мулоқот ойнаси

- ▶ Ўрта колоннанинг пойдевор плита билан тугун уланишларини белгиланг.
- Связи в узлах мулоқот ойнасида тугунлар қўзгалиши тақиқланган қўшимча йўналишларни (Y, UZ) ни белгиланг.
- > І на применить тугмасини босинг.
- ≻ Белгилаш жараёнини инкор этиш учун Выбор → Отметка узлов () меню бандини юажаринг.
- ≻ Фрагментация жараёнидан кейин ҳисоб сҳемасининг бошланғич ҳолатига қайтиш учун Вид → Восстановление конструкции меню бандини бажаринг.
- ≻ Ҳисоб схемасини тасвирлаш учун Вид → Изометрия (Ш) менюси ёрдамида изометрик проекцияга ўтинг.

Юкларни қўйиш. <u>Юкланиш №1 шакллантириш</u>.

- ≻ Нагрузки→Добавить собственный вес меню банди ёрдамида Добавить собственный вес мулокот ойнасини чакиринг (50-расм).

| Добавить собственный вес 🛛      |  |  |
|---------------------------------|--|--|
| Собственный вес назначить на:   |  |  |
| 📀 все элементы                  |  |  |
| 🔘 выделенные элементы           |  |  |
| ┌К∞эфф.надежности по нагрузке ┐ |  |  |
| 1                               |  |  |
|                                 |  |  |
|                                 |  |  |

50-расм. Ўз оғирликларини қўйиш мулоқот ойнаси

Юкланиш №2 ни шакллантириш

≻ Нагрузки→Выбор загружения () меню банди орқали Активное загружение мулоқот ойнасини чақириб жорий юкланишнинг рақамини алмаштиринг (51-расм).

Бу мулоқот ойнасида юкланишга 2 рақамини беринг.

> И- Подтвердить тугмасини босинг.

| Активное загружение 🛛 🛛 |              |  |  |
|-------------------------|--------------|--|--|
| Номер                   | 2 🕂 🖌 🎽 ?    |  |  |
| Имя                     | Загружение 2 |  |  |

51-расм. Фаол юкланиш мулоқот ойнаси

Блокни белгилаш (юқоридаги амалга қаранг) жараёни орқали биринчи ва иккинчи қават қоплама плиталарни белгиланг.

≻ Нагрузки→Нагрузка на узлы и элементы менюсидан () Задание нагрузок (52-расм) мулокот ойнаси чакиринг.

≻ Бу ойнада Нагрузки на пластины ойначасига ўтинг (ўз ҳолича қолдирилганда Глобал координата системаси ва йўналиш – Z ўқи бўйлаб кўрсатилган.

Бино ва иншоотлар курилиши йўналиши

| Задание нагру                                             | јзок 🛛 🛛        |
|-----------------------------------------------------------|-----------------|
| ×   ₽   म.                                                | 左 👍 💶           |
| – Нагрузки на пласти                                      | ины             |
| <ul> <li>Система координат</li> <li>Глобальная</li> </ul> | г<br>С Местная  |
| -Направление<br>С Х С Ү                                   | €Z              |
| – Тип нагрузки                                            |                 |
|                                                           |                 |
| 100                                                       |                 |
|                                                           |                 |
| X<br>✓X                                                   |                 |
|                                                           |                 |
| — Текущая нагрузка                                        |                 |
| <b>Шz</b> р=1.5 т/м**2                                    | - Равномерно ра |
| <                                                         |                 |
|                                                           | <b>I</b> X ?    |

52-расм. Юкларни қўйиш мулоқот ойнаси

- Текис тақсимланган юклар тугмасини босиб Параметры мулоқот ойнасини чақиринг.
- ▶ Ойнада интенсивлиги р =1.5 т/м² бўлган юкни (53-расм) киритинг.
- > И- Подтвердить (Тасдиклаш) тугмасини босинг.

| Параметры 🛛 🛛          |
|------------------------|
| Р 1.5 т/m <sup>2</sup> |
|                        |
| Z Y                    |
|                        |
| Проективная            |

53-расм. Кўрсаткичлар мулоқот ойнаси

- Кейин Задание нагрузок мулокот ойнасида Применить тугмасини босинг.
- Экранда Предупреждение (54-расм) мулокот ойнаси чикади унда ОК тугмасини босинг.

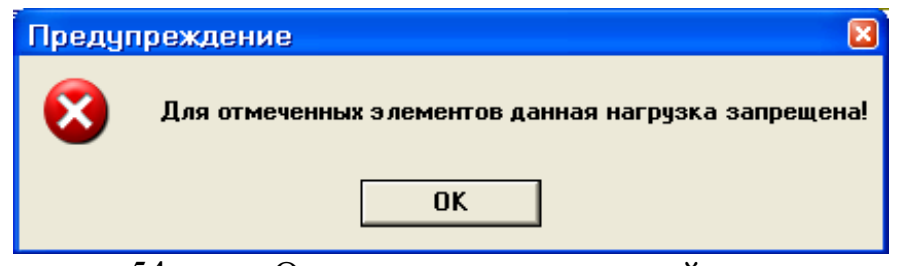

54-расм. Огоҳлантириш мулоқот ойнаси

Огоҳлантириш қоплама плита белгиланганда стержен ва пластиналар биргаликда белгиланганлиги билан боғлиқ. Қўйилаётган юклар стержен ва пластиналарга тақиҳланган.

≻ Тугун ва элементлар белгиларини бекор қилиш учун Выбор → Отмена выделения меню бандини бажаринг.

Блокни белгилаш функцияси ёрдамида пойдевор плитанинг ҳамма элементларини белгиланг.

➤ Задание нагрузок мулоқот ойнасида текис тақсимланган юклар тугмасини босиб Параметры мулоқот ойнасини чақиринг.

Ойнада интенсивлиги p = 2 т/м<sup>2</sup> бўлган юкни киритинг.

> И- Подтвердить тугмасини босинг.

Кейин Задание нагрузок мулокот ойнасида — Применить тугмасини босинг.

Юкланиш №3 ни шакллантириш

≻ Нагрузки→Выбор загружения () меню банди орқали Активное загружение мулоқот ойнасини чақириб жорий юкланишнинг рақамини алмаштиринг.

▶ Бу мулоқот ойнасида юкланиш рақамини 3 га ўзгартиринг.

Подтвердить (Тасдиклаш) тугмасини босинг.

Белгилаш функцияси фаол холатида иккинчи қаватнинг қоплама плитасини белгиланг.

Текис тақсимланган юклар тугмасини босиб Параметры мулоқот ойнасини чақиринг.

▶ Ойнада интенсивлиги р =0.08 т/м<sup>2</sup> бўлган юкни киритинг.

**> Ш**-Подтвердить тугмасини босинг.

> Задание нагрузок мулокот ойнасида 🧖-Применить тугмасини босинг.

> Экранда **Предупреждение** мулоқот ойнаси чиқади унда ОК тугмасини босинг.

≻ Тугун ва элементлар белгиларини бекор қилиш учун Выбор → Отмена выделения меню бандини бажаринг (▲).

# Статик юклардан динамик юкларни шакллантириш

Рамани статик таъсирларга хисоблашда характеристикаларни бериш

## Боскич 7. Статик юкланишлардан динамик юкланишларни шакллантириш

- Нагрузки Динамика Учет статических загружений (55-расм) меню ёрдамида Формирование динамических загружений из статических (56-расм) мулокот ойнаси чакиринг.
- Ойнада келтирилган жадвалнинг биринчи қаторини шакллантириш учун **юкланиш (код 1)** радио-тугма уланган ҳолатида қуйидаги параметрларни беринг:
  - Динамик юкланишнинг номери № 4;
  - мувофик статик юкланишнинг номери № 1;
  - ўзгартириш коэффиценти 0,9.
- Кейин Добавить тугмасини босинг.
- Келтирилган жадвалнинг иккинчи қаторини шакллантириш учун худди шу ойнада қуйидаги кўрсаткичларни беринг:
  - динамик юкланишнинг номери № 4;
  - мувофик (мос) статик юкланишнинг номери № 2;
  - ўзгартириш коэффиценти 0,9.
- ➢ Кейин Добавить тугмасини босинг.
- Келтирилган жадвалнинг учинчи қаторини шакллантириш учун худди шу ойнада қуйидаги кўрсаткичларни беринг:
  - динамик юкланишнинг номери № 4;
  - мувофик (мос) статик юкланишнинг номери № 3;
  - ўзгартириш коэффиценти 0,5.
- Кейин Добавить ва Подтвердить тугмасини босинг.

| - загруже       | ния (код 1)                 |              |     |
|-----------------|-----------------------------|--------------|-----|
| - плотност      | ги элементов                | (код 2)      |     |
| №дин            | намического                 | загружения   | 4   |
| № соо<br>статич | тветствующе<br>юского загру | го<br>јжения | 3   |
| Кαэφ.           | преобразова                 | ния          | 0.5 |
| цная табли.     | ιa:                         |              |     |
| № дин. з        | № стат                      | Καθφφ.       | Код |
| 4               | 1                           | 0.9          | 1   |
| 4               | 2                           | 0.9          | 1   |
|                 |                             |              |     |

55-расм. Статик юкланишлардан динамик юкланишларни шакллантириш мулоқот ойнаси

## Динамик таъсирлар кўрсаткичлари жадвалини шакллантириш

Боскич 8. Динамик таъсирлар кўрсаткичлари жадвалини шакллантириш

Сейсмик таъсирларнинг бинонинг кичик тарафидан буйлама йуналгани энг хавфли йуналиши хисобланади. 9х12 планидаги бинонинг улчамларига Х йуналиши энг хавфли хисобланади.

- Нагрузки Динамика Таблица динамических загружений () менюсидан Задание характеристик для расчета на динамические воздействия (расм 4.23) мулокот ойнасини чакиринг.
- ≻ Бу ойнада Согласованная (массалар матрицаси учун) радио-тугмаси уланган ҳолатида қуйидаги кўрсаткичларни киритинг.
  - Юкланиш номери № 4;
  - таъсир номи Сейсмическое 01.01.2000 (35);
  - хисобга олинаётган тебранишлар шакли сони 10;
  - сўнгра **Параметры** тугмасини босинг.

| Задание характеристик для расчета на динамические воздействия 🛛 🛛            |                                        |  |  |  |  |
|------------------------------------------------------------------------------|----------------------------------------|--|--|--|--|
| N загружения                                                                 | 4 Подтвердить Закрыть                  |  |  |  |  |
| N строки характеристик                                                       | • 1 Удалить Отменить                   |  |  |  |  |
| Наименование воздействия                                                     | Сейсмическое 01.01.2000 (35) 💌 Справка |  |  |  |  |
| Количество учитываемых<br>форм колебаний                                     | 10                                     |  |  |  |  |
| N соответствующего ста-<br>тического загружения                              |                                        |  |  |  |  |
| Матрица масс                                                                 | С Диагональная 💿 Согласованная         |  |  |  |  |
| Сводная таблица для расчета на динамические воздействия                      |                                        |  |  |  |  |
| 1 < 35 10 0 1 0 > < 1.00 3 0.00 1 1 7 0.120 1.00 1.0000 0.0000 0.0000 ><br>2 |                                        |  |  |  |  |
| <                                                                            |                                        |  |  |  |  |

56-расм. Динамик таъсирга хисоблашдаги характеристикаларни бериш мулоқот ойнаси

- Параметры расчета на сейсмическое воздействие (57-расм) мулокот ойнасида куйидаги курсаткичларни киритинг:
  - Асосий координата системасидаги текис таъсир қилувчи сейсмик таъсирларнинг йўналтирувчи косинуслари – CX = 1;
  - Қолган кўрсаткичлари ўз холича қолдирилиб қобил қилинади.

| 🍠-Подтвердить | тугмасини | босиш | билан | киритилганларни |
|---------------|-----------|-------|-------|-----------------|
| тасдикланг.   |           |       |       |                 |
|               |           |       |       |                 |

| Параметры расчета на             | а сейсмические воздействия 🛛 🛛 🛛             |
|----------------------------------|----------------------------------------------|
| Поправочный коэфф. для сейсм     | ических сил 1.00                             |
| Тип сооружения                   | 1 - жилые, общественные и производственные 📃 |
| Категория грунта (в соотв. со Cl | НиП II-7-81) 🛛 🖌 💌                           |
| Сейсмичность площадки в балл     | ax S=7 💌                                     |
| ┌─Коэффициенты из таблиц СНи     | П II-7-81(с изменениями от 01.01.2000)       |
| Таблица 3:                       | Таблица 6:                                   |
| K1 = 0.12 💌                      | Kpsi = 1.00 💌                                |
|                                  |                                              |
| Направляющие косинусы рав        | нодействующей сейсм. воздейств. в ОСК        |
|                                  | CZ CX*CX + CY*CY + CZ*CZ = 1                 |
|                                  | ✓ × ?                                        |
|                                  |                                              |

57-расм. Сейсмик таъсирга хисоблаш кўрсаткичлари мулоқот ойнаси

Задание характеристик для расчета на динамические воздействия — Закрыть тумасини босинг.

#### Раманинг статик хисоби

#### Боскич 9. Раманинг статик хисоби

# Режим — Выполнить расчет менюси орқали масалани ҳисобланг. Хисоблаш натижаларини кўриш ва таҳлил қилиш

Боскич 10. Хисоблаш натижаларин кўриш ва тахлил қилиш

≻ Масалани ҳисоблаб бўлингандан кейин ҳисоб натижалари режимига ўтиш Режим →Результаты расчета менюси орқали амалга оширилади.

Хисоб схемасида юклар тасвирини бекор қилиш

- > Опции → Флаги рисования меню бандини бажаринг.
- Показать мулокот ойнасида учинчи Общие ойначасига ўтинг ва Нагрузки дан белгини олинг.
- Лерерисовать тугмасини босинг.
- Хисоб натижаларини кўриш режимининг ўзгартирилмаган холатида хисоб схемаси тугунларнинг кучиши билан кўрсатилади (58-расм). Схемани кўчишларсиз кўриш учун Схема—Исходная схема () меню бандини бажаринг.

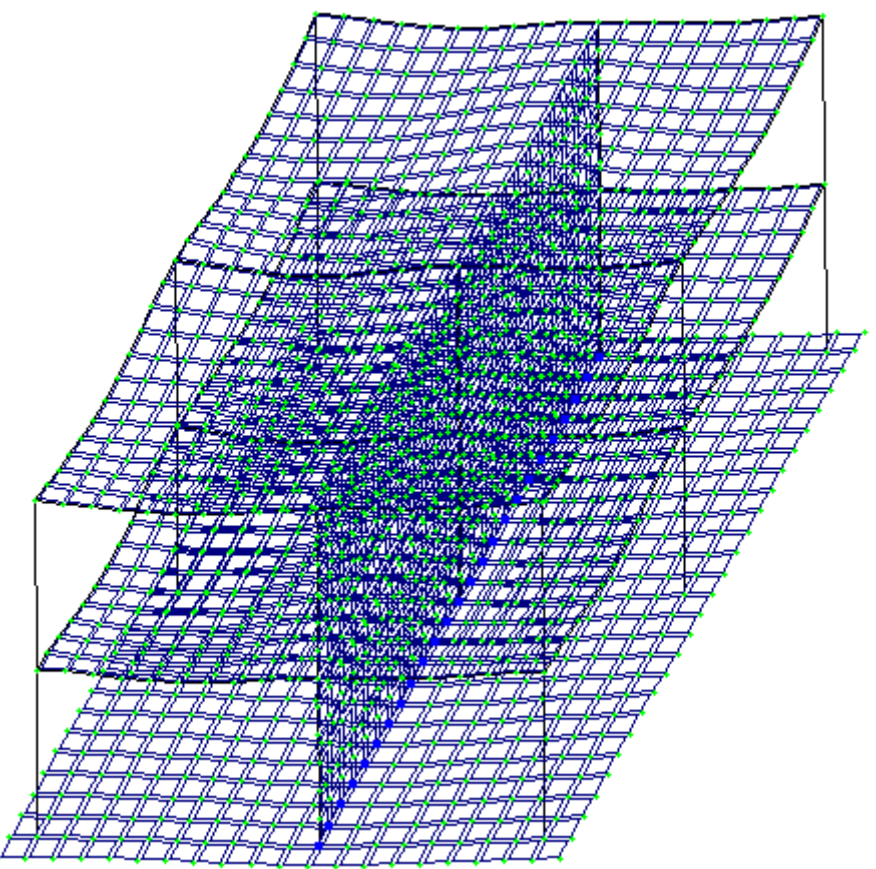

58-расм. Тугунларнинг кўчиши хисобга олинган холатдаги хисоб схемаси

# Ички кучланишлар эпюрасини экранга чикариш

- ≻ Стерден элементларини белгилаб олиш учун Выбор→ПолиФильтр менюси ёрдамида ПолиФильтр мулоқот ойнасини экранга чиқаринг.
- ➢ Бу ойнада иккинчи Фильтр для элементов ойнасига ўтинг.
- Кейин По виду КЭ га белги ўрнатиб рўйхатдан Двухузловые КЭ (стержни) қаторини танланг.
- ІМП-Применить тугмасини босинг.
- Экранда фақат стерженнинг белгиланган элементларини кўрсатиш учун Вид → Фрагментация меню бандини бажаринг.
- Усилия→Эпюры→Эпюры изгибающих моментов (Му) (Ш тугмасини кейин № ни босинг) менюси ёрдамида Му эпюрасини экранга чикаринг.
- ▶ Q<sub>z</sub> эпюрасини экранга чиқариш учун эса Усилия→Эпюры→Эпюры поперечных сил (Q<sub>z</sub>) меню бандини бажаринг.
- ▶ N эпюрасини экранга чикариш учун эса Усилия→Эпюры→Эпюры продольных сил (N) меню бандини бажаринг.
- N кучланишлар мозаикасини экранга чикариш учун Усилия—Эпюры—Мозаика N меню бандини бажаринг.

# Жорий юкланишлар рақамини ўзгартириш

- Хисоб схемасининг бошланғич ҳолатини тиклаш учун Вид → Восстановление конструкции меню бандини бажаринг.

#### Кўчишлар изополясини экранда тасвирлаш

≻ Деформации → В глобальной системе → Изополя перемещений → Изополя перемещений по Z менюси ёрдамида Z йўналиши бўйлаб кўчишлар изополясини экранда тасвирланг.

## Кучланишларнинг мозаикасини экранга чиқариш

- ≻ Кучланишларнинг Мх бўйича мозаикасини экранга чиқариш учун Усилия→Изополя→Мозаика напряжений→Мх меню бандидан фойдаланинг (Т кейин .).
- ≻ Кучланишларнинг Nx бўйича мозаикасини экранга чиқариш учун Усилия→Изополя→Мозаика напряжений→Nx меню бандини бажаринг (№).
- ≻ Кучланишларнинг Rz бўйича мозаикасини экранга чиқариш учун Усилия→Изополя→Мозаика напряжений→Rz меню бандини бажаринг (№).
- Пойдевор плитада Rz бўйича кучланиш мозаикасининг тўлиқ картинасини кўриш учун уни блокни белгилаш функцияси ёрдамида белгилаб олинг ва фрагментацияни бажаринг.
- Хисоб схемасининг бошланғич ҳолатини тиклаш учун Вид Восстановление конструкции меню бандини бажаринг.

## Конструкциянинг тебраниши шаклини экранга чиқариш

- Юкланишлар юкланишлар юкланишлар юкланишлар юкланишлар юкланишлар юкланишлар юкланишлар юкланишлар юкланишлар юкланишлар юкланишлар оскуналар танелида юкланишлар юкланишлар юкланишлар юкланишлар юкланишлар юкланишлар юкланишлар оскуналар оскуналар оскуналар оскуналар оскуналар оскуналар оскуналар оскуналар оскуналар оскуналар оскуналар оскуналар оскуналар оскуналар оскуналар оскуналар оскуналар оскуналар оскуналар оскуналар оскуналар оскуналар оскуналар оскуналар оскуналар оскуналар оскуналар оскуналар оскунар оскуналар оскуналар оскунар оскунар ос
- ≻ Схема→Форма колебаний (☑) меню ёрдамида тебранишнинг биринчи шаклини чикаринг.
- > Тўртинчи юкланишнинг иккинчи тебранишлар шаклини чиқариш учун

Юкланишлар <u>4 2 2 2 2 3 ускуналар</u> панелида тебраниш рақамини 2 га, ўзгартиринг ва **9**-**Применить** тугмасини босинг.

Тебранишнинг иккинчи шакли анимациясини кўриш

> Вид→Пространственная модель (3D-графика) меню бандини бажариб фазовий модел режимига ўтинг.

- Тўртинчи юкланишнинг иккинчи тебранишлар шакли анимациясини кўриш учун Опции — Флаги рисования — Показать анимацию колебаний меню бандини бажаринг.
- Тебранишлар (59-расм) мулоқот ойнасида Воспроизвести анимацию тугмасини босинг.
- **У Тебранишлар** ойнасини Закрыть тугмасини босию ёпинг.

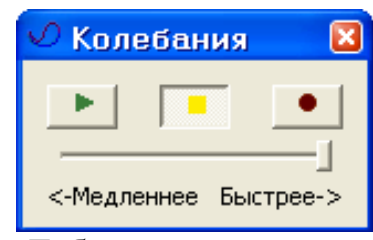

59-расм. Тебранишлар мулоқот ойнаси

Хисоб натижаларини визуаллаштириш режимига қайтиш учун Вид — Конечноэлементная модель меню бандини бажаринг ёки фазовий модел ойнасини ёпинг.

Хисоб натижалари жадвалини шакллантириш ва кўриш

- Тебранишлар даври қийматлари жадвалини экранга чиқариш учун Окно—Стандартные таблицы меню бандини бажаринг.
- Стандартные таблицы (60-расм) ойнасида Усилия қаторини белгиланг.
- ➤ ■-Применить тугмасини босинг (жадвални HTML форматида ташкил қилиш учун HTML радио-тугмасини фаол қилиш керак).

| Ста | ндартные т                                                                                                    | аблицы                         |       | × |
|-----|----------------------------------------------------------------------------------------------------|--------------------------------|-------|---|
|     | • TXT                                                                                                    | C HTML<br>Параметры табли      | C RPT |   |
|     | Іротокол решен<br>Іеремещения<br>Ісилия<br>Іериоды колеба<br>Рормы колебан<br>Інерционные си<br>Распределение в | ний<br>ний<br>лы<br>зесов масс |       |   |
|     | Просмотр                                                                                                    | <b>I</b>                       | × ?   |   |

60-расм. Стандарт жадваллар мулоқот ойнаси

Выбор загружений (61-расм) ойнасида Все загружения га белги ўрнатган холда -Подтвердить тугмасини босинг.

| B | ибор загружений  🛛 |
|---|--------------------|
|   | 🔽 Все загружения   |
|   | Номера загружений  |
|   | 2<br>3<br>4- 1     |
|   | 4- 5               |
|   |                    |
|   |                    |
|   | ✓ X ?              |

62-расм. Юкланишни танлаш мулоқот ойнаси

- У Жадвални ёпиш учун Файл→Закрыть меню бандини бажаринг.
- Тебранишлар даври қийматлари билан жадвални экранда тасвирлаш учун Стандартные таблицы мулоқот ойнасида Периоды колебаний қаторини <u>бел</u>гиланг.
- **Билини Босинг**. У **Горименить** тугмасини босинг.
- ≻ Тузилган жадвални Файл→Сохранить как меню бандини бажариб \*.txt форматида сақлаб қўйиш мумкин.
- Сохранить файл как мулокот ойнасида куйидагиларни беринг:
  - Файл номи Периоды4;
  - Папка номи (ўз холича колдирилганда Ldata).
- Сохранить тугмасини босинг.

## Назорат саволлари:

1. Қистириб маҳкамланган таянч фазода иншоотнинг нечта эркинлик даражасини чеклайди?

- 2. Плита тайёрлаш учун бетон синфлари
- 3. Темирбетон конструкцияларида ишлатиладиган арматура хиллари
- 4. Бетон химоя қатламини асосий вазифаси нимадан иборат?
- 5. Нима сабабдан бетон элементга арматура жойлаштирилади.
- 6. Конструкцияни қандай ҳолати чегара ҳолати дейилади.
- 7. Нима учун материаллар эпюраси курилади?

8. Темирбетон элементларнинг ёрилишга турғунлиги қайси усулда текширилади?

9. Қайси материаллардан нисбатан енгилроқ конструкция ҳосил бўлади? 10. Лойихаларда B20, B25 ёки B30 белгилар кўрсатилган бўлса нимани англатади?

11. Сейсмик таъсирларни бериш қандай амалга оширилади?

## Фойдаланилган адабиётлар:

1. Structural Engineering Software. Lira Soft Tutorial Guide. Release 9.6. November 2013

2. M. Nadim Hassoun, Akthem Al-Manaseer Structural Concrete: Theory and Design (6<sup>th</sup> Revised edition) USA 2015.

3. Jack C. McCormac, Russell H. Brown. Design of Reinforced Concrete. 2013 Wiley 720 pages.

4. Низомов Ш. Р., Маткаримов С. Ю. Компьютер дастурлари асосида курилиш конструкцияларини хисоблаш ва лойихалаш. Ўкув кўлланма. "Фан ва технология" нашриёти, 2013. - ISBN 978-9943-10-980-3/

# 2- амалий машғулот. Кўпқаватли саноат бинонинг рамасини фазовий хисоби.

## Масаланинг қўйилиши ва мақсади:

Хисоб схемасини қуриш жараёнини кўрсатиб бериш. Эластик заминни бериш жараёнини кўрсатиб бериш. Сейсмик таъсирлар ва юклар қўйиш техникасини кўрсатиш.

## Бошланғич маълумотлар:

# Юклар:

- Юкланиш 1 Ушбу юкланишда доимий фойдали юклар қўйилади. Конструкция элементларининг ҳусусий оғирликлари ва устёпмаларга 0,25 /м² бўлган юклар;
- Юкланиш 2 Бу юкланишда қиймати p1=0.96 т/м<sup>2</sup> бўлган текис тақсимланган узоқ вақт таъсир қилувчи вақтинчалик юкларни биринчи ва учинчи оралиқларнинг устёпмаларига қўйилади.
- Юкланиш 3 Бу юкланишда қиймати p1=0.96 т/м<sup>2</sup> бўлган текис тақсимланган узоқ вақт таъсир қилувчи вақтинчалик юклар фақат иккинчи оралиқнинг устёпмаларига қўйилади.
- Юкланиш 4 – Бу юкланишда интерсивлиги P<sub>2</sub>=0.24 т/м<sup>2</sup> бўлган қисқа мудатли текис тақсимланган юклар биринчи ва учинчи оралиқларнинг устёпмаларига қўйилади.
- Юкланиш 5 Бу юкланишда интерсивлиги P<sub>2</sub>=0.24 т/м<sup>2</sup> бўлган қисқа мудатли текис тақсимланган юклар иккинчи оралиқларнинг устёпмаларига қўйилади.
- Юкланиш 6 қор юки Р<sub>3</sub>=0.08 т/м<sup>2</sup> қоплама плиталарга қўйилади.
- Юкланиш 7 Ушбу юкланишда 10 м баландликкача чизиқли ва 10 м дан юқорида трапециясимон тақсимланган Х бўйлаб йўналган шамол юки кўйилади.

#### Масала яратиш

▶ Янги масала тузиш учун Файл→Новый меню бандини бажаринг.

Хосил бўлган Признак схемы мулокот ойнасида куйидаги кўрсаткичларни беринг:

- яратилаётган Масала номи Фазовий рама;
- признак схемы 5 Шесть степеней свободы в узле.

≻ Кейин <sup>▲</sup>-Подтвердить тугмасини босинг.

Схема геометриясини яратиш\_

Схема—Создание—Регулярные фрагменты и сети (Ш) менюси орқали
 Создание плоских фрагментов и сетей мулоқот ойнасини экранга чиқаринг.
 Мулоқот ойнасида қуйидагиларни киритинг:

Биринчи ўқ бўйлаб қадам:
 I (м)
 N
 I (м)
 N

| L(M) | IN | L( | м) | Ν |
|------|----|----|----|---|
| 9    | 3  | 48 | 4  |   |

Қолган кўрсаткичлар ўз холича қабул килинади.

Ундан кейин И - Применить тугмасини босинг.

Указать курсором майдонидан белгини ўчиринг ва **Координаты** майдонида у=6 киритинг **Применить** тугмасини босинг.

**Координаты** майдонида у=12 киритинг **Применить** тугмасини босинг.

**Координаты** майдонида у=18 киритинг **Г**-Применить тугмасини босинг.

**Координаты** майдонида у=24 киритинг **Применить** тугмасини босинг.

#### Ораёпма плитани яратиш

> Создание плоских фрагментов и сетей мулокот ойнасида Генерация плиты ойначасига ўтинг.

**Координаты первого узла** майдончасида куйидаги координаталарни киритинг:

|   | Х(м) | <b>Ү(м)</b> | <b>Z(м)</b> |
|---|------|-------------|-------------|
| • | 0    | 0           | 4.8         |

> Мулоқот ойнасининг жадвалида қуйидагиларни киритинг:

 Биринчи ўқ бўйлаб қадам: қадам: L(м) N
 Ккинчи ўқ бўйлаб Ц(м) N

48

0.5 54 0.5

Применить тугмасини босинг.

Кейин Координаты первого узла майдончасида куйидаги координаталарни киритинг:

• X(M) Y(M) Z(M)

• 0 0 9.6

Применить тугмасини босинг.

> Худди шундай тўртинчи қаватгача плиталарни жойлаштириб чиқинг.

# Колонна остидаги пойдеворларни яратиш

Пойдеворлар 4х4 ўлчамдаги плиталар ёрдамида моделлаштирилади. Бунинг учун Координаты первого узла майдончасида қуйидаги координаталарни киритинг:

|   | Х(м) | Ү(м) | <b>Z(</b> м) |
|---|------|------|--------------|
| • | -2   | -2   | 0            |

Мулоқот ойнасининг жадвалида қуйидагиларни киритинг:

| •     | Биринчи ўк бўйлаб калам. | Икки  | нчи йк б          | ўйпаб ка | плам. |
|-------|--------------------------|-------|-------------------|----------|-------|
| I (M) | N                        | TIKKI | п ш уқ о<br>Т (м) | N        | дать  |
| L(M)  | 1                        | 1     | L(M)              | 1        |       |
|       | 4                        | 1     | 4                 |          |       |

Імпенить тугмасини босинг.

Ушбу тадбирни ҳар битта колонна учун биринчи тугуннинг мос координаталарини киритган ҳолда 20 марта такрорланг.

Пойдеворнинг колоннаости стакан қисми бикрлигини моделлаштириш учун юқори бикрликка эга бўлган стержен элементлар киритиш керак. Бу элементларни киритишда 63-расмдан фойдаланинг.

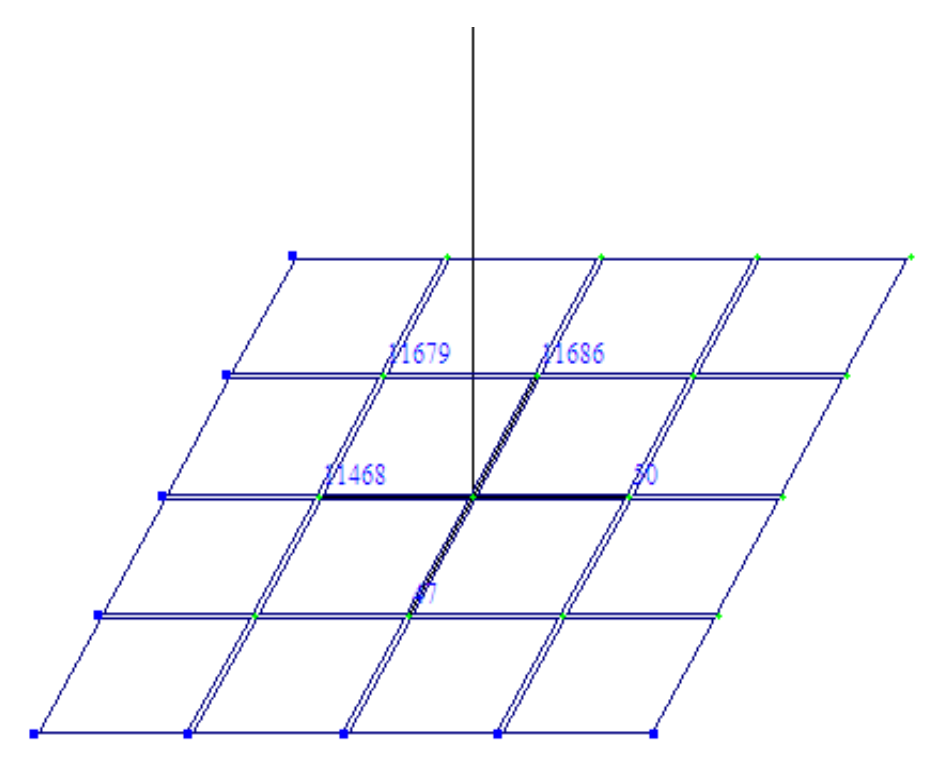

63-расм. Стержен элементларини киритиш схемаси

Схемадаги барча ригелларни белгиланг ва Схема — Корректировка мулоқот ойнасидан фойдаланиб уларни ўчиринг. Натижада фазода жойлашган раманинг геометрик схемаси 64-расмдаги кўринишда яратилади.

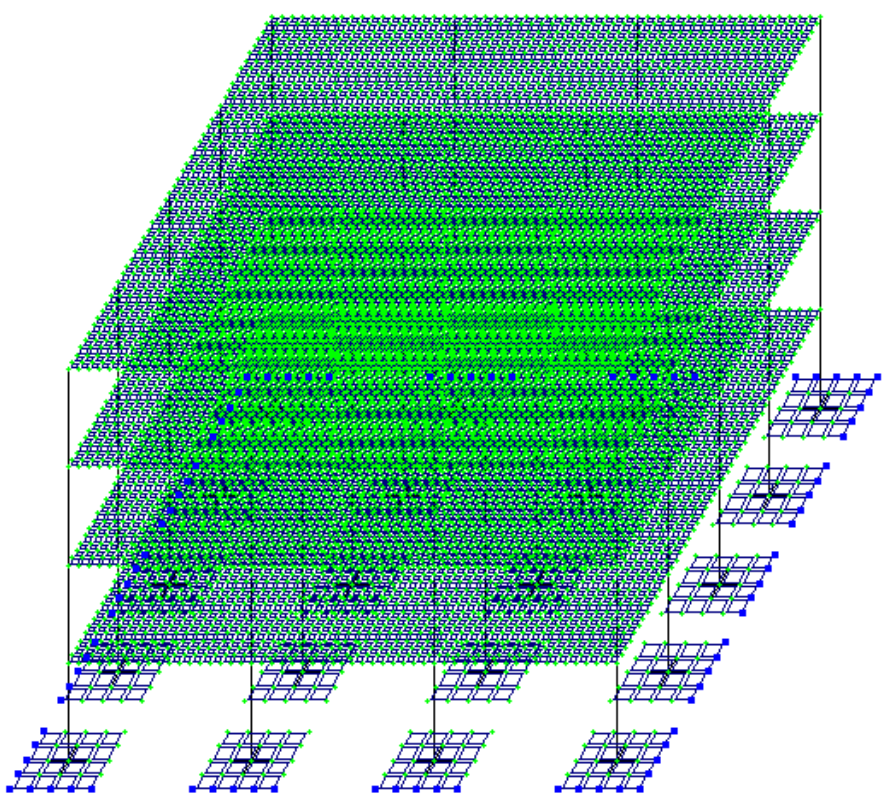

64-расм. Каркаснинг геометрик схемаси

## Грунт заминни яратиш

Создание плоских фрагментов и сетей мулокот ойнасида Генерация плиты ойначасига ўтинг ва Координаты первого узла киритиш майдончасида куйидаги кўрсаткичларини беринг:

Мулоқот ойнасининг жадвалида қуйидагиларни киритинг:

| Биринчи ўқ б | Иккинч |      |
|--------------|--------|------|
| L(м)         | N      | L(м) |

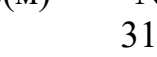

| Иккинчи | ўқ бўйлаб қадам: |
|---------|------------------|
| L(M)    | Ν                |
| 1       | 28               |

Применить тугмасини босинг.

Кейин ушбу плитани олдин ўрганилган усуллардан бири ёрдамида белгиланг.

Схема — Создание — Объект, заданный перемещением или вращением образующей меню банди ёрдамида Перемещение образующей мулокот ойнасини чикаринг. Мулокот ойнаси текис фрагментдан фазовий хисоб схемасини яратишга мўлжалланган иккита карточкага эга:

- перемещения образующей (Ясовчини кўчириш);
- вращения образующей (Ясовчини айлантириш).

Бунда ясовчини нусхалаш амали бажарилади. Нусхалар кетма-кет куйидаги принципда бир-бирига боғланади:

- тугунлар стержен холатига келади;
- стерженлар пластина кўринишига ўзгартирилади.
- Пластиналардан ҳажмий элементлар яратилади.

Амални бажариш учун куйидаги кетма-кетликни бажаринг:

- Создание стержней или пластин или Создание объемных тел майдонига белги ўрнатинг;
- Мос радио-тугма ёрдамида нусхалар уланишини кўрсатинг пластинами или стерженами;
- Мос радио-тугма ёрдамида кўчиш сиртлари хосил қилинадиган панжара турини кўрсатинг (пластина ёки стержен).

Мос майдончаларга куйидагиларни киритинг:

- ясовчилар нусхаларнинг сони N=6;
- dx, dy ва dz ларга мос ўклари бўйича ясовчи ва охирги нусха орасидаги масофа dz=-6.

Натижада хисоб схемаси 65-расмдаги кўринишда бўлиши керак.

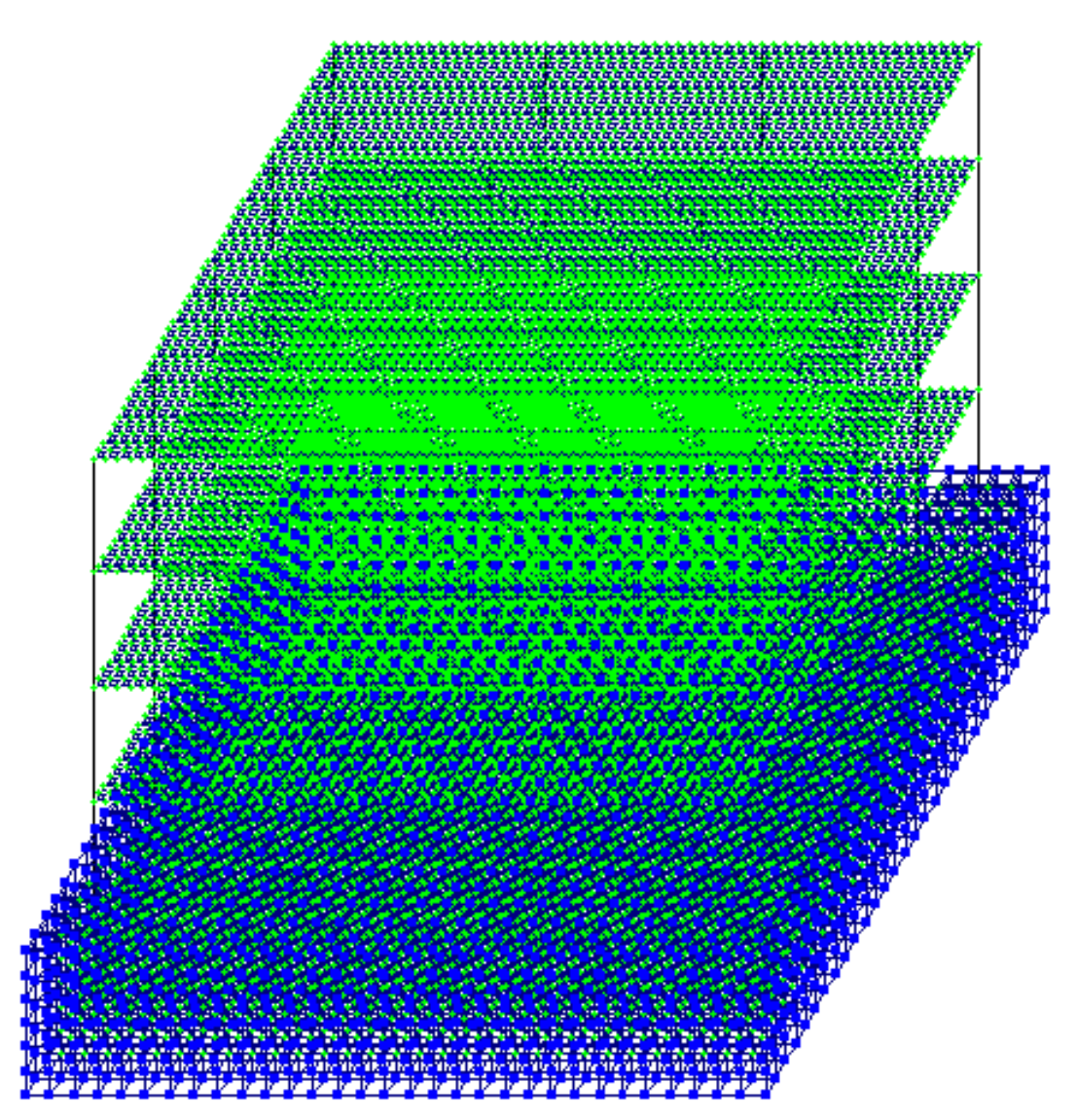

65-расм. Каркаснинг геометрик схемаси

Грунтни моделлаштирувчи ҳажмий жисмни яратишда асос бўлиб ҳизмат қилган плитани ўчириш керак.

Схемани йиғиш (упаковка)

≻ Схема→Корректировка→Упаковка схемы\_менюсидан фойдаланиб

Упаковка мулоқот ойнасини чақиринг.

≻ Бу ойнада Подтвердить тугмасини босинг (схемани йиғиш жараёни мос тушадиган тугун ва элементларни бир-бирига улаш ҳамда сҳемадан ўчирилган тугун ёки элементларнинг орқага қайтмаслиги учун бажарилади).

Схема элементларига бикрлик кўрсаткичларини бериш Бикрлик турларини шакллантириш

- Жесткости Жесткости элементов ( ) менюси орқали Жесткости элементов мулоқот ойнасини чақиринг ва ойнада бикрлик типлари руйҳатини яратинг.
- ≻ Бу ойнада Добавить тугмасини босинг ва бикрлик характеристикалари библиотекасида Брусни танланг ва брус учун 66-расмдагидек кўрсаткичларни киритинг.

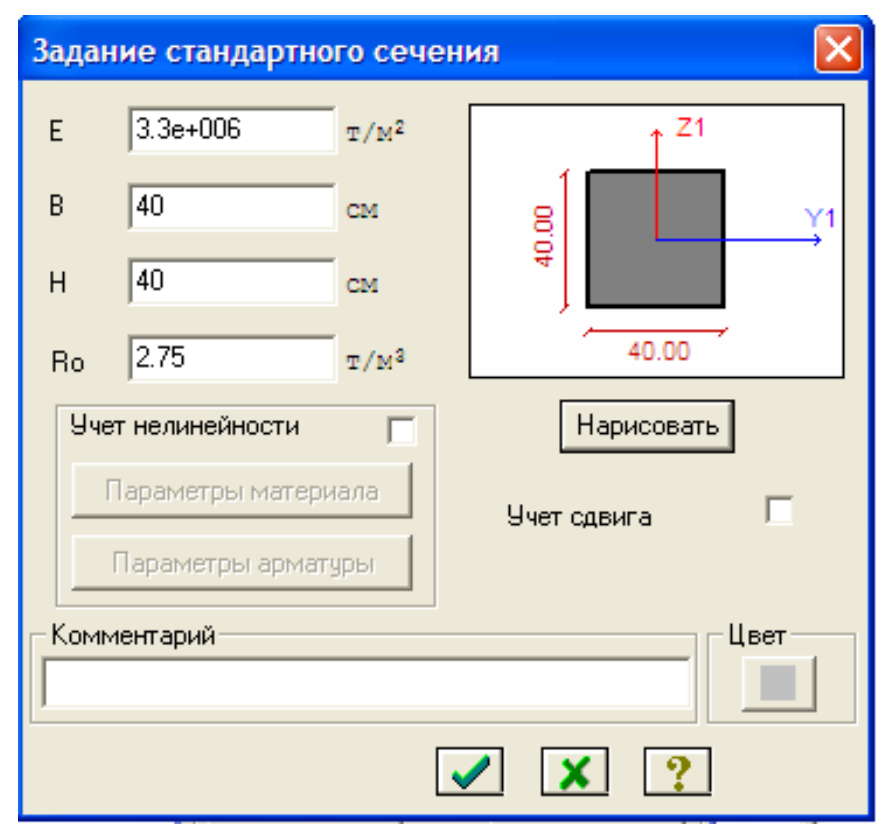

66-расм. Брус 40 х 40 элементи бикрлиги характеристикалари мулоқот ойнаси

Маълумотларни киритиш учун -Подтвердить тугмасини босинг. Плита учун бикрлик кўрсаткичлари 67-расмда кўрсатилгандек киритиши керак. Бино ва иншоотларни лойиҳалашда компьютер дастурларини кўллаш

| Задание жесткости для пластин                                                 |  |  |  |  |  |
|-------------------------------------------------------------------------------|--|--|--|--|--|
| Учет ортотропии     E2       E     3.3e+006       T/M2     V2       V     0.2 |  |  |  |  |  |
| Н 40 см Ro 2.75 т/м <sup>3</sup>                                              |  |  |  |  |  |
| Учет нелинейности 🔽                                                           |  |  |  |  |  |
| Гип КЭ<br>© Плита,оболочка<br>С Балка-стенка Параметры арматуры               |  |  |  |  |  |
| Комментарий Цвет                                                              |  |  |  |  |  |
| ✓ × ?                                                                         |  |  |  |  |  |

87-расм. Плита элементи бикрлиги характеристикалари мулокот ойнаси

- ≻ Бикрликлар турлари рўйхатида курсор билан Пластина Н40 танланг ва Копирование тугмасини босинг.
- Жесткости элементов мулоқот ойнасида бикрлик турлари рўйхатидан курсор ёрдамида Пластина Н40 ни белгилаб олинг ва Изменить тугмасини босинг.
- > Задание жесткости для пластин мулокот ойнасида пойдевор плита курсаткичларини ўзгартиринг:

Подтвердить тугмасини босинг.

Қалинлик – Н=60 см;

Колонна ости стакандаги стержен элементлари учун Жесткости элементов мулоқот ойнасининг учинчи ЕF карточкасидан КЭ 5 численное ни танланг ва унинг кўрсаткичларини 68-расмга мос равишда киритинг.

| КЭ 5 численно      | )e           |        |  |  |  |
|--------------------|--------------|--------|--|--|--|
| EF                 | 1e+006       | т      |  |  |  |
| Ely                | 1e+006       | ±*M2   |  |  |  |
| Elz                | 1e+006       | ±™2    |  |  |  |
| Gik                | 1e+006       | ±™5    |  |  |  |
| Y1                 | 1e+006       | см     |  |  |  |
| Y2                 | 1e+006       | см     |  |  |  |
| Z1                 | 1e+006       | см     |  |  |  |
| Z2                 | 1e+006       | см     |  |  |  |
| Ru_Y               | 1e+006       | см     |  |  |  |
| Ru_Z               | 1e+006       | см     |  |  |  |
| q                  | 1e-006       | T/M    |  |  |  |
| Учет<br>ГGF G<br>G | Fy 0<br>Fz 0 | т<br>т |  |  |  |
| Комментарий        |              |        |  |  |  |
| ✓ × ?              |              |        |  |  |  |

68-расм. КЭ 5 численное бикрлик кўрсаткичлари

Грунт заминни моделлаштирувчи ҳажмий элементларнинг бикрлик кўрсаткичларини киритиш учун ҳудди шу учинчи ойнада Объемные КЭ ни танланг ва 69-рамдагидек кўрсаткичларни киритинг.

- Бикрлик характеристикалари библиотекасини кўринмайдиган қилиш учун Жесткости элементов мулоқот ойнасида Добавить тугмасини босинг.
- Хосил бўлган бикрликлар мулокот ойнаси кўриниши 70-расмда келтирилган.

| Жесткость для объемных КЭ                    |     |       |       |                  |  |  |  |
|----------------------------------------------|-----|-------|-------|------------------|--|--|--|
| 🗖 Учет ортотропии                            |     |       |       |                  |  |  |  |
| Е                                            | 200 | E2 0  | E3 0  | т/M <sup>2</sup> |  |  |  |
| v                                            | 0.3 | V21 0 | V13 0 |                  |  |  |  |
| V31                                          | 0   | V23 0 | V32 0 |                  |  |  |  |
| G12                                          | 20  | G13 0 | G23 0 |                  |  |  |  |
| Учет нелинейности Г<br>Во 2 д/м <sup>3</sup> |     |       |       |                  |  |  |  |
| Параметры материала<br>Параметры арматуры    |     |       |       |                  |  |  |  |
| Комментарий                                  |     |       |       |                  |  |  |  |
| ✓ X ?                                        |     |       |       |                  |  |  |  |

69-расм. Ҳажмий элементлар бикрлик характеристикаси

Бино ва иншоотларни лойиҳалашда компьютер дастурларини қўллаш

| Жесткости элементов                                                                                              |              |  |  |  |  |
|----------------------------------------------------------------------------------------------------|--------------|--|--|--|--|
| Назначение элементам схемы<br>Текущий тип жесткости                                                              |              |  |  |  |  |
| 🖉 4. Пластина Н 4                                                                                                | 0            |  |  |  |  |
| Отметить Назнач                                                                                                  | ить Отменить |  |  |  |  |
| Список типов жесткостей<br>1. КЭ 5 численное<br>4. Пластина Н 40<br>5. Пластина Н 60<br>6. Брус 40 × 40<br>7. 3D |              |  |  |  |  |
| Установить как текущий тип                                                                                       |              |  |  |  |  |
| Просмотр>> Изменить>>                                                                                            |              |  |  |  |  |
| Копирование Удалить                                                                                              |              |  |  |  |  |
| отн. 📜 🔃 ? Добавить>>                                                                                            |              |  |  |  |  |

70-расм. Бикрлик кўрсаткичлари рўйхати

#### Схема элементларига бикрлик тайинлаш

Бикрлик кўрсаткичларини кетма-кет равишда мос элементларга тайинланг.

# Чегаравий шартларнинг берилиши

**YOZ** текислигига паралел бўлган грунт заминнинг чап ва ўнг тарафидаги тиралган тугунларини белгилаш учун қуйидаги амалларни бажаринг:

- Фильтр для узлов мулокот ойнасида охиридан олдинги Сечения и отсечения ойначасига ўтинг ва киркувчи текисликни танлаш учун YOZ радио-тугмани ёкинг(71-расм).
- Грунт замининг чап тарафидаги тиралган тугунларидан исталган бирини курсор билан курсатинг.
- > **\_\_\_**-Применить тугмасини босинг.
- Худди шундай заминнинг тарафидаги тугунларидан исталган бирини курсор билан кўр<u>сат</u>инг ва Применить тугмасини босинг
- ≻ Схема→Связи (▲) меню банди ёрдамида Связи в узлах мулоқот ойнаси чақиринг ва унда тугунлар қўзгалиши тақиқланган (Х) йўналишга белги ўрнатинг ва —Применить тугмасини босинг.

ХОҮ текислигига паралел бўлган грунт заминнинг паст қисмида

тиралган тугунларини белгилаш учун:

**Фильтр для узлов** мулокот ойнасида охиридан олдинги Сечения и отсечения ойначасига ўтинг ва киркувчи текисликни танлаш учун XOY радио-тугмани ёкинг(9 б-расм).

- Грунт замининг патки қирралардаги тугунларидан бирини курсор билан кўрсатинг.
- > **—**-Применить тугмасини босинг.
- Связи в узлах мулоқот ойнасида тугунлар қўзгалиши тақиқланган йўналиш (Z) га белги ўрнатинг ва

**XOZ** текислигига паралел бўлган грунт заминнинг олд (фронтал) ва орқа тарафидаги тиралган тугунларини белгилаш учун:

- Фильтр для узлов мулокот ойнасида охиридан олдинги Сечения и отсечения ойначасига ўтинг ва киркувчи текисликни танлаш учун XOZ радио-тугмани ёкинг(9 а-расм).
- Грунт замининг олд тарафидаги тугунларидан исталган бирини курсор билан курсатинг.
- **Б**-Применить тугмасини босинг.
- Худди шундай заминнинг орқа тарафидаги тугунларидан исталган бирини курсор билан кўрсатинг ва
- Связи в узлах мулоқот ойнасида тугунлар қўзгалиши тақиқланган йўналиш (Y) га белги ўрнатинг ва 
   Применить тугмасини босинг.

| Сечения и отсечения 🛛 🔀                                                                                                    | Сечения и отсечения                                                                                                    | Сечения и отсечения                                                                                                    |
|----------------------------------------------------------------------------------------------------|----------------------------------------------------------------------------------------------------|----------------------------------------------------------------------------------------------------|
| <ul> <li>↓С</li> <li>↓С</li> <li>↓Казать узел плоскости</li> <li>Выбор режима</li> <li>Сечение плоскостью</li> <li>Отсечение плоскостью</li> <li>Отсечение плоскостью</li> <li>Секущая плоскость</li> <li>О ХОЗ</li> <li>ХОЗ</li> <li>ХОЗ<td><ul> <li>↓С</li> <li>↓С</li> <li>↓</li> <li>↓</li> <l< td=""><td><ul> <li>↓С</li> <li>↓Казать узел плоскости</li> <li>Выбор режима</li> <li>Сечение плоскостью</li> <li>Отсечение плоскостью</li> <li>Отсечение плоскостью</li> <li>Секущая плоскость</li> <li>ХОЗ</li> <li>ХОЗ</li> <li>ХОЗ</li> <li>ХОУ</li> <li>УОZ</li> <li>ХОУ</li> <li>УОZ</li> <li>ХОУ</li> <li>УОZ</li> <li>ХОУ</li> <li>УОZ</li> <li>ХОУ</li> <li>УОZ</li> <li>ХОУ</li> <li>УОZ</li> <li>ХОУ</li> <li>УОZ</li> <li>ХОУ</li> <li>УОZ</li> <li>ХОУ</li> <li>УОД</li> <li>УОД</li> <li>УОД</li> <li>О</li> <li>Секущая плоскость</li> <li>О</li> <li>Секущая плоскость</li> <li>О</li> <li>О</li></ul></td></l<></ul></td></li></ul> | <ul> <li>↓С</li> <li>↓С</li> <li>↓</li> <li>↓</li> <l< td=""><td><ul> <li>↓С</li> <li>↓Казать узел плоскости</li> <li>Выбор режима</li> <li>Сечение плоскостью</li> <li>Отсечение плоскостью</li> <li>Отсечение плоскостью</li> <li>Секущая плоскость</li> <li>ХОЗ</li> <li>ХОЗ</li> <li>ХОЗ</li> <li>ХОУ</li> <li>УОZ</li> <li>ХОУ</li> <li>УОZ</li> <li>ХОУ</li> <li>УОZ</li> <li>ХОУ</li> <li>УОZ</li> <li>ХОУ</li> <li>УОZ</li> <li>ХОУ</li> <li>УОZ</li> <li>ХОУ</li> <li>УОZ</li> <li>ХОУ</li> <li>УОZ</li> <li>ХОУ</li> <li>УОД</li> <li>УОД</li> <li>УОД</li> <li>О</li> <li>Секущая плоскость</li> <li>О</li> <li>Секущая плоскость</li> <li>О</li> <li>О</li></ul></td></l<></ul> | <ul> <li>↓С</li> <li>↓Казать узел плоскости</li> <li>Выбор режима</li> <li>Сечение плоскостью</li> <li>Отсечение плоскостью</li> <li>Отсечение плоскостью</li> <li>Секущая плоскость</li> <li>ХОЗ</li> <li>ХОЗ</li> <li>ХОЗ</li> <li>ХОУ</li> <li>УОZ</li> <li>ХОУ</li> <li>УОZ</li> <li>ХОУ</li> <li>УОZ</li> <li>ХОУ</li> <li>УОZ</li> <li>ХОУ</li> <li>УОZ</li> <li>ХОУ</li> <li>УОZ</li> <li>ХОУ</li> <li>УОZ</li> <li>ХОУ</li> <li>УОZ</li> <li>ХОУ</li> <li>УОД</li> <li>УОД</li> <li>УОД</li> <li>О</li> <li>Секущая плоскость</li> <li>О</li> <li>Секущая плоскость</li> <li>О</li> <li>О</li></ul> |
| a                                                                                                    | б                                                                                                    | В                                                                                                    |

71-расм. Қирқим ва қирқиш мулоқот ойнаси

Энди корректировка ва хисоб схемасини бир катор деталлаштиришни амалга оширишимиз керак.

## Фазовий схема. Вариант 1

Ораёпма ва устёпма плиталар билан колонналарнинг уланган жойларидаги колоннанинг жисмини 0,5 м узунликдаги стержен элементлари билан моделлаштирамиз. Ушбу стержен элементлари колонна билан плита кесишган жойларига Схема →Корректировка →Добавить элемент буйруғи ёрдамида қўйилади. Бу стержен элементларига бикрликнинг КЭ 5 сонли типи тайинланилади. КЭ 5 фазовий раманинг чекли элементи хисобланади.

Мулоқат ойнасининг мос майдонида **КЭ 5** нинг бикрлик кўрсаткичларини киритинг (72-расм):

**EF** – ўқ бўйлаб сиқилиш (чўзилиш) га бўлган элементнинг бикрлиги;

**ЕІ**<sub>у</sub> - *у*<sub>1</sub> ўқи атрофидаги эгилишга бўлган элементнинг бикрлиги;

**EI**<sub>z</sub> - *z*<sub>1</sub> ўқи атрофидаги эгилишга бўлган элементнинг бикрлиги;

 $GI_k - x_1$  ўқи атрофидаги буралишга бўлган элементнинг бикрлиги;

 $y_1$  – кесим ядросининг биринчи **у** координатаси;

*у*<sub>2</sub> – кесим ядросининг иккинчи *у* координатаси;

*z*<sub>1</sub> – кесим ядросининг биринчи *z* координатаси;

*z*<sub>2</sub> – кесим ядросининг иккинчи *z* координатаси;

*q* – погон оғирлиги (конструкциянинг хусусий оғирлигини автоматик тарзда аниқлаш учун киритилади).

Нисбатан катта бикрликни моделлаштириш учун барча курсаткичларнинг қийматлари чексиз катта қилиб киритилади, ушбу элементларнинг хусусий оғирлигини хисобга олмаслик учун *q* нинг қиймати жуда кичик қилиб берилади.

#### Хисоб схемаси маълумотларини саклаш

Хисоб схемаси маълумотларини сақлаш учун **Файл→Сохранить** меню бандини бажаринг. Пайдо бўлган **Сохранить как...** мулоқот ойнасида қуйидагиларни киритинг:

- масала номи Фазовий\_рама 1;
- масалани сақлаш папкаси (ўзгартиришлар киритилмаган ҳолатда Ldata). Сохранить тугмасини босинг.

#### Фазовий схема. Вариант 2

Бўйлама ва кўндаланг балкалар ва бикр киритмалар киритиш асосида устёпма ва ораёпма плиталарнинг ковурғалари моделлаштирилади. (ковурғали плиталарни хисоблаш масаласига каранг).

2 вариантдаги фазовий раманинг изометрик проекцияси ва *xOz* ва *yOz* текисликлардаги проекциялари 10-расмда кўрсатилган.

Бўйлама ва кўндаланг балкаларга **Тавр** типидаги бикрликлар берилади. Бўйлама балка учун **Тавр** типидаги бикрлик кўрсаткичлари 71 а –расмда, кўндаланг балка учун эса 71 б –расмларда кўрсатилган.

Хисоб схемаси маълумотларини сақлаш

Хисоб схемаси маълумотларини сақлаш учун **Файл→Сохранить** меню бандини бажаринг. Пайдо бўлган **Сохранить как…** мулоқот ойнасида қуйидагиларни киритинг:

• масала номи – Фазовий\_рама 2;

• масалани сақлаш папкаси (ўзгартиришлар киритилмаган ҳолатда Ldata).

Сохранить тугмасини босинг.

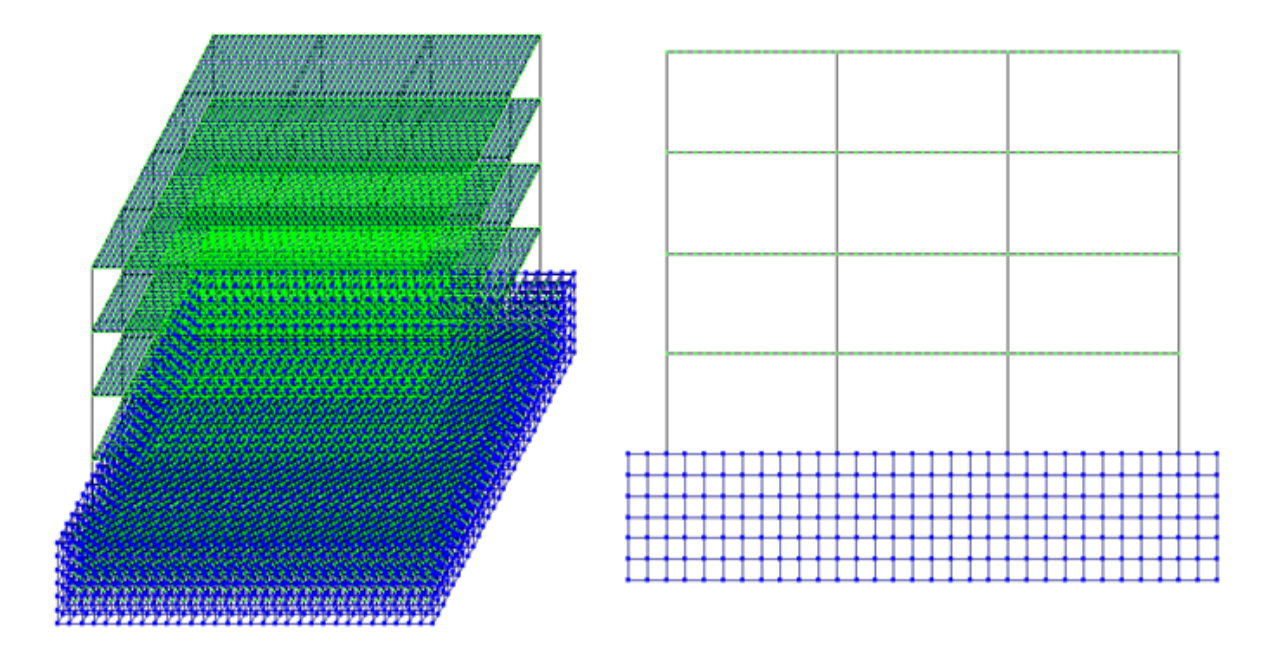

72-расм. Раманинг хисоб схемаси 2 вариант

| Задан            | ие стандар | тного сечения    |          | ×            | Зада                       | ние стандар | отного сечения  | ×          |
|------------------|------------|------------------|----------|--------------|----------------------------|-------------|-----------------|------------|
| E                | 3.2e+006   | T/H <sup>2</sup> |          | ↑ Z1<br>1 B1 | E                          | 3.2e+006    | T/M2            | ↑ Z1<br>B1 |
| В                | 28         | си               | 1        |              | В                          | 18          | сн              | 1          |
| н                | 80         | си               | ] ]      |              | н                          | 40          | сн              |            |
| B1               | 30         | см               |          |              | B1                         | 20          | СН              |            |
| H1               | 0.5        | см               |          | B            | H1                         | 0.5         | сн              | , B        |
| Ro               | 2.75       | T/H3             |          |              | Ro                         | 2.75        | T/N3            |            |
| Учет             | сдвига     |                  | Hap      | исовать      | 946                        | т сдвига    |                 | Нарисовать |
|                  | [          | Учет нелинейност | пи 🗖     |              |                            |             | Учет нелинейнос | ти 🗖       |
|                  |            | Параметры м      | атериала |              |                            |             | Параметры м     | катериала  |
|                  |            | Параметры а      | рматуры  |              |                            |             | Параметры а     | арматуры   |
| Комментарий Цвет |            |                  |          |              | омментарий<br>перечная бал | ка          | Цвет            |            |
| ✓ × ?            |            |                  |          |              |                            |             |                 |            |

73-расм. Тавр типидаги бикрлик кўрсаткичларини киритиш

# Юкларни жойлаштириш

Юкларни жойлаштириш схемаси Фазовий рама 1 ва Фазовий рама 2 холатлари учун бир хил.

<u>Юкланиш №1 шакллантириш</u>.

Биринчи юкланишда фойдали юкларлар кўйилади.

- ≻ Нагрузки→Добавить собственный вес меню банди ёрдамида Добавить собственный вес мулокот ойнасини чакиринг.
- ≻ Бу ойнада все элементы радио-тугмасини ёқилган ҳолатида, коэф. надежности по нагрузке майдонига 1 ни киритиб ГОРОВИТИТИ ТУГМАСИНИ босинг (элементлар автоматик равишда ўз оғирликларидан юкланадилар).
- ≻ Устёпма ва ораёпма плиталарга 0.25 т/м<sup>2</sup> бўлган текис тақсимланган доимий юкларни жойлаштиринг.

# Юкланиш №2 ни шакллантириш

Иккинчи юкланишда 1-чи ва 3-чи ораликларнинг ораёпмасига 0,96 т/м<sup>2</sup> текис тақсимланган узоқ вақт таъсир этувчи вақтинчалик юкни жойлаштиринг.

Юкланиш №3 ни шакллантириш

Учинчи юкланишда худди шундай 0,96 т/м<sup>2</sup> текис тақсимланган узоқ вақт таъсир этувчи вақтинчалик юкларни 2-чи (ўртадаги) оралиқ ораёпмасига жойлаштиринг.

Юкланиш №4 ни шакллантириш

Қисқа муддатли интинсивлиги P<sub>2</sub>=0,24 т/м<sup>2</sup> бўлган текис тақсимланган вақтинчалик юкни 1-чи ва 3-чи оралиқларнинг ораёпма плитасига жойлаштиринг.

Юкланиш №5 ни шакллантириш

Қисқа муддатли интинсивлиги P<sub>2</sub>=0,24 т/м<sup>2</sup> бўлган текис тақсимланган вақтинчалик юкни 2-чи (ўртадаги) оралиқ орпёпма плитасисига жойлаштиринг.

Юкланиш №6 ни шакллантириш

Қисқа муддатли интинсивлиги P<sub>2</sub>=0,098т/м<sup>2</sup> бўлган текис тақсимланган юкни устёпма плитага юкланг. Бу қордан тушадиган қисқа муддатли юк.

Юкланиш №7 ни шакллантириш

Бу юкланишда 10 м баландликгача бўлган шамол чизикли P<sub>1</sub>=-0,17 кН/м ва ундан юкоридаги шамолни трапециясимон юклар сифатида, яъни P<sub>1</sub>=-0,18 кН/м , P<sub>2</sub>=-0,23 кН/м Х ўқи йўналиши бўйича ўзгарувчан қилиб жойлаштиринг. Юк схема рамасининг чап устунига қўйилади.

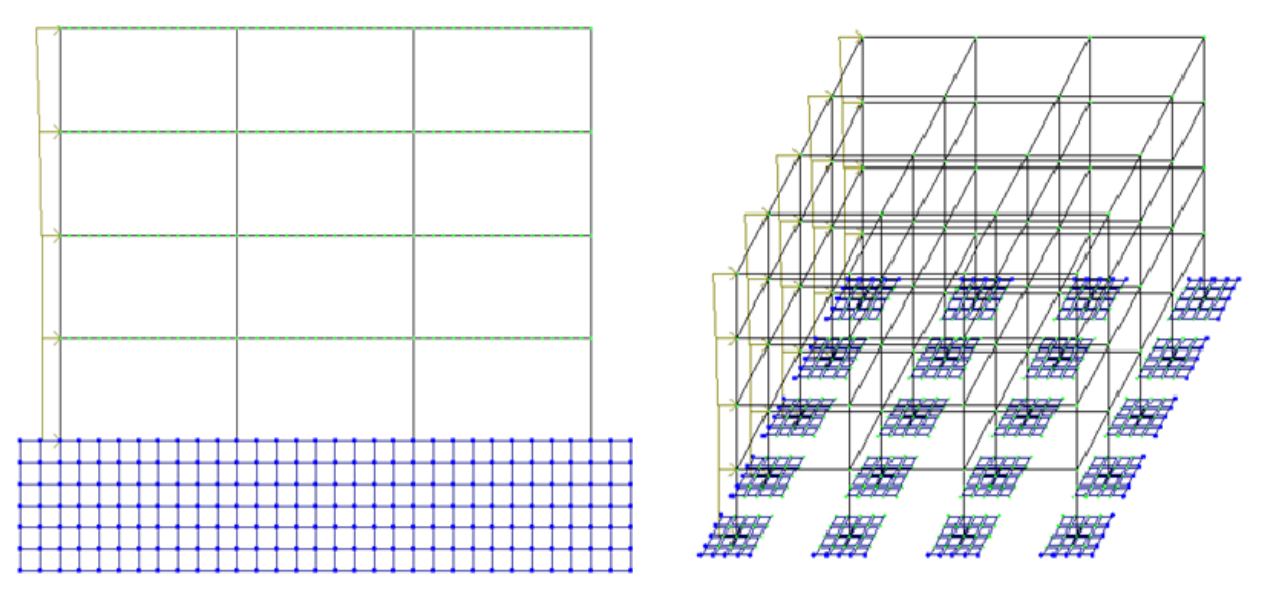

74-расм. Шамол юкларини жойлаштириш схемаси

Хисобий зўрикишлар жамламаси таъсири жадвалини кенгайтиш

≻ Нагрузки→РСУ→Генерация таблицы РСУ меню банди ёрдамида Расчетные сочетания усилий мулокот ойнасини чакиринг.

≻ Бу ойнада СНиП 2.01.07-85 қурилиш меъёрларини танлаган ҳолда қуйидаги маълумотларни киритинг:

•Юкланиш 1 учун рўйхатдан **Вид загружения - Постоянное**ни танланг ва **По умолчанию** тугмасини босинг.

•Юкланиш 2 учун рўйхатдан **Вид загружения - Временное длит.** ни танланг ва **По умолчанию** тугмасини босинг.

•Юкланиш 3 учун рўйхатдан Вид загружения - Временное длит. ни танланг, ва

•Юкланиш 4 учун рўйхатдан Вид загружения - Кратковременное ни танланг, коэффициент надёжности 1.4 ни киритинг ва Применить тугмасини босинг.

•Юкланиш 5 учун рўйхатдан Вид загружения - Кратковременное ни танланг, коэффициент надёжности 1.4 ни киритинг ва Применить тугмасини босинг.

•Юкланиш 6 учун рўйхатдан Вид загружения - Кратковременное ни танланг, коэффициент надёжности 1.4 ни киритинг ва —Применить тугмасини босинг.

•Юкланиш 7 учун рўйхатдан Вид загружения - Кратковременное ни танланг, коэффициент надёжности 1.4 ни киритинг ва Применить тугмасини босинг.

> ҲЗЖТ жадвалини шакллантирганингиздан кейин **Ш-Подтвердить** тугмасини босинг.

Барча стержен элементларини белгиланг ва уларга хисоб кесимлари сонини N=5 (тоқ сон бўлиши керак) киритинг.
# Раманинг статик хисоби

# Боскич 9. Раманинг статик хисоби

### Режим—Выполнить расчет менюси оркали масалани хисобланг. Хисоблаш натижаларини куриш ва тахлил килиш

≻ Масалани ҳисоблаб бўлингандан кейин ҳисоб натижалари режимига ўтиш Режим→Результаты расчета менюси орқали амалга оширилади.

Хисоб схемасида юклар тасвирини бекор килиш

≻ Опции→Флаги рисования меню бандини бажаринг.

Показать мулоқот ойнасида учинчи Общие ойначасига ўтинг ва Нагрузки дан белгини олинг.

Перерисовать тугмасини босинг.

Хисоб натижаларини кўриш режимининг ўзгартирилмаган холатида хисоб схемаси тугунларнинг кучиши билан кўрсатилади. Схемани кўчишларсиз кўриш учун Схема—Исходная схема ()) меню бандини бажаринг.

Ички кучланишлар эпюрасини экранга чикариш

≻ Стержен элементларини белгилаб олиш учун Выбор→ПолиФильтр менюси ёрдамида ПолиФильтр мулокот ойнасини экранга чикаринг.

Бу ойнада иккинчи Фильтр для элементов ойнасига ўтинг.

Кейин По виду КЭ га белги ўрнатиб рўйхатдан Двухузловые КЭ (стержни) каторини танланг.

Применить тугмасини босинг.

Укранда фақат стерженнинг белгиланган элементларини кўрсатиш учун Вид→Фрагментация меню бандини бажаринг.

Усилия→Эпюры→Эпюры изгибающих моментов (Му) (Ш тугмасини кейин № ни босинг) менюси ёрдамида Му эпюрасини экранга чикаринг.

▶ Q<sub>z</sub> эпюрасини экранга чиқариш учун эса Усилия→Эпюры→Эпюры поперечных сил (Q<sub>z</sub>) меню бандини бажаринг.

▶ N эпюрасини экранга чикариш учун эса Усилия→Эпюры→Эпюры продольных сил (N) меню бандини бажаринг.

▶ N кучланишлар мозаикасини экранга чикариш учун Усилия→Эпюры→Мозаика N меню бандини бажаринг.

Жорий юкланишлар рақамини ўзгартириш

Хисоб схемасининг бошланғич ҳолатини тиклаш учун
 Вид→Восстановление конструкции меню бандини бажаринг.

Кўчишлар изополясини экранда тасвирлаш

≻ Деформации→В глобальной системе→Изополя перемещений→Изополя перемещений по Z менюси ёрдамида Z йўналиши бўйлаб кўчишлар изополясини экранда тасвирланг. Кучланишларнинг мозаикасини экранга чиқариш

- ≻ Кучланишларнинг Мх бўйича мозаикасини экранга чиқариш учун Усилия→Изополя→Мозаика напряжений→Мх меню бандидан фойдаланинг ( кейин .).
- Укучланишларнинг Nx бўйича мозаикасини экранга чиқариш учун Усилия→Изополя→Мозаика напряжений→Nx меню бандини бажаринг (№).
- ≻ Кучланишларнинг Rz бўйича мозаикасини экранга чиқариш учун Усилия→Изополя→Мозаика напряжений→Rz меню бандини бажаринг (№).
- Пойдевор плитада Rz бўйича кучланиш мозаикасининг тўлиқ картинасини кўриш учун уни блокни белгилаш функцияси ёрдамида белгилаб олинг ва фрагментацияни бажаринг.
- Хисоб схемасининг бошланғич ҳолатини тиклаш учун Вид→Восстановление конструкции меню бандини бажаринг.

### Назорат саволлари:

- 1. Ораёпма плитани яратиш техникасини тушунтириб беринг.
- 2. Колонна остидаги пойдеворларни яратиш техникасини тушунтириб беринг.
- 3. Грунт заминни яратиш техникасини тушунтириб беринг.
- 4. Хисоблаш натижаларини кўриш ва тахлил қилиш
- 5. Кучланишларнинг Rz бўйича мозаикаси экранга қандай чиқарилади.

#### Фойдаланилган адабиётлар:

1.Santosh Kumar, Prishati Raychowdhury, Prabhakar Gundlapalli. Response analysis of a nuclear containment structure with nonlinear soil-structure interaction under bidirectional ground motion. International Journal of Advanced Structural Engineering (IJASE) June 2015.

2.M. Nadim Hassoun, Akthem Al-Manaseer Structural Concrete: Theory and Design (6th Revised edition) USA 2015.

3.Jack C. McCormac, Russell H. Brown. Design of Reinforced Concrete. 2013 Wiley 720 pages.

4.Низомов Ш. Р., Маткаримов С. Ю. Компьютер дастурлари асосида курилиш конструкцияларини хисоблаш ва лойихалаш. Ўкув кўлланма. "Фан ва технология" нашриёти, 2013. - ISBN 978-9943-10-980-3

# **V. КЕЙСЛАР БАНКИ**

# Кейс №1

Кўп қаватли саноат биноларининг рамалари статик ноаниқ система хисобланилади, қоидага кўра ЭҲМ дан фойдаланиб ҳисобланилади. Саноат биноси рамасини динамик таъсирларга ҳисоблаш ва конструкцияни мустаҳкамликка текширишни амалга ошириш муҳандисдан компьютер дастурлари бўйича чуқур билим ва юқори даражадаги малака талаб қилинади. Лойиҳалаш ташкилоти раҳбари ходимлари олдига узунлиги 76 м бўлган саноат биносининг рамасини ҳисоблаб бериш вазифасини қуйидагича қўйди:

- Ясси рамани динамик таъсирларга хисоблаш;
- Конструкцияни мустахкамликка хисоблашни амалга ошириш;
- Хисобий зўрикишларнинг жамламаси таъсири жадвалини тузиш;
- Пўлат рама элементлари кесимини танлаш ва текшириш.

### Бошланғич маълумотлар:

Рама схемаси ва маҳкамланиши 75-расмда кўрсатилган. Элементлар кесими:

- четки колонна швеллер коробка №24;
- ўрта колонна швеллер №24;
- тўшама балка қўштавр №36;
- ферманинг юқори белбоғи иккита бурчак 120х120х10;
- ферманинг пастки белбоғи иккита бурчак 100х100х10;
- ферманинг тирговичи ва ховон (роскос) иккита бурчак 75х75х6.
  Юклар
- юклаш 1 схема элементларининг хусусий оғирликлари;
- юклаш 2 ускуналардан ҳосил бўладиган юкламалар;
- юклаш 3 шамол юклари;
- юклаш 4 гармоник динамик таъсирлар;
- юклаш 5 сейсмик таъсирлар.
- Юкларнинг таркибидан келиб чиққан ҳолда уларни доимий,узоқ вақт таъсир қилувчи вақтинчалик ва вақтинчалик юклардан ташкил топган асосий жамламаларга ва доимий,узоқ вақт таъсир қилувчи вақтинчалик,вақтинчалик ва муҳимлар юклардан биридан ташкил топган муҳим жамламаларга ажратилсин.
- Вақтинчалик юкларни уларнинг иккита норматив қийматлари билан жамламаларга муваққат (пасайтирилган норматив қийматларини ҳисобга олиб) ёки қисқа муддатли юклар каби (норматив қийматларини тўлиқ ҳисобга олиб) киритилсин.

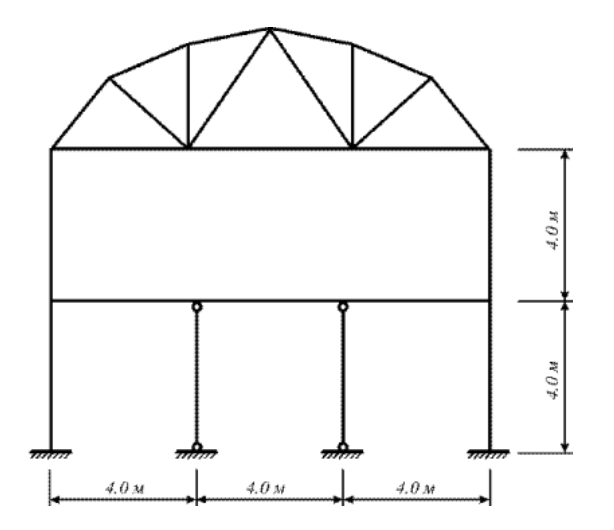

75-Расм. Бино кўндаланг кесимининг хисоб схемаси.

## Кейс Nº2

Кўп қаватли, кўп оралиқли саноат биносини ҳисоблаш ва лойиҳалаш масаласи оддий муҳандислик ҳисоблари шу кунга қадар маълум даражадаги аниқлида амалга оширилиб келинган. Лекин фазовий схемани тузишдаги меҳнат сарфи, унинг таҳлили, элементларнинг унификацияланиши, элементларни танлаш ёки текшириш натижаларини таҳлил жараёнларидаги кўп меҳнат талабининг ошиши самарасизлигига олиб келади.

Бу фазовий ва ясси схемалар таркибида бир хил қадамдаги колоннали содда конструктив схемаларда барча қаторлар бўйича колонна ва ригел элементларидаги зўриқишларнинг фарқи сезиларсиз даражада бўлиши билан боғлиқ. Кўпчилик элементларга кесимлар юк кўтарувчанлик қобилиятлари бўйича эмас, балки конструктивликларидан келиб чиққан ҳолда танланади (масалан, боғланишлар – чегаравий эластиклик бўйича).

Бир вақтнинг ўзида кўпинча саноат бинолари каркасини фақат фазовий схемалар бўйича ҳисоблаш зарурлигини ёдда тутиш лозим.

Шундай қилиб, каркас ҳисобини бажаришнинг самарали технологиясини танлашда унинг конструктив схемага мувофиқ ҳар бирига алоҳида ёндашилиши керак.

Юқоридагиларни эътиборга олиб лойиҳалаш институтининг директори бош муҳандис олдига "Кўп қаватли, кўп оралиқли саноат биносини ҳисоблаш ва лойиҳалаш" вазифаларни аниқ қилиб қўйди:

- 1. Хисоб схемасини қуриш жараёнини кўрсатиб бериш;
- 2. эластик заминни бериш жараёнини кўрсатиб бериш;
- 3. сейсмик таъсирлар ва юклар кўйиш техникасини кўрсатиш.

#### Бошланғич маълумотлар:

#### Юклар:

• Юкланиш 1 – Ушбу юкланишда доимий фойдали юклар қўйилади. Конструкция элементларининг ҳусусий оғирликлари ва устёпмаларга 0,25 /м<sup>2</sup> бўлган юклар;

- Юкланиш 2 Бу юкланишда қиймати p1=0.96 т/м<sup>2</sup> бўлган текис тақсимланган узоқ вақт таъсир қилувчи вақтинчалик юкларни биринчи ва учинчи оралиқларнинг устёпмаларига қўйилади.
- Юкланиш 3 Бу юкланишда қиймати p1=0.96 т/м<sup>2</sup> бўлган текис тақсимланган узоқ вақт таъсир қилувчи вақтинчалик юклар фақат иккинчи оралиқнинг устёпмаларига қўйилади.
- Юкланиш 4 – Бу юкланишда интерсивлиги Р<sub>2</sub>=0.24 т/м<sup>2</sup> бўлган қисқа мудатли текис тақсимланган юклар биринчи ва учинчи оралиқларнинг устёпмаларига қўйилади.
- Юкланиш 5 Бу юкланишда интерсивлиги P<sub>2</sub>=0.24 т/м<sup>2</sup> бўлган қисқа мудатли текис тақсимланган юклар иккинчи оралиқларнинг устёпмаларига қўйилади.
- Юкланиш 6 қор юки Р<sub>3</sub>=0.08 т/м<sup>2</sup> қоплама плиталарга қўйилади.
- Юкланиш 7 Ушбу юкланишда 10 м баландликкача чизиқли ва 10 м дан юқорида трапециясимон тақсимланган Х бўйлаб йўналган шамол юки қўйилади.

## Кейс №3

Оғир саноат лойиҳа институти муҳандислари Термез шаҳридаги стадион лойиҳасини бажариш бюрмасини бажариш жараёнида ёритиш тизимининг минорасини лойиҳалашни компьютер дастури асосида амалга оширишни мақсадга мувофиқ деб топишди. Ушбу муаммони амалга оширишни автоматлаштириш бўлимига топширишди ва уларга қуйидаги вазифалар юклатилди:

- 1. Металл башня хисоб схемасини куриш жараёнини кўрсатиб бериш;
- 2. Пульсацияли шамол таъсирини кўйиш техникасини кўрсатиш;
- 3. Фрагментга қўйилган юкни хисоблаш жараёнини кўрсатиб бериш.

## Бошланғич маълумотлар:

76-расмда башня схемаси кўрсатилган. 16 м баландликдаги металл башня. Башня элементлари кесим юзалари:

- стойка (устун) иссик холатда ишланган улоғсиз труба, профил 45х3.5;
- тиргаклар (раскос) – иссиқ ҳолатда ишланган улоғсиз труба, профил 25х3.5;

Юклар:

Юкланиш 1 – хусусий оғирлиги; юқори стерженларга қўйилган доимий текис тақсимланган p=0.25 т/м юк;

Юкланиш 2 – яхмалак (гололед).

- Юкланиш 3 шамол статик юки;
- Юкланиш 4 пульсацияли шамол юки;

Бино ва иншоотлар курилиши йўналиши

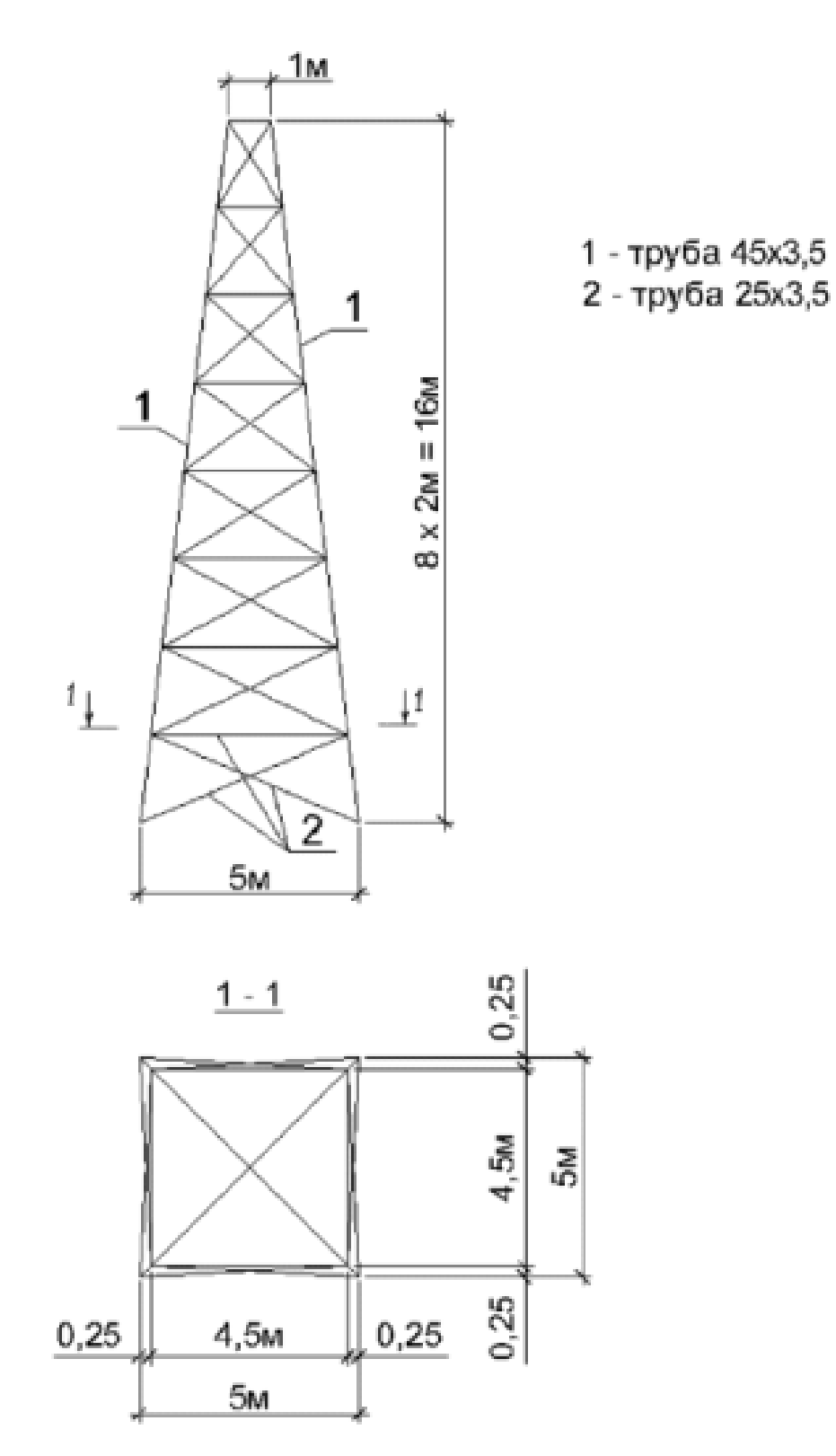

76-расм. Металл минора схемаси

# **VII. ГЛОССАРИЙ**

| Термин                                | Ўзбек тилидаги шархи                                                                                                    | Инглиз тилидаги шархи                                                                                                    |
|---------------------------------------|----------------------------------------------------------------------------------------------------|----------------------------------------------------------------------------------------------------|
| Қирқувчи куч                          | Арматурада ҳосил бўладиган<br>қирқувчи куч                                                                                                    | The shear-type stresses produced<br>on the surfaces of reinforcing<br>bars as the concrete tries to slip<br>on those bars.                                                                                |
| Доимий юк                             | Домий юкларга<br>конструкцияларнинг хусусий<br>оғирлиги, грунтнинг босими ва<br>оғирлиги, конструкциядаги<br>дастлабки кучланишнинг<br>таъсири киради.                        | Loads of constant magnitude that<br>remain in one position.<br>Examples: weights of walls,<br>floors, roofs, plumbing, fixtures,<br>structural frames, and so on.                                         |
| ЛИР-АРМ                               | арматуралаш системаси                                                                                                    | subsystem reinforcement                                                                                                    |
| Пластик деформация                    | Бетоннинг кўп каррали<br>юкланиши ва юкдан бўшалиши<br>холатида Еер хам хисобга<br>олинади. Еер – юк тўлиқ<br>олингандан сўнг эластик<br>қайтиш деформацияси                  | Permanent deformation<br>occurring in a member after its<br>yield stress is reached                                                                                                    |
| Монолит бетон                         | Яхлит бетон.                                                                                                    | Concrete cast in one piece or in different operations but with proper construction joints.                                                                                                    |
| Мустаҳкамликка ҳисоблаш               | Мустаҳкамликка ҳисоблаш.<br>Биринчи чегаравий ҳолат<br>бўйича ҳисоблаш                                                                                                    | A method of design whereby the<br>estimated dead and live loads are<br>multiplied by certain load or<br>safety factors. The resulting so-<br>called factored loads are used to<br>proportion the members. |
| Енгил бетон                           | Енгил бетон (цементли<br>боғловчи ва ғовак<br>тўлдирувчилардан ташкил<br>топган) бино ва<br>иншоотларнинг юк кўтарувчи<br>ва кўтармайдиган<br>конструкцияларида<br>ишлатилади | Concrete where lightweight<br>aggregate (such as zonolite,<br>expanded shales, sawdust,<br>etc.) is used to replace the coarse<br>and/or fine aggregate.                                                  |
| Олдиндан зўриқтирилган<br>конструкция | Олдиндан зўриқтирилган<br>темирбетоннинг<br>афзалликларидан бири уни<br>ёрилишга бўлган<br>бардошлилигидир.                                                                   | Prestressed concrete for which<br>the steel is tensioned after the<br>concrete has hardened.                                                                                                    |
| Эластиклик модули                     | Арматураларнинг эластиклик<br>хусусияти эластик модули<br>билан характерланади ва у 0,15<br>дан 0,4 гача ораликда бўлади.                                                     | The ratio of stress to strain in<br>elastic materials. The higher its<br>value, the smaller the<br>deformations in a member.                                                                              |
| Чегаравий холат                       | Конструкциянинг қўйилган<br>талабларга жавоб бера олмай<br>қолган ҳолати                                                                                                    | A condition at which a structure<br>or some part<br>of that structure ceases to<br>perform its intended function.                                                                                         |

# **VIII. АДАБИЁТЛАР РЎЙХАТИ**

## Махсус адабиётлар:

1.Santosh Kumar, Prishati Raychowdhury, Prabhakar Gundlapalli. Response analysis of a nuclear containment structure with nonlinear soil–structure interaction under bidirectional ground motion. International Journal of Advanced Structural Engineering (IJASE) June 2015.

2.M. Nadim Hassoun, Akthem Al-Manaseer Structural Concrete: Theory and Design (6<sup>th</sup> Revised edition) USA 2015.

3.Jack C. McCormac, Russell H. Brown. Design of Reinforced Concrete. 2013 Wiley 720 pages.

4.Низомов Ш. Р., Маткаримов С. Ю. Компьютер дастурлари асосида курилиш конструкцияларини хисоблаш ва лойихалаш. Ўкув кўлланма. "Фан ва технология" нашриёти, 2013. - ISBN 978-9943-10-980-3.

5.ҚМҚ. 2.03.01-96. Бетон ва темирбетон конструкциялар. Ўз.Р. ДАҚҚ Т., 1998.

6.ҚМҚ. 2.01.07-96. Юклар ва таъсирлар. Ўз.Р. ДАҚҚ Т., 1996.

7. ҚМҚ. 2.02.01-98. Основания зданий и сооружений. Ўз.Р. ДАҚҚ Т., 1999.

8.ҚМҚ. 2.01.01-94. Лойиҳалаш учун иқлимий ва физикавий-геологик маълумотлар. Ўз.Р. ДАҚҚ Т., 1994.

9. ҚМҚ. 2.01.03-96. Зилзилавийхудудлардақурилиш. Ўз.Р. ДАҚҚ Т., 1996.

# Интернет ресурслари:

1. www.ziyo.net

- 2. www.twirpx.com
- 3. www.lira.com.ua
- 4. <u>www.autocad.ru</u>.

5. <u>www.autodesk.com</u>